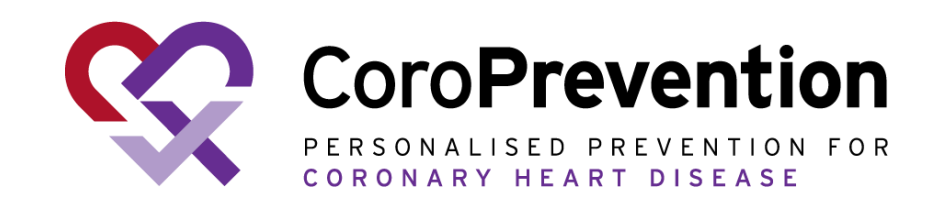

# Manual de utilizador geral do paciente

Manual de utilizador geral do paciente COR001-02348-USM Versão 5.0 - 16 out 2024 Para dispositivo médico experimental CoroPrevention Tool Suite Versão 3.2

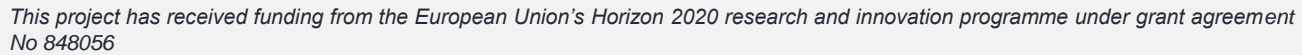

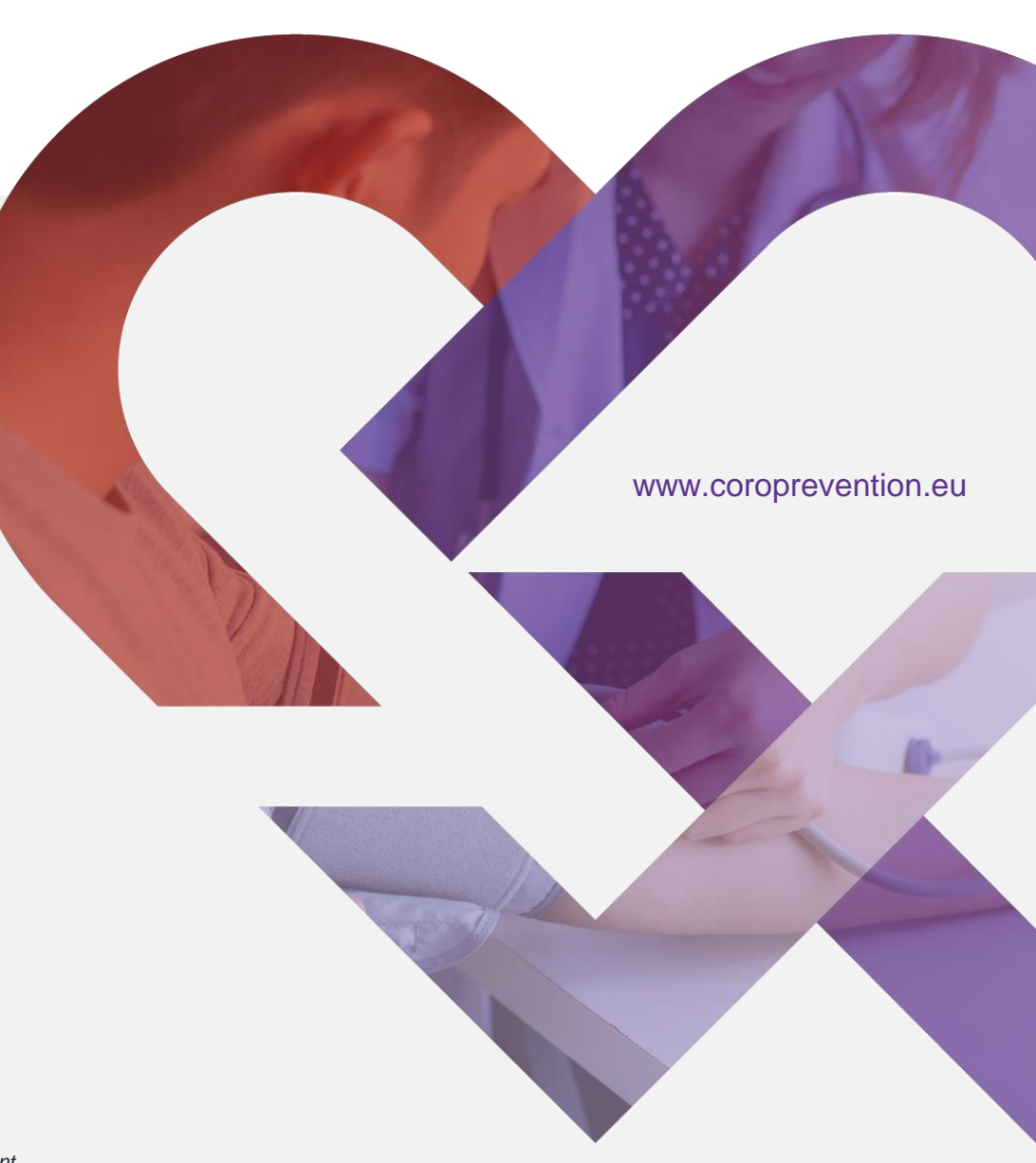

#### Acerca da aplicação para smartphone CoroPrevention

#### Utilizadores alvo

Pacientes no grupo do programa de prevenção personalizado do ensaio clínico CoroPrevention.

#### Precauções

A aplicação para smartphone CoroPrevention não deve ser utilizada como aplicação autónoma. A aplicação é uma ferramenta digital, concebida para ser utilizada como parte de um programa de prevenção personalizado (PPP) orientado por um profissional de saúde.

#### **Potenciais benefícios**

Seguir o programa de prevenção personalizado e utilizar a aplicação para smartphone CoroPrevention pode melhorar a sua saúde cardiovascular.

Também é possível que não receba qualquer benefício direto por participar neste estudo.

### Como usar o manual de utilizador

- Recomendamos que veja o manual de utilizador num tablet, num computador portátil ou de secretária. No entanto, se preferir ver o manual de utilizador no seu smartphone, poderá fazê-lo, embora possa ter de usar as funcionalidades de zoom e deslocação.
- Pode clicar no <u>texto sublinhado</u> para ir para a página associada.
- Pode encontrar informações adicionais sobre a utilização da aplicação no documento de perguntas frequentes no website do ensaio (<u>Clique</u> <u>aqui</u>)

# Guia de início rápido

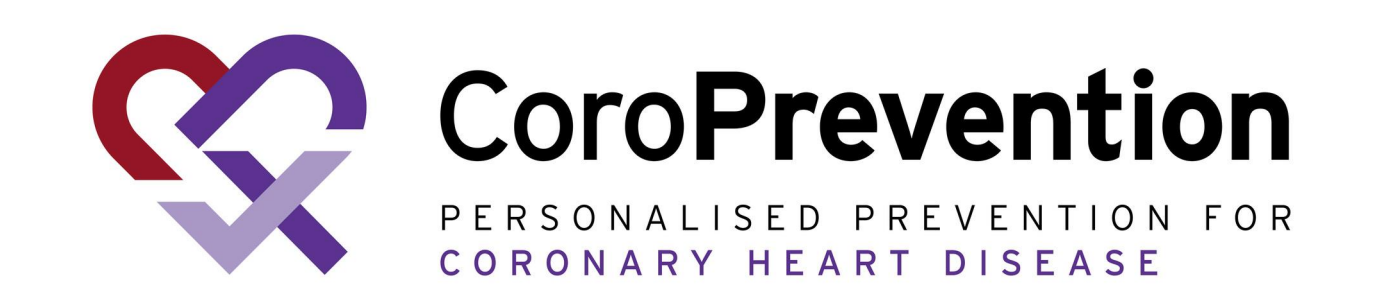

Clique <u>aqui</u> para obter o guia completo

# Objetivos essenciais para um coração saudável que possa controlar:

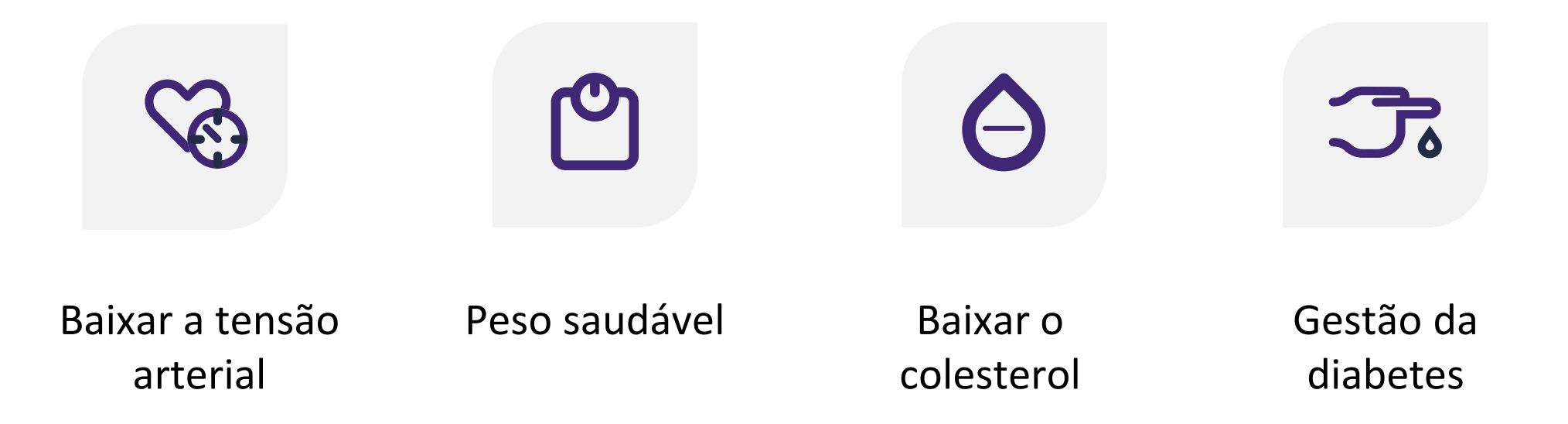

O programa de prevenção personalizado (PPP) permite-lhe iniciar o seu percurso rumo a um estilo de vida saudável

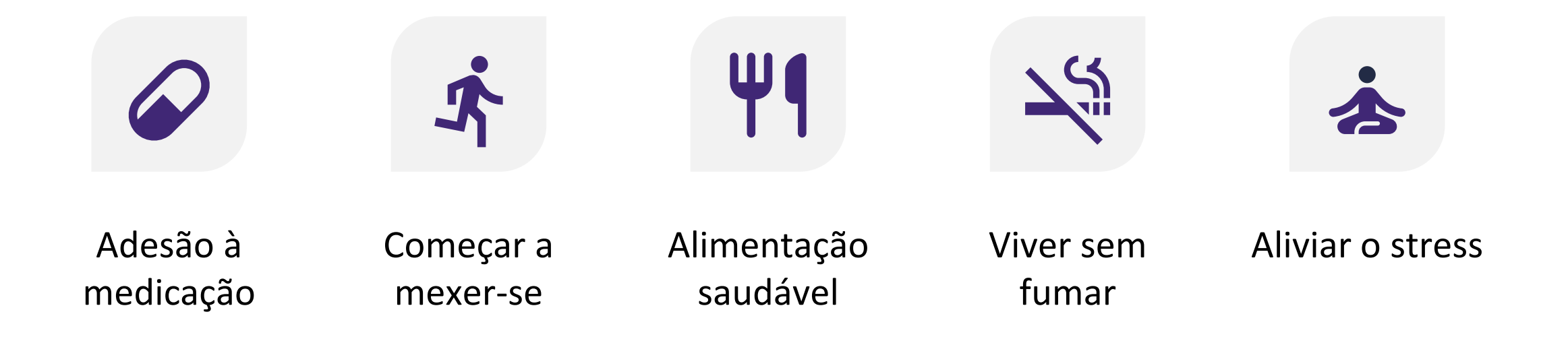

# A aplicação móvel permite-lhe acompanhar o seu percurso rumo a um estilo de vida saudável

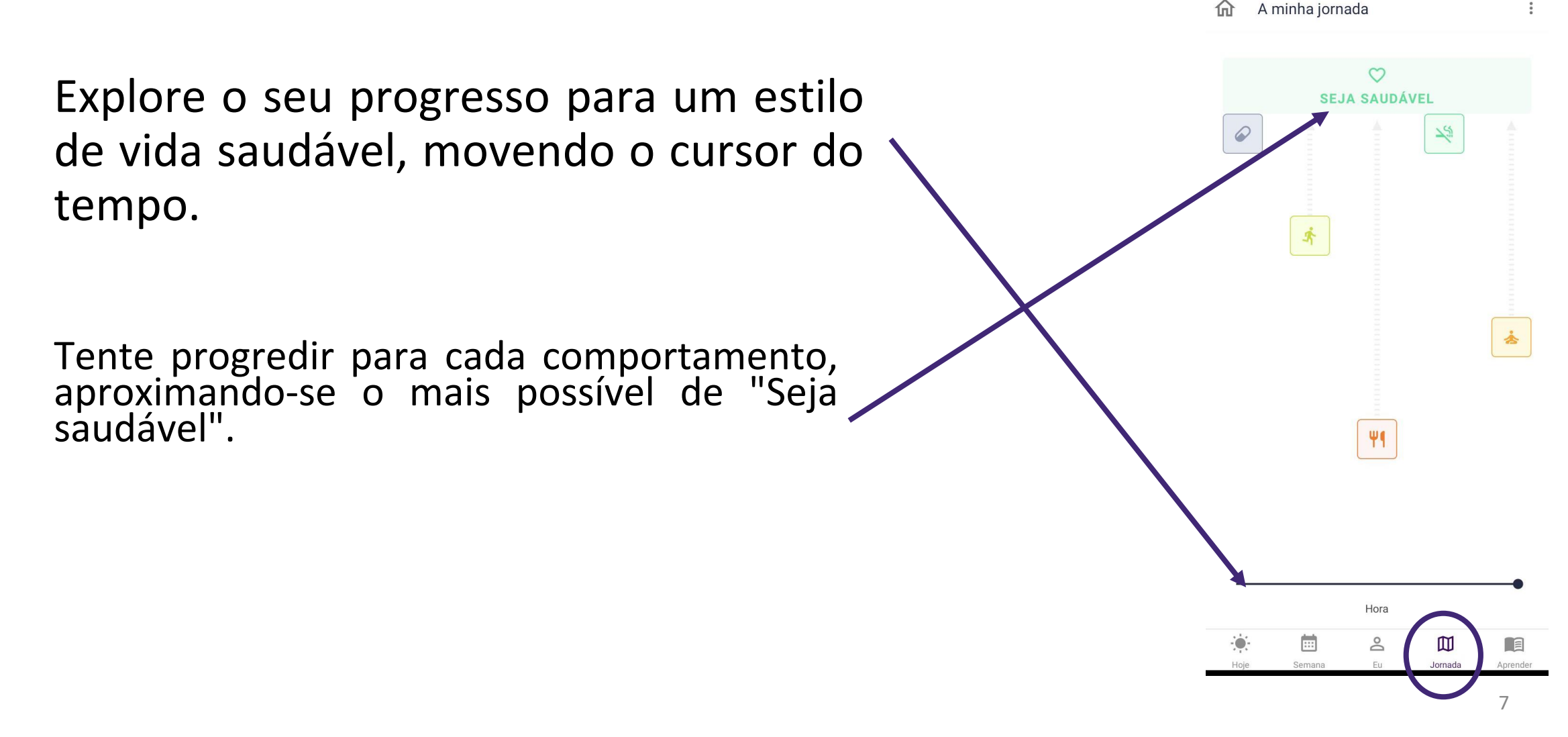

#### Trabalhar para um estilo de vida saudável

Sabemos que mudar o seu estilo de vida não é fácil. Por isso, o programa de prevenção personalizado (PPP) vai apoiar na mudança dos seus comportamentos de saúde passo a passo, sob a forma de níveis de orientação. Iniciará o seu percurso, preparando-se para mudar o seu comportamento (ou seja, "Iniciar ação"). Com a aplicação, irá aprender sobre objetivos comportamentais, a perceber o comportamento desejado com as ferramentas fornecidas e a executar tarefas de reflexão.

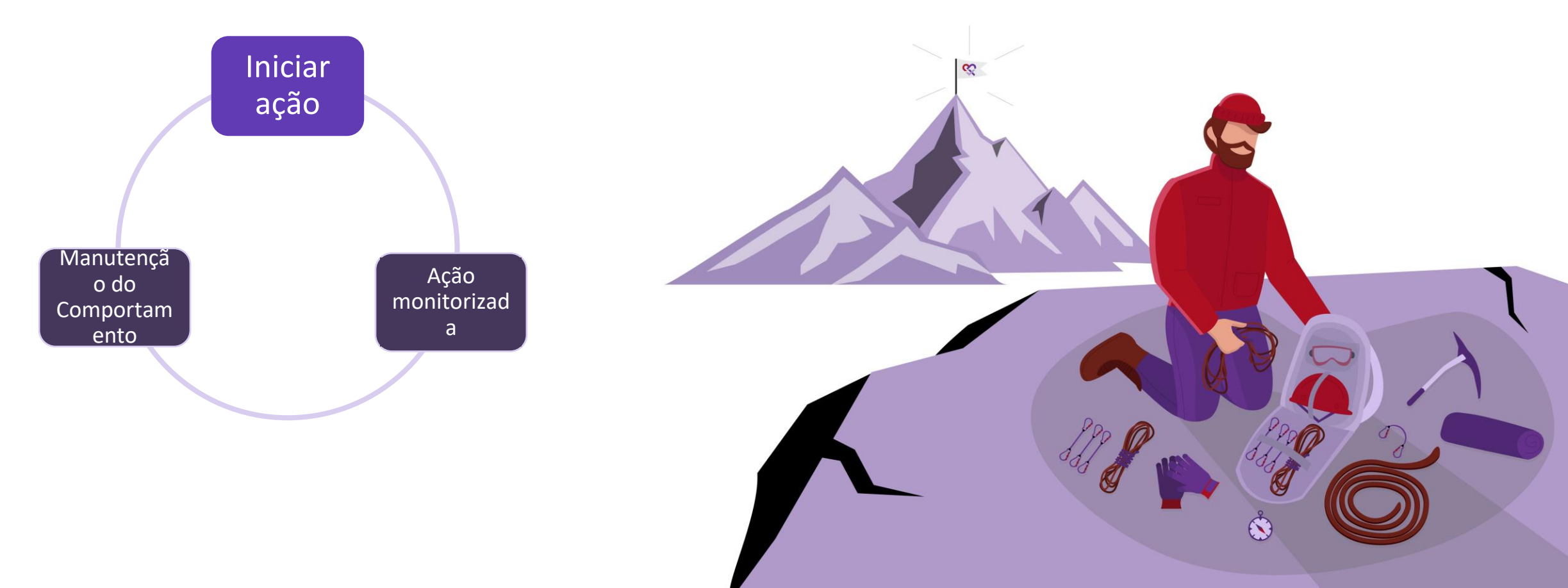

Assim que estiver preparado para começar a trabalhar ativamente no seu comportamento, pode começar a monitorizar o seu comportamento (ou seja, "Ação monitorizada"). A aplicação irá apoiá-lo na mudança do seu comportamento com a monitorização de objetivos, ferramentas, dicas e truques.

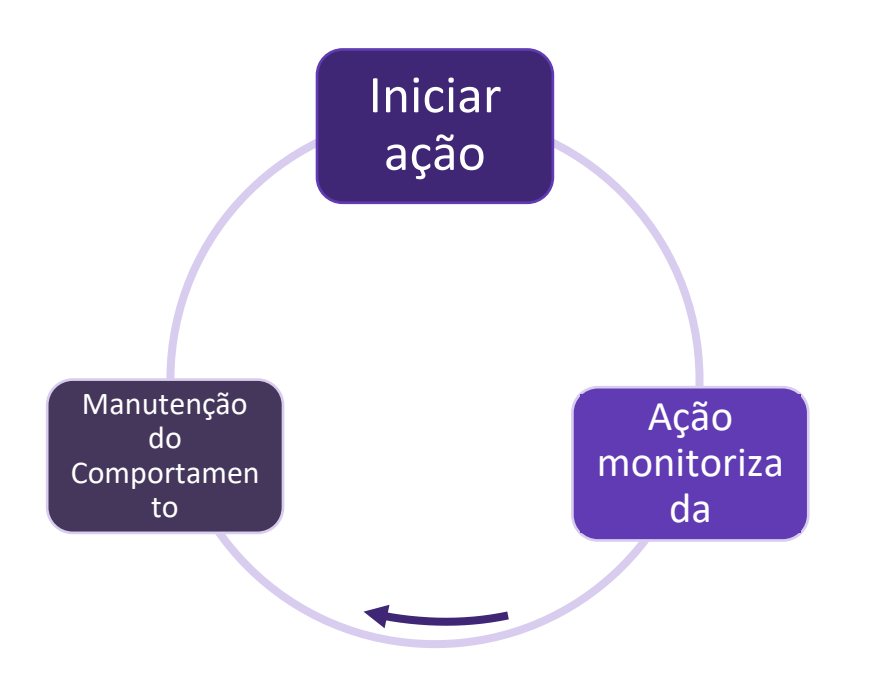

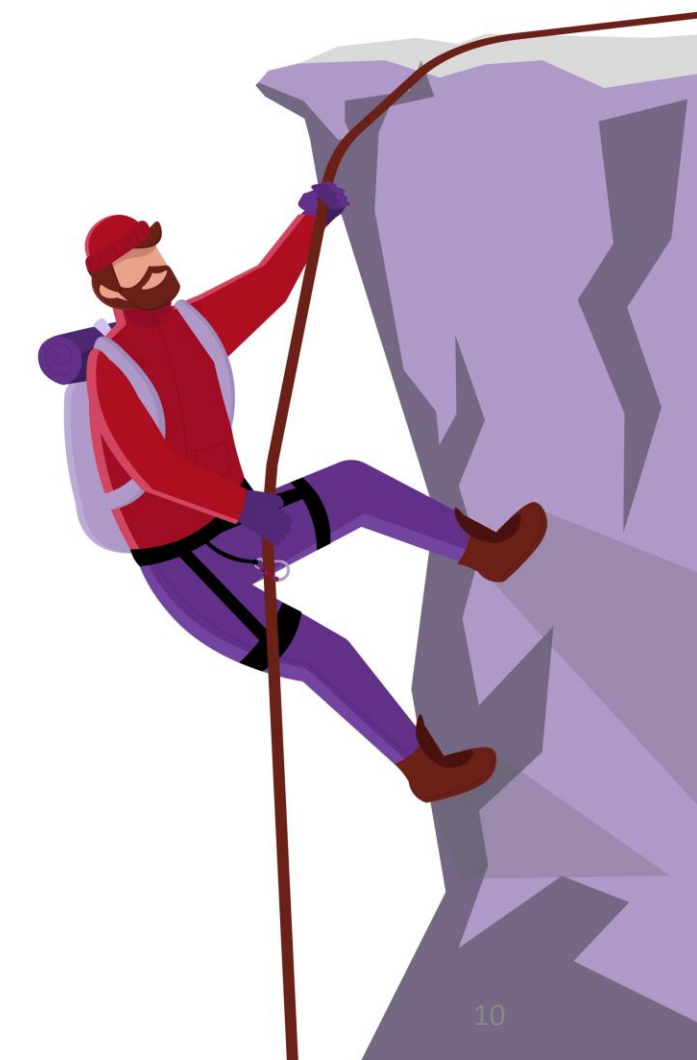

Quando tiver conseguido alterar o seu comportamento, o passo final será manter o seu estilo de vida saudável (ou seja, "Manutenção do Comportamento"). A aplicação continua a apoiar com conteúdos educativos e tarefas de reflexão

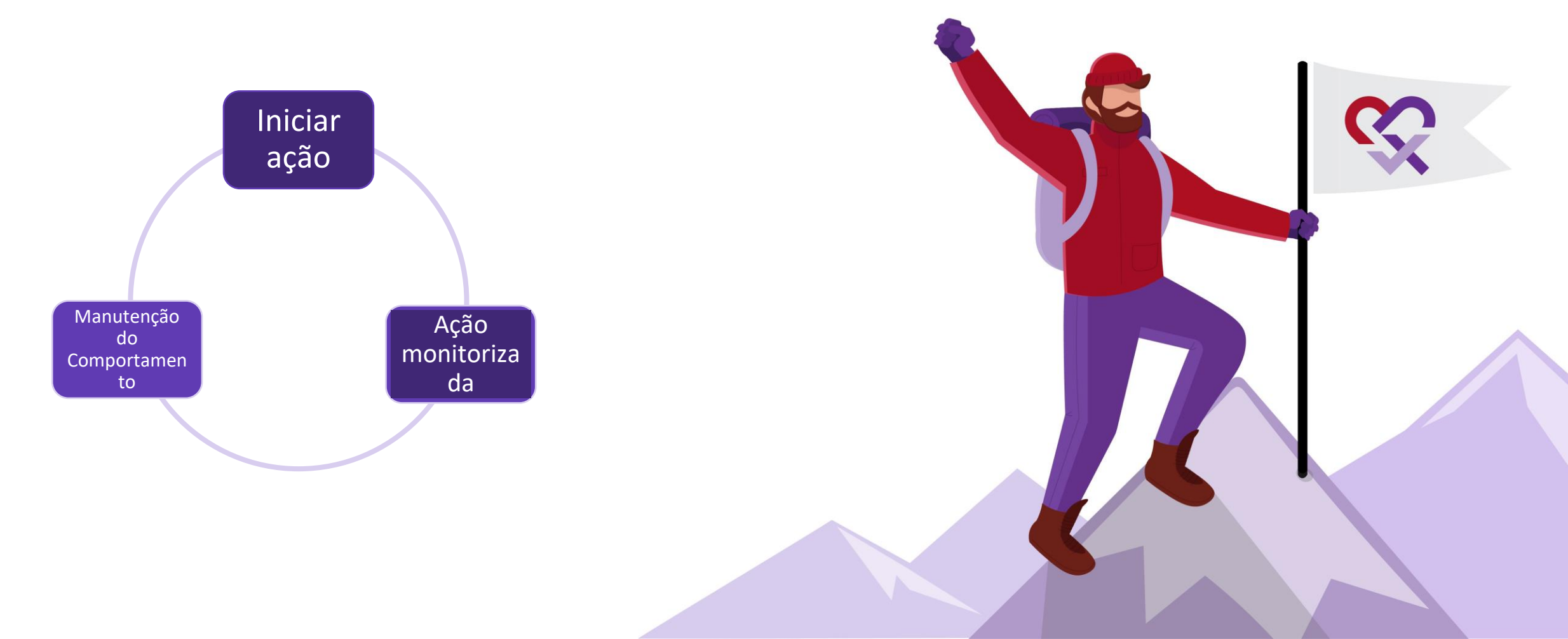

Por vezes, poderá retomar velhos hábitos menos saudáveis, mas a aplicação móvel e a enfermeira/investigador do estudo estarão lá para o ajudar a voltar ao bom caminho.

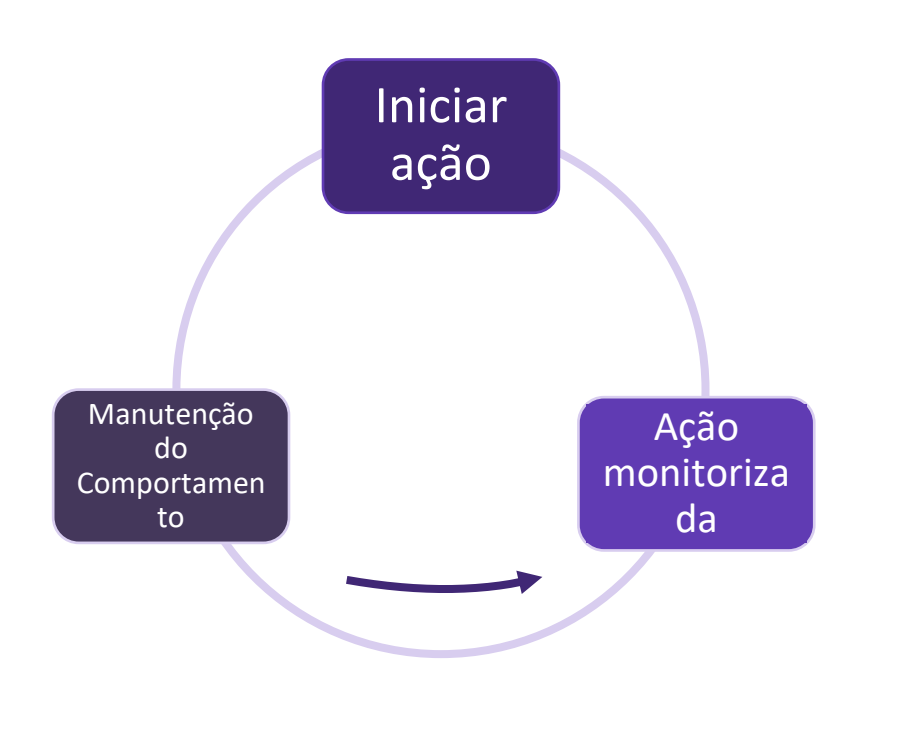

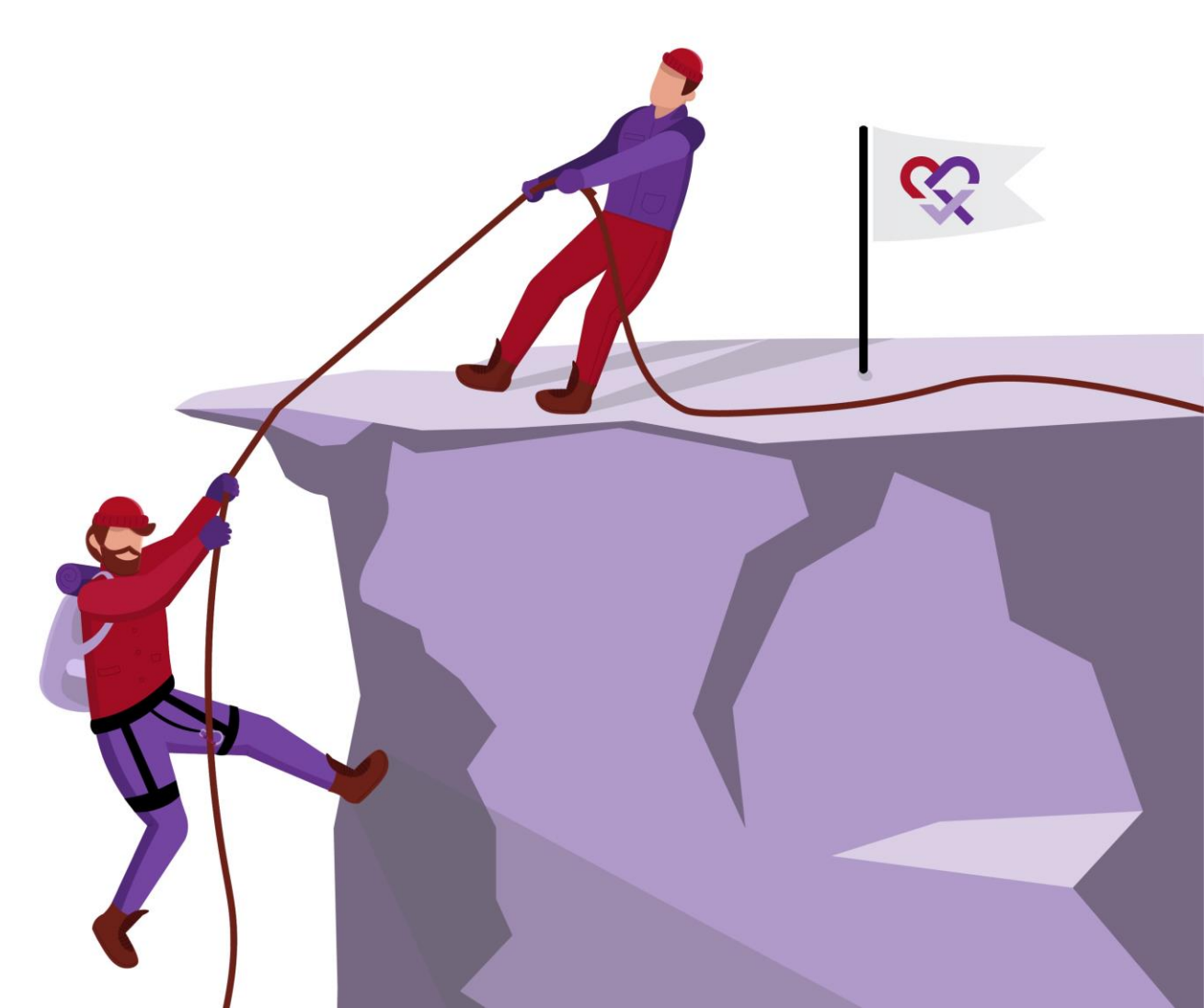

# Um percurso personalizado para cada comportamento de saúde

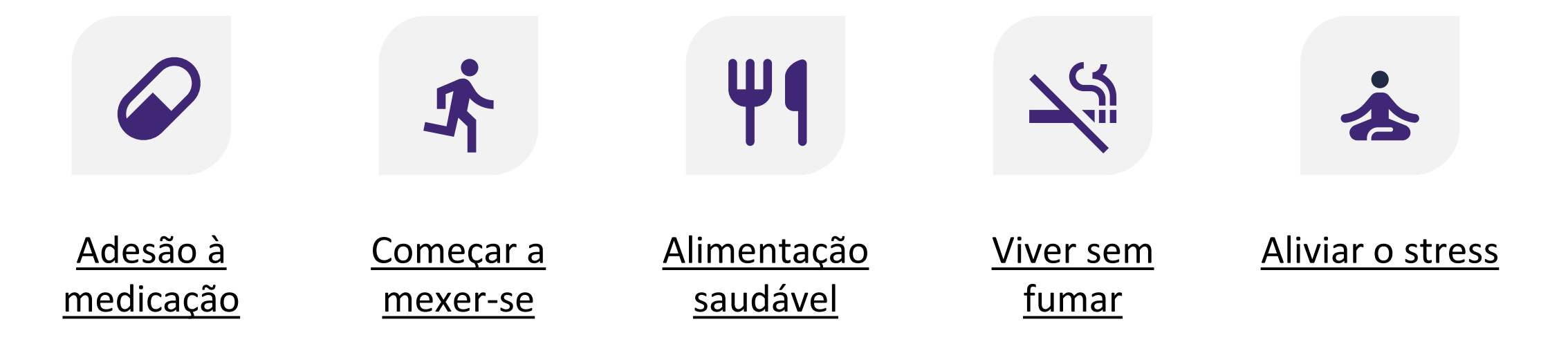

Cada mudança de comportamento tem algumas caraterísticas únicas. Por isso, a aplicação vai apoiar em cada mudança comportamental de uma forma personalizada, disponibilizando vários níveis de orientação. Clique no objetivo comportamental para explorar o apoio disponível.

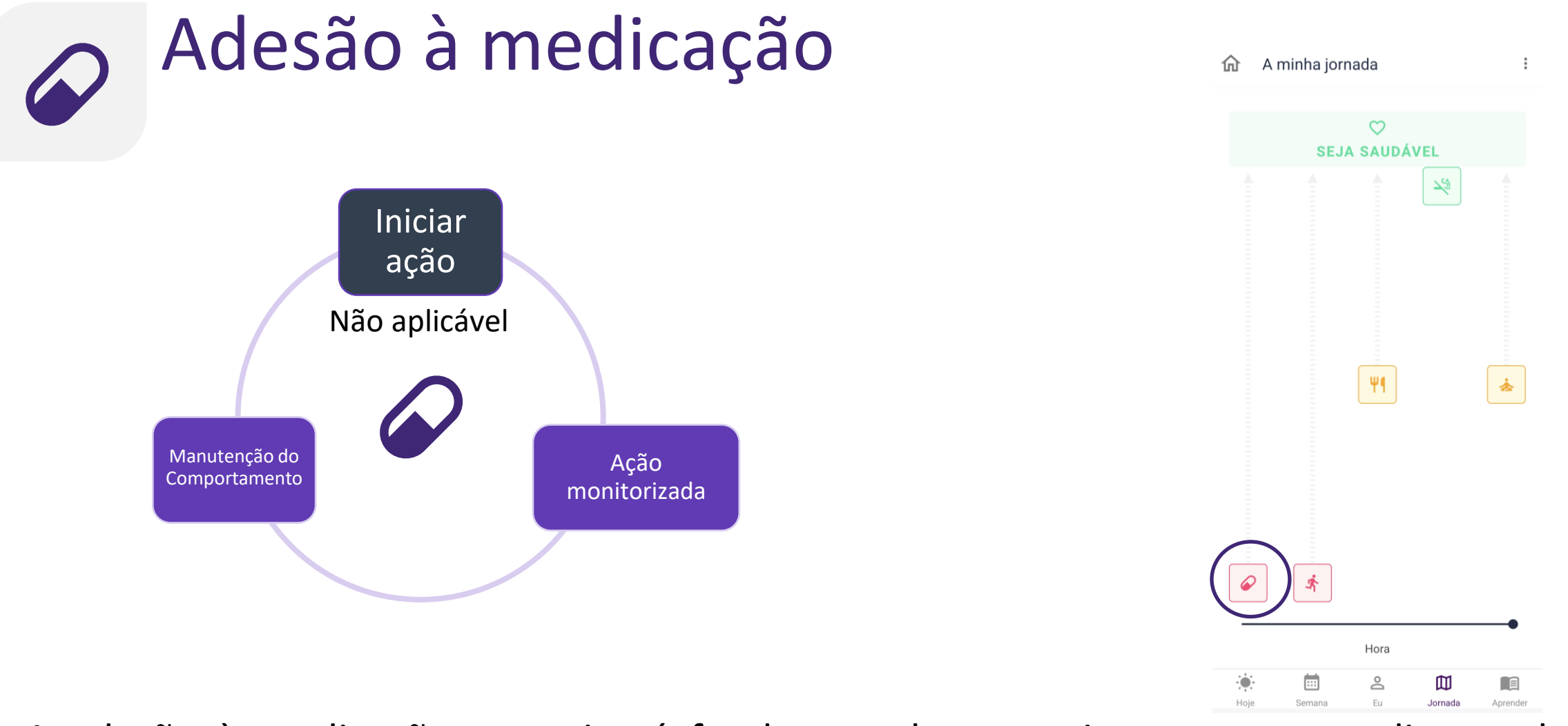

A adesão à medicação prescrita é fundamental para evitar eventos cardiovasculares recorrentes. Portanto, a aplicação vai apoiar na monitorização da sua adesão à medicação. Também irá apoiar na manutenção de uma boa adesão à medicação a longo prazo.

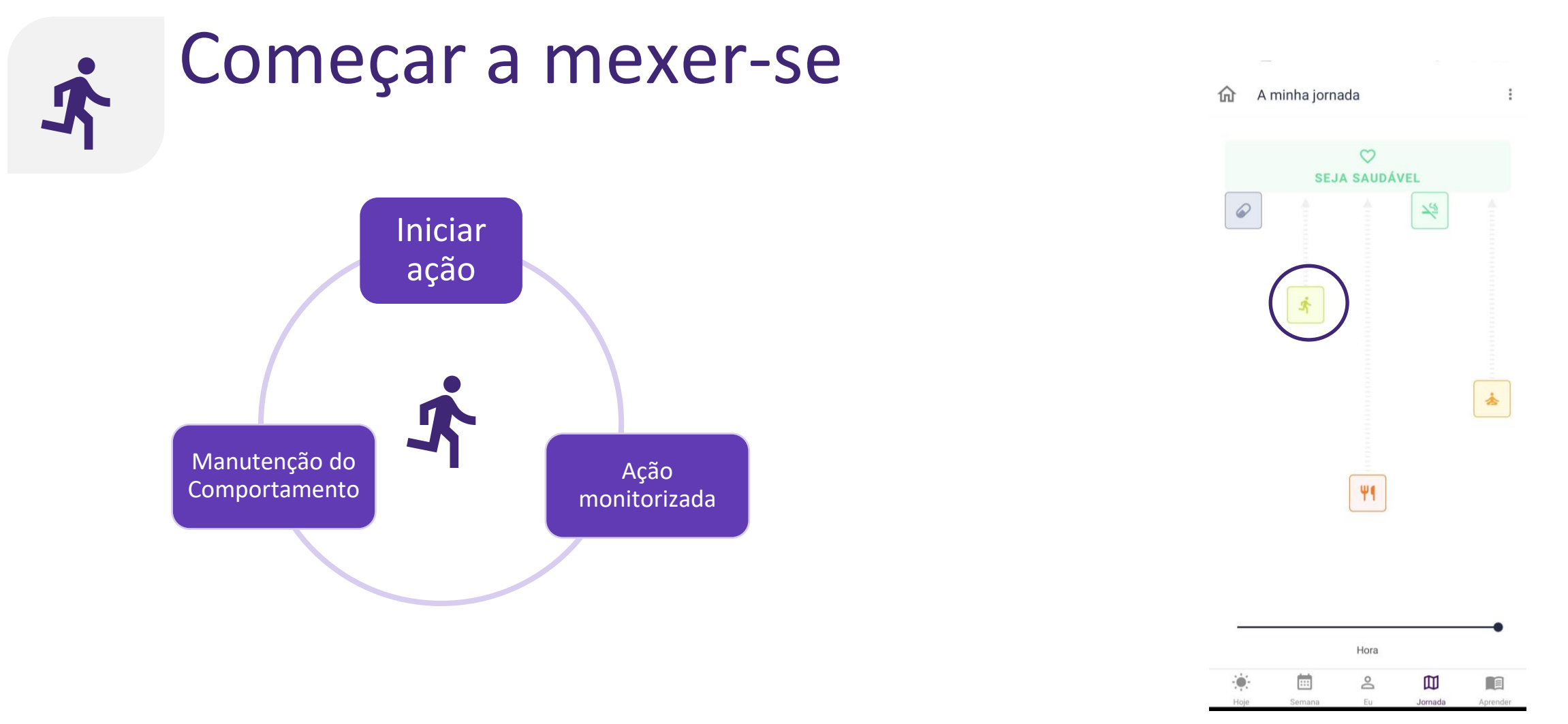

O comportamento sedentário é um fator de risco para eventos cardiovasculares recorrentes. A aplicação vai incentivar a aumentar os seus níveis de atividade física e exercício físico, para que consiga atingir os seus objetivos definidos. Também pode planear e manter um registo das suas atividades.

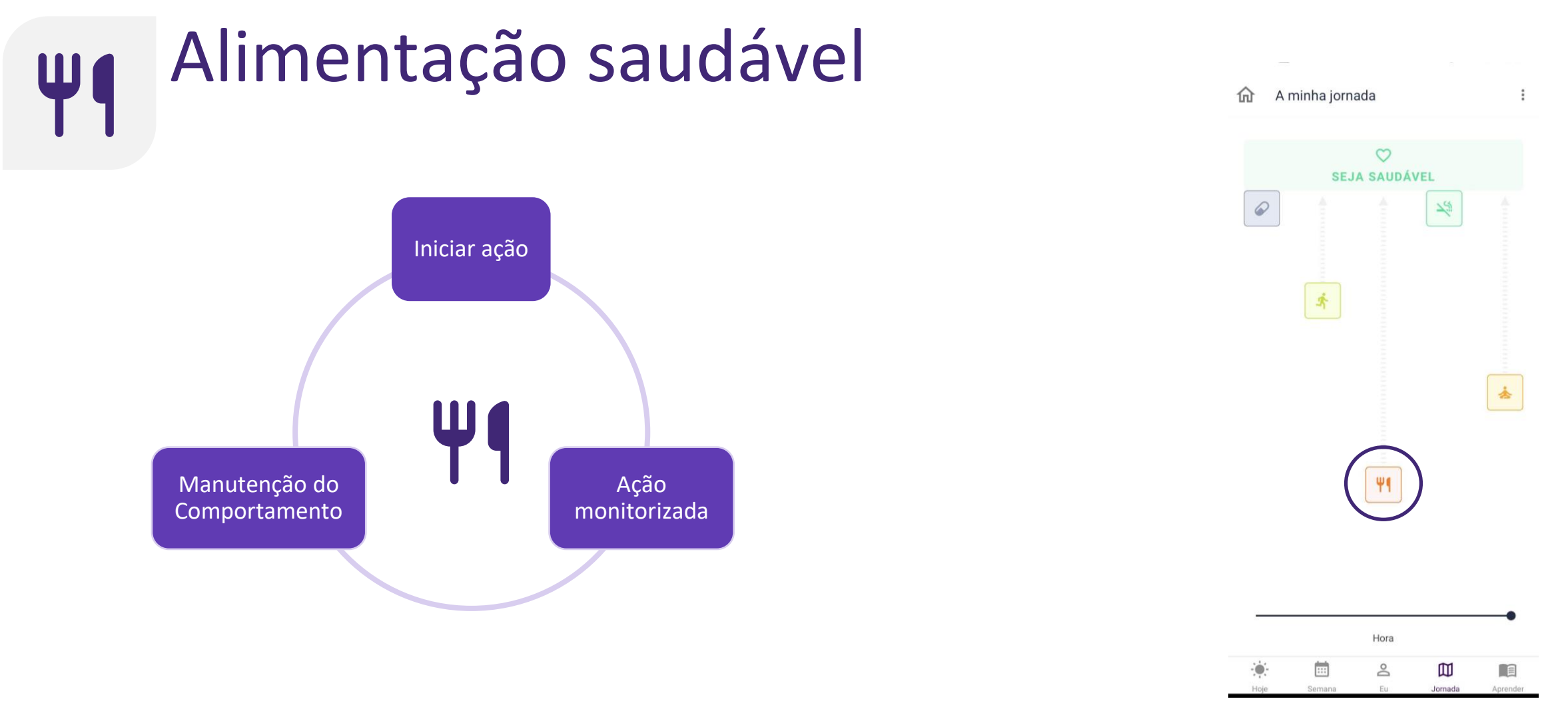

A alimentação saudável é um fator-chave na prevenção de doenças cardiovasculares. A aplicação vai apoiar na aprendizagem sobre alimentos saudáveis para o coração, vai dar conselhos práticos sobre como a por em prática, e vai ajudar na manutenção do processo a longo prazo. Também pode manter um registo das suas actividades.

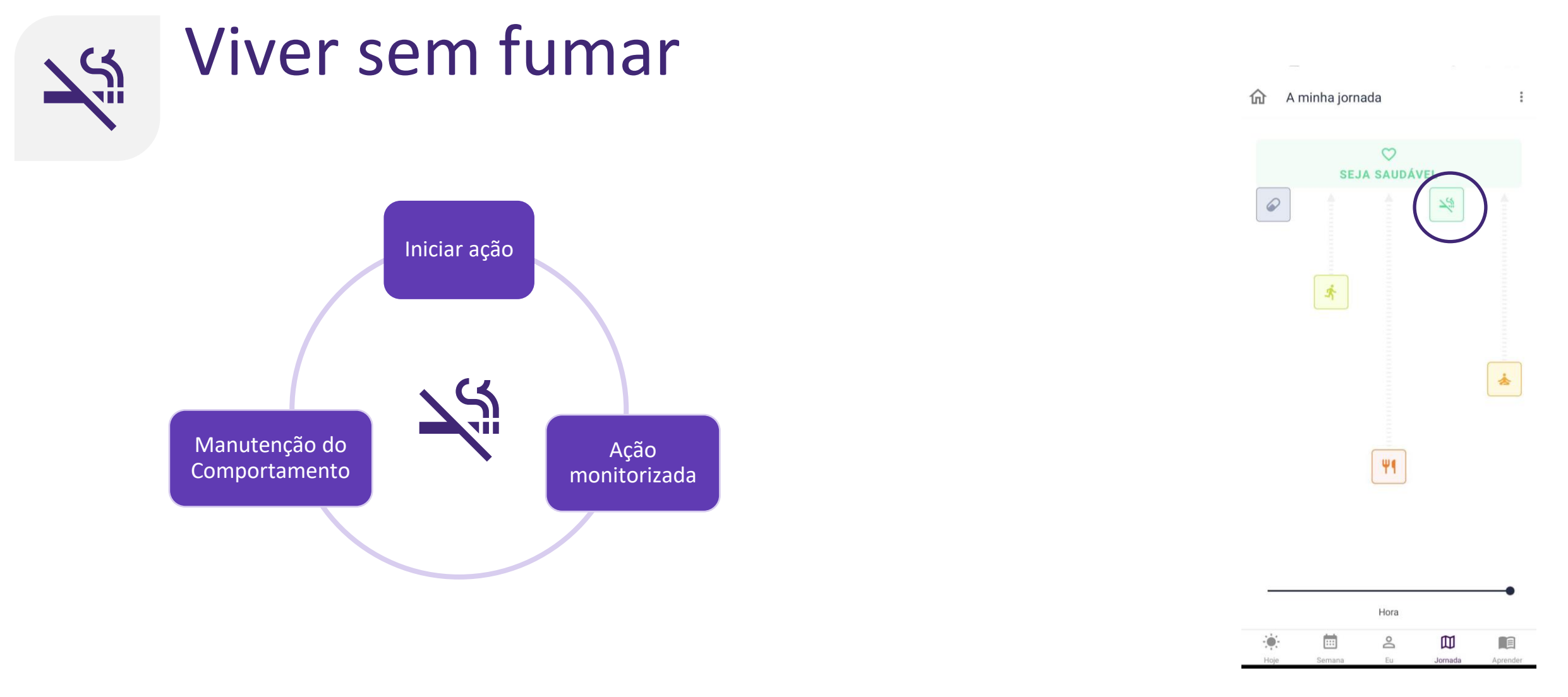

Fumar é um dos principais fatores de risco de doença cardiovascular. A aplicação móvel ajuda-o a ter uma vida sem fumo dando uma perspetiva dos seus benefícios. Pode definir um plano para deixar de fumar e a aplicação enviar-lhe-á mensagens motivacionais para o manter motivado.

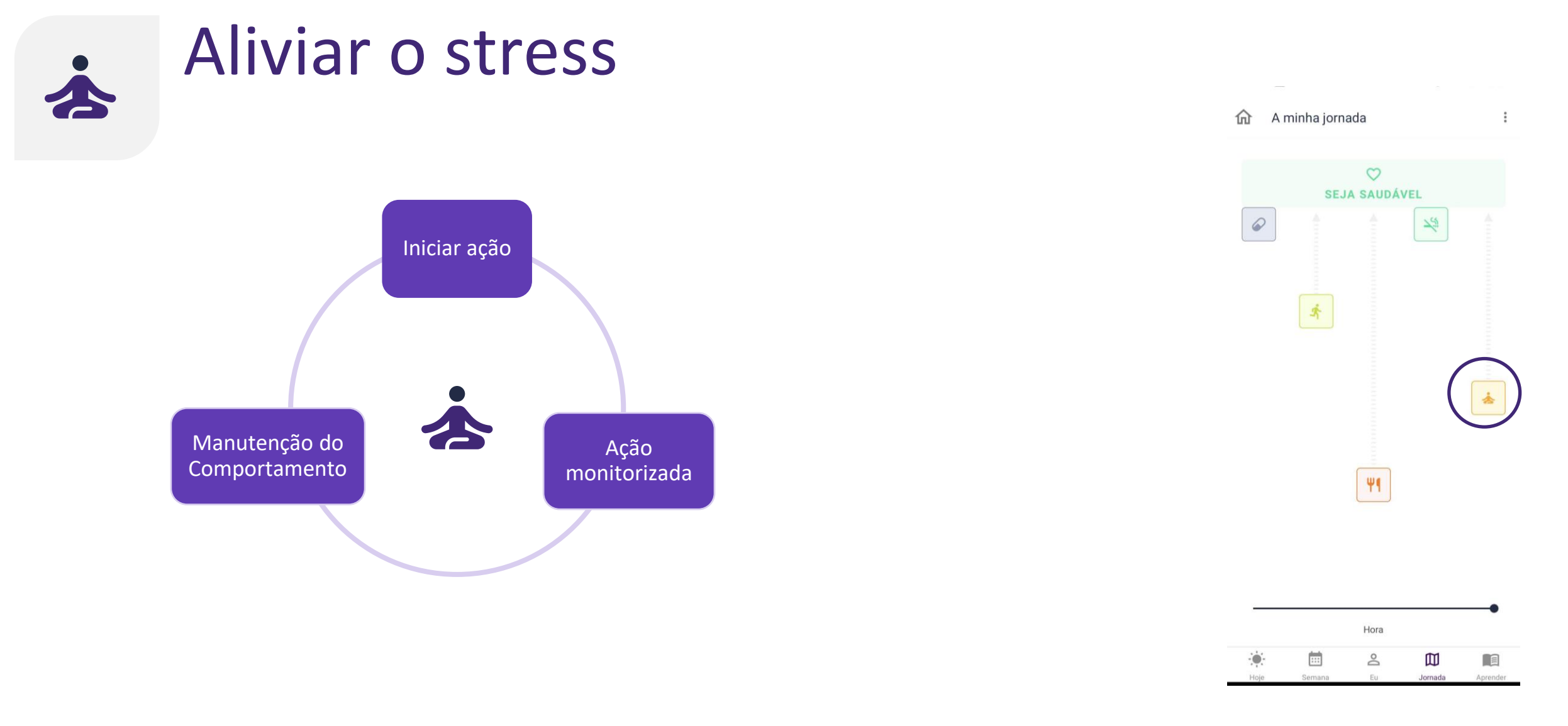

Os níveis de stress e o bem-estar mental também influenciam a saúde cardiovascular. A aplicação permite-lhe saber mais sobre o stress e a saúde mental. Além disso, pode ensinar-lhe técnicas para lidar com o stress e melhorar a sua saúde mental.

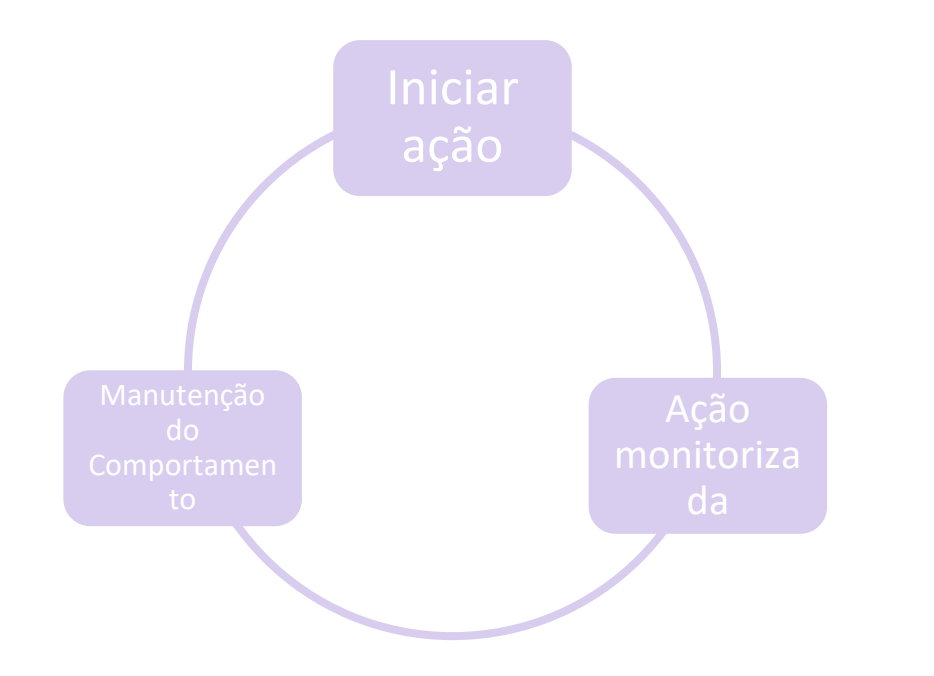

A candidatura ajudá-lo-á a seleccionar o nível de orientação certo para si.

No entanto, pode sempre tomar a decisão final de alterar o nível de orientação.

Com base no seu comportamento, recebe recomendações personalizadas.

Por exemplo: quando estiver em "Iniciar ação" para "Começar a mexer-se" e a sua contagem de passos estiver a aumentar substancialmente, a aplicação recomenda-lhe que prossiga para "Ação monitorizada".

Também pode avançar para o nível seguinte de orientação, depois de passar pelo conteúdo educativo e responder a um questionário de reflexão.

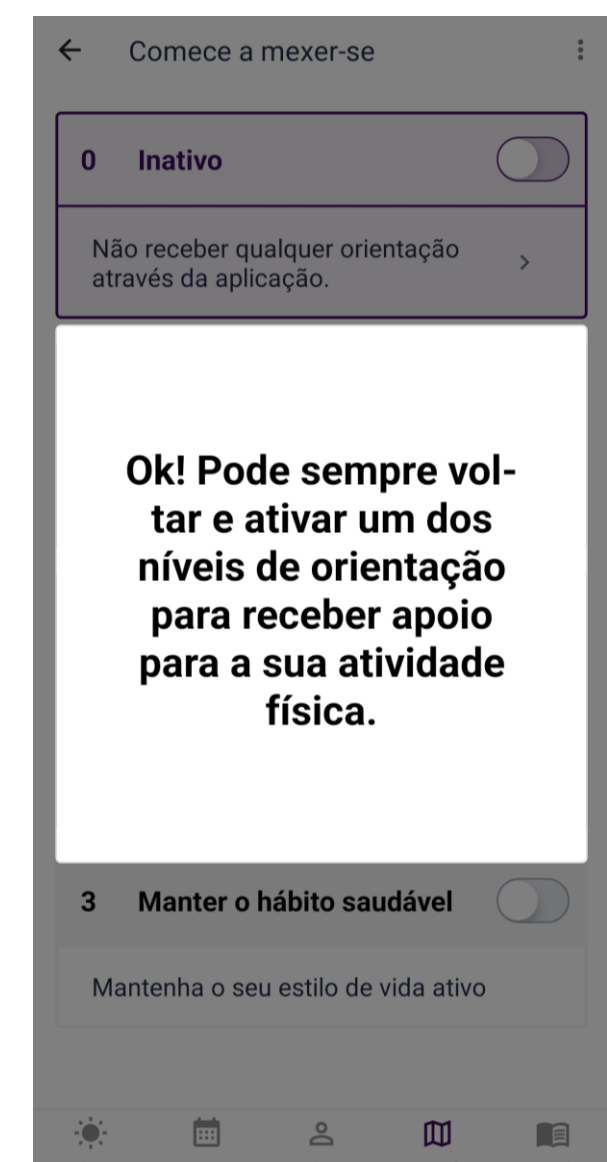

Pode alterar o nível de orientação em qualquer momento do seu percurso.

Por exemplo: para ativar o primeiro nível de orientação para "Começar a mexer-se", pode tocar no botão de alterar para o nível de orientação 1 "Aprender".

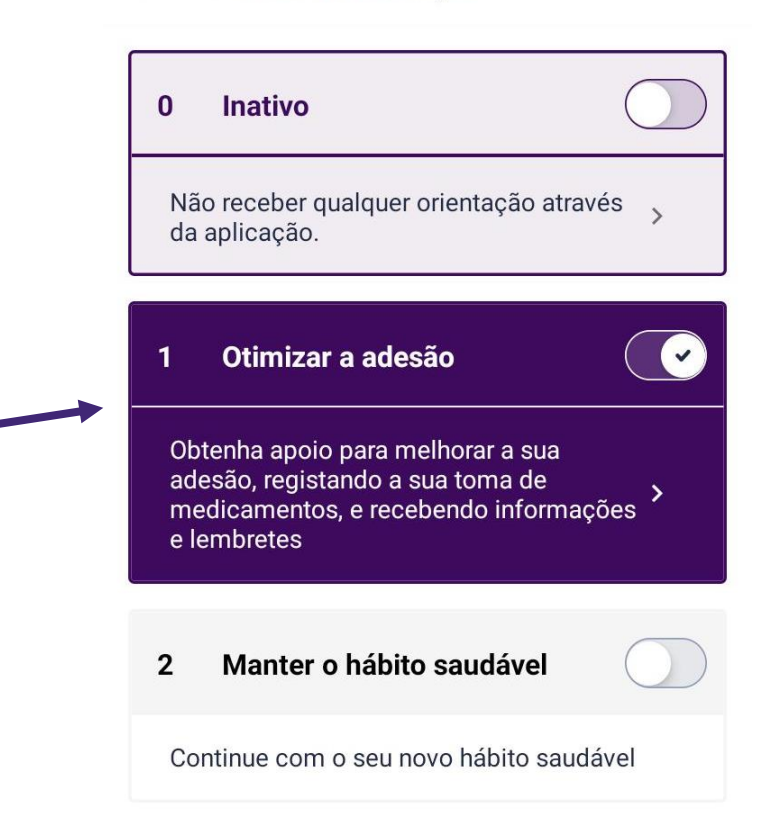

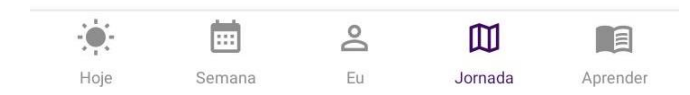

Se não quiser trabalhar num objetivo comportamental, pode aceder ao modo inativo, tocando no botão de alterar para ir para o nível de orientação 0. Nota 1: só é possível estar num

nível de orientação para um objetivo comportamental.

Nota 2: o nível de orientação para cada objetivo comportamental pode ser diferente.

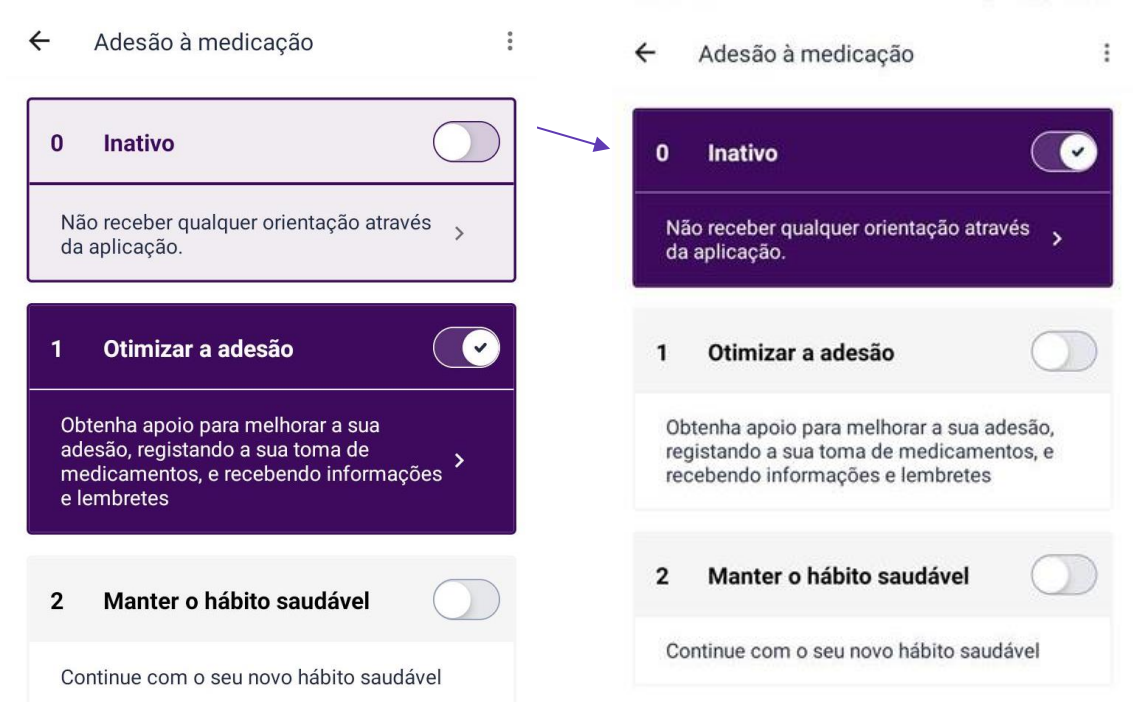

Jornada

Anrende

2

Eu

:::

Semana

.

Roie

....

Semana

Hoje

å

Eu

Jornada

Aprender

Está agora pronto para começar a utilizar a aplicação CoroPrevention. No entanto, se quiser saber mais sobre as funcionalidades da aplicação CoroPrevention, pode avançar para as páginas seguintes.

Boa sorte no seu percurso para um estilo de vida saudável!

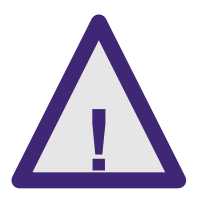

Os dados introduzidos na aplicação CoroPrevention não são monitorizados em tempo real por um profissional de saúde. Para emergências médicas, deve sempre contactar os números de telefone de emergência regulares.

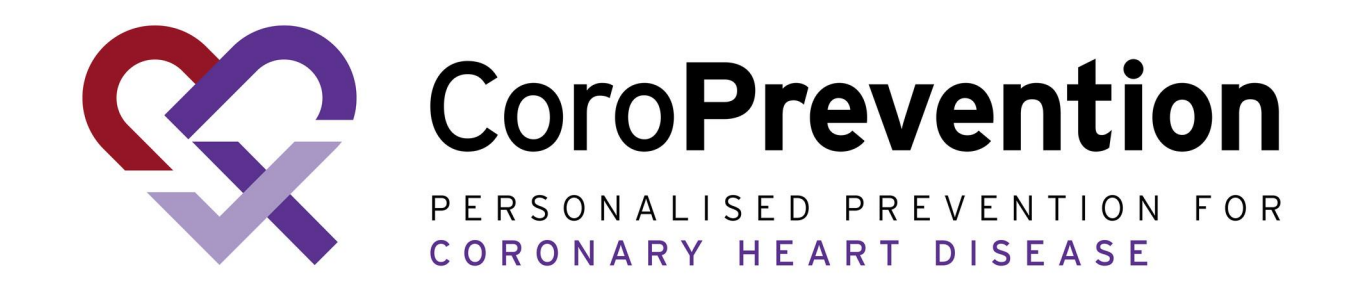

# Guia completo

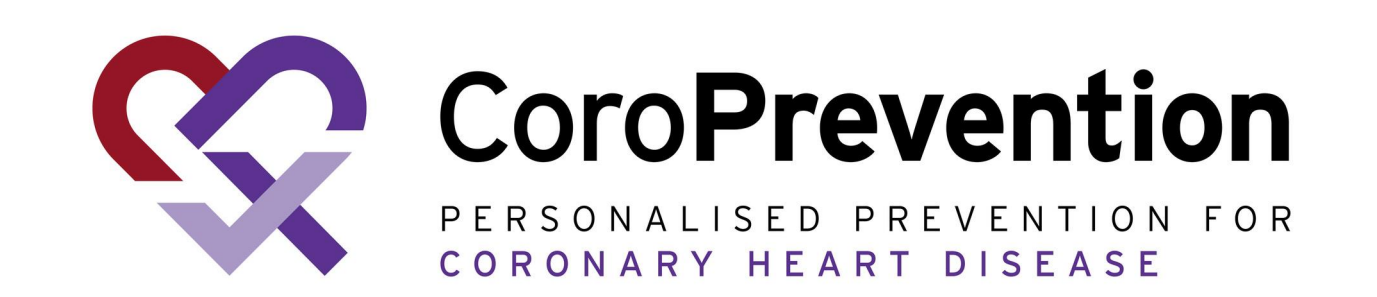

# Índice

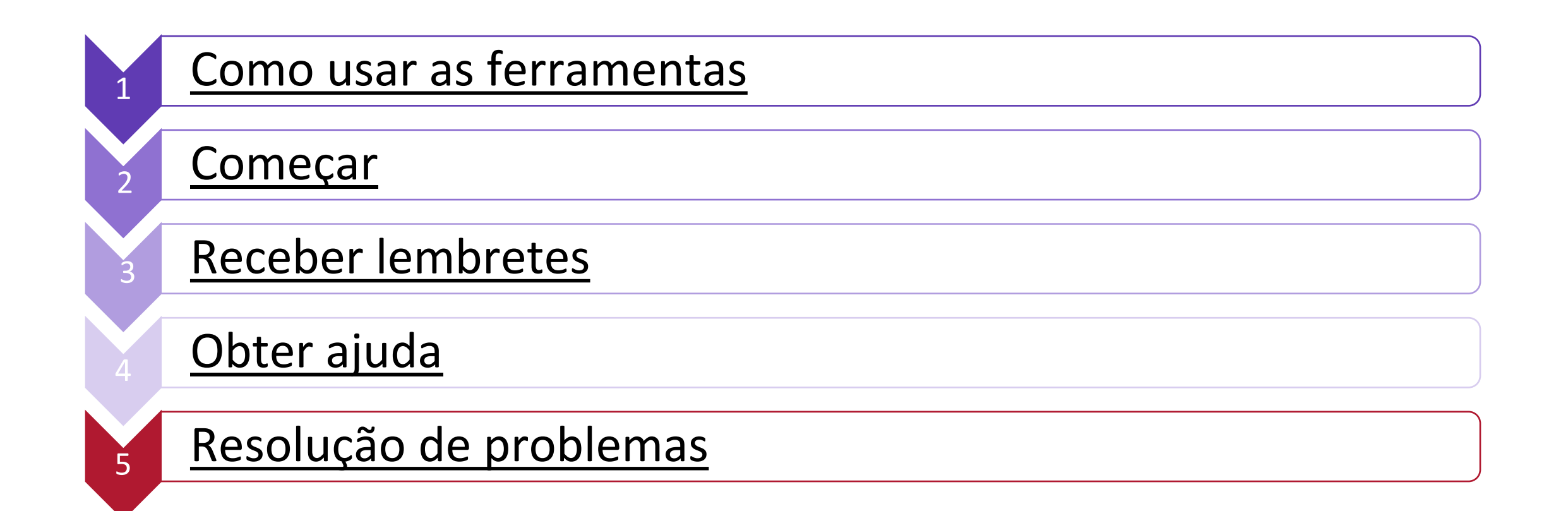

### Como usar as ferramentas

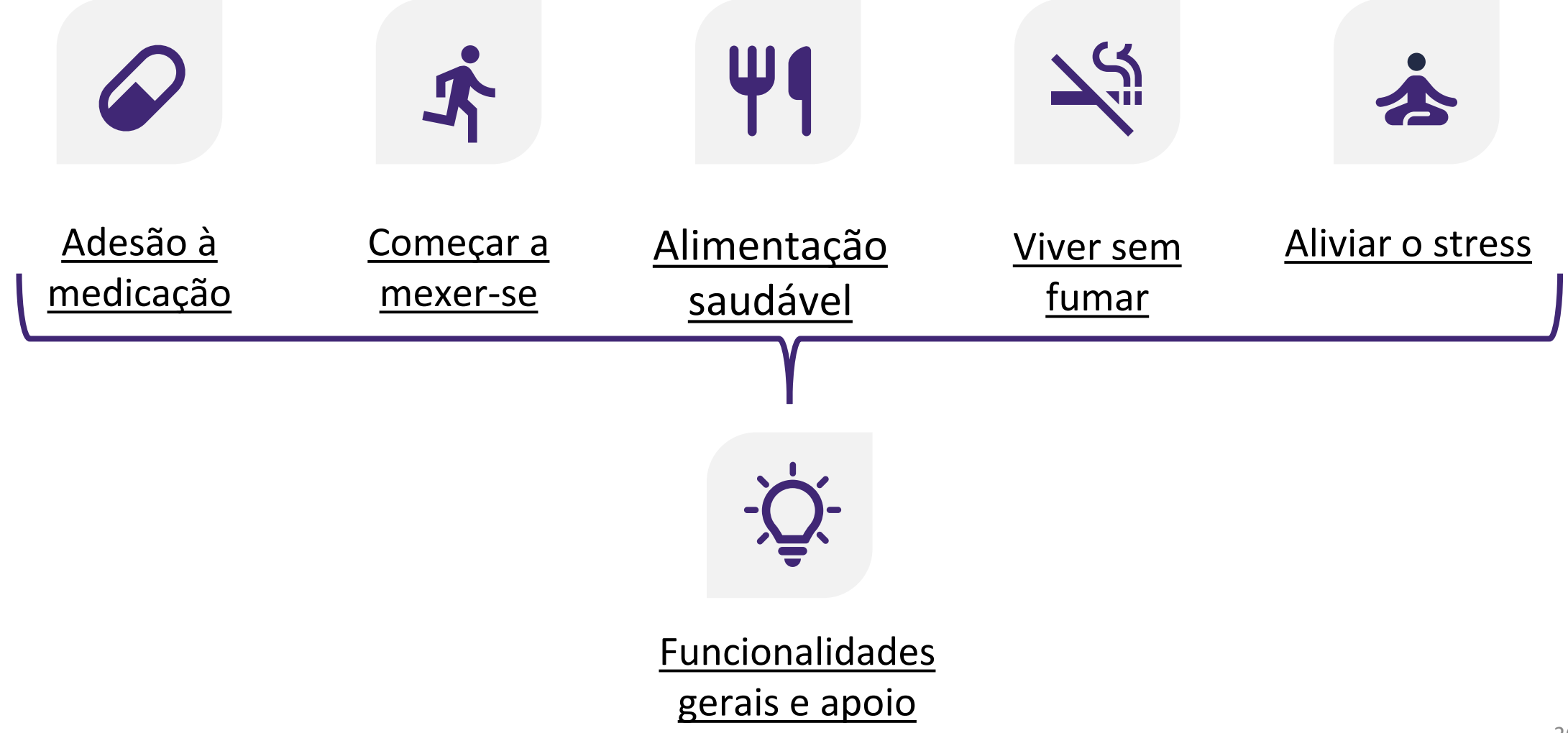

#### - Funcionalidades gerais e apoio

A aplicação ajuda nas suas mudanças de comportamento com funcionalidades gerais e apoio, tais como:

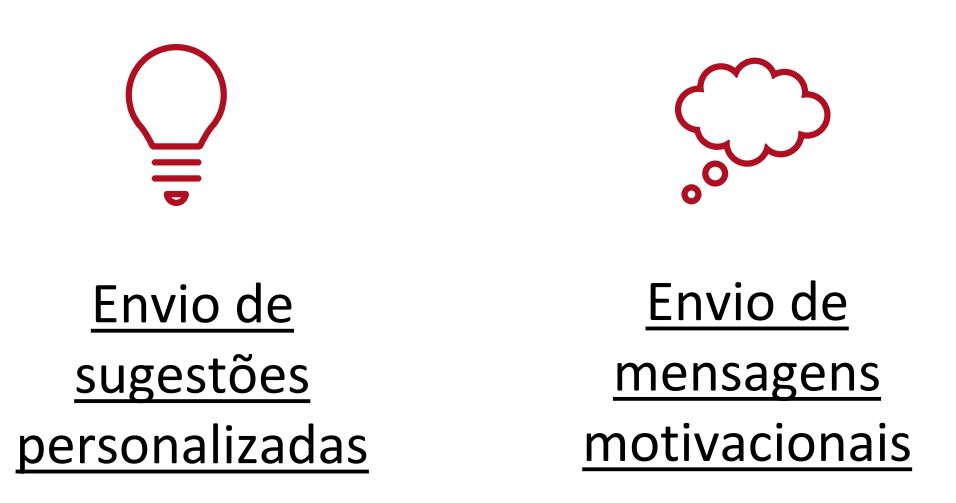

# Envio de sugestões personalizadas

Irá receber sugestões para diferentes comportamentos de saúde à medida que passa pelos diferentes níveis de orientação.

# Envio de mensagens motivacionais

A aplicação tenta incentivar, com mensagens personalizadas, a trabalhar nos seus objetivos comportamentais e a alcançar o objetivo "Seja saudável".

#### PROGRESS HOJE Fantástico! Uma semana completa de proteção total! Adesão à medicação diária < Abril 2024 > 2 5 6 10 11 12 13 9 14 17 20 21 15 16 18 (22)

Progresso da minh...

⊖ Hoje

Adesão à medicação = 100%

🔵 50% <= adesão à medicação < 100%

🔵 Adesão à medicação < 50%

#### Adesão à medicação mensal

#### Percentagem média da adesão: 100%

| ÷.   |        | Do | 囗       |          |
|------|--------|----|---------|----------|
| Hoje | Semana | Eu | Jornada | Aprender |

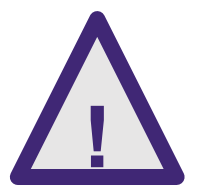

Se as mensagens amotivacionais estiverem a causar stress ou desconforto, fale sobre o assunto com a enfermeira/investigador do estudo ou com o seu médico.

### Funcionalidades gerais

Cada jornada apoia a mudança de comportamento com várias funcionalidades relacionadas com a aprendizagem, aumentando os seus conhecimentos sobre o comportamento e ajudando a conhecer melhor o seu próprio comportamento.

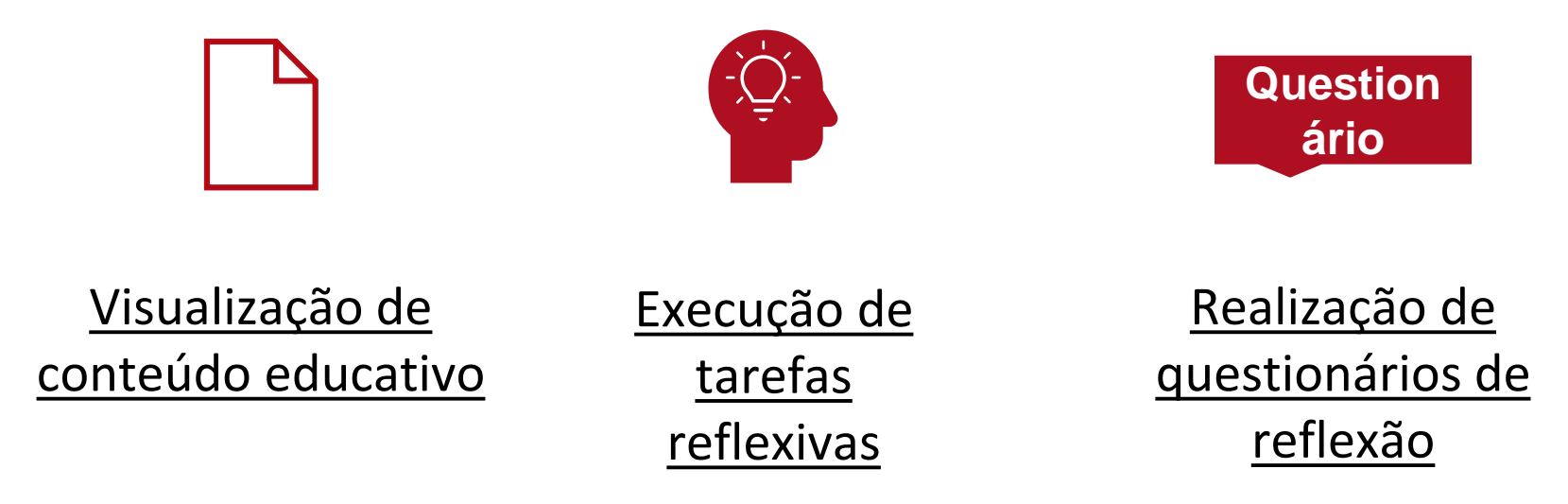

### Visualização de conteúdo educativo

O conteúdo disponível é realçado e pode aceder ao mesmo, tocando no cabeçalho.

Os conteúdos das subcategorias que estão a cinzento, não poderá aceder aos mesmos. Ficarão disponíveis um de cada vez, depois de concluir os questionários de reflexão.

#### Adesão à medicação ~ Ir > Introdução Presença diária Mudança e motivação Escolhas e práticas Situação de vida Coração saudável - Tensão arterial Coração saudável - Colesterol Coração saudável - Glicemia Corpo e peso

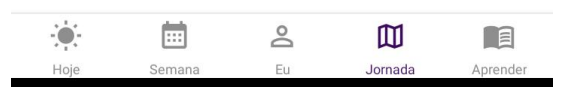

## Visualização de conteúdo educativo

| ← Adesão à medicação               | *    | ← Saiba mais                                                                                                    |
|------------------------------------|------|----------------------------------------------------------------------------------------------------|
| Introdução                         | lr > | Estilo de vida e tratar                                                                                                    |
| Presença diária                    |      | O tratamento da doença                                                                                                    |
| Mudança e motivação                |      | gestão dos fatores de ris<br>saudável e em medicaçi<br>diariamente a sua medic                                                                                                    |
| Escolhas e práticas                |      | →                                                                                                    |
| Situação de vida                   |      |                                                                                                    |
| Coração saudável – Tensão arterial |      |                                                                                                    |
| Coração saudável – Colesterol      |      |                                                                                                    |
| Coração saudável – Glicemia        |      |                                                                                                    |
| Corpo e peso                       |      | Os tratamentos são sem<br>individualmente, de acor<br>cardíaca e morbidades.<br>sintomas associados à s<br>automonitorização dos<br>a eficácia da medicação<br>cardíaca e a necessidad<br>tratamento. Analise a su<br>para comparar a sua situ<br>do período anterior. Muit |

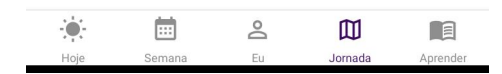

|                            | Saiba mais                                                                                                    | :           | ÷                          |
|----------------------------|----------------------------------------------------------------------------------------------------|-------------|----------------------------|
| tilo                       | o de vida e tratamento                                                                                                    | ☆           | Est                        |
| trat<br>stã<br>udá<br>aria | amento da doença coronária centra-se na<br>o dos fatores de risco, num estilo de vida<br>ivel e em medicação. Pense em como comb<br>mente a sua medicação diária e estilo de vic | bina<br>Ia. | 22 a<br>O tr<br>ges<br>sau |
|                            | 6                                                                                                    |             | diar                       |

Os tratamentos são sempre implementados individualmente, de acordo com a sua saúde cardíaca e morbidades. Continue a identificar os sintomas associados à sua doença cardíaca. A automonitorização dos sintomas ajuda a avaliar a eficácia da medicação, a gravidade da doença cardíaca e a necessidade de mudanças no tratamento. Analise a sua vida ocasionalmente para comparar a sua situação de vida atual com a do período anterior. Muitos parâmetros afetam o bem-estar e a qualidade de vida.

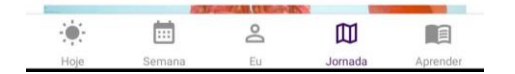

Saiba mais ilo de vida e tratamento

#### as pessoas marcaram esta opção como favorita

O tratamento da doença coronária centra-se na gestão dos fatores de risco, num estilo de vida saudável e em medicação. Pense em como combina diariamente a sua medicação diária e estilo de vida.

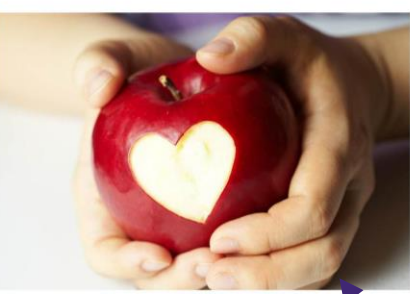

Os tratamentos são sempre implementados individualmente, de acordo com a sua saúde cardíaca e morbidades. Continue a identificar os sintomas associados à sua doença cardíaca. A automonitorização dos sintomas ajuda a avaliar a eficácia da medicação, a gravidade da doença cardíaca e a necessidade de mudanças no tratamento. Analise a sua vida ocasionalmente para comparar a sua situação de vida atual com a do período anterior. Muitos parâmetros afetam o bem-estar e a qualidade de vida.

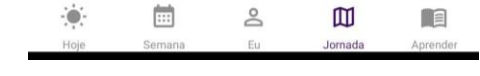

Toque no ícone da estrela para marcar este conteúdo como favorito. Irá ver  $\mathbf{O}$ número de pessoas também que este marcaram conteúdo como favorito. Pode deslocar Ο ecrã para cima e para baixo.

# Execução de tarefas reflexivas

Receberá tarefas que lhe permitem refletir sobre o conteúdo educativo.

K T

|                    |                                                                                           |                           | _                                          |                      |            | 2.2. |
|--------------------|-------------------------------------------------------------------------------------------|---------------------------|--------------------------------------------|----------------------|------------|------|
|                    | Respondido a 28/03/2024                                                                   |                           | Resp                                       | ondido a             | 27/03/202  | 24   |
| 1                  | A tarefa de hoje                                                                          | 1                         | A tarefa d                                 | le hoje              |            |      |
| Que<br>med<br>Esco | obstáculos sente que tem na toma da sua<br>licação diária?<br>olha a opção mais adequada: | Como<br>medica<br>Registe | se certifica o<br>amentos?<br>e alguns exe | le que ton<br>mplos. | na os seus |      |
|                    | Falta de interesse                                                                        |                           |                                            |                      |            |      |
|                    | Problemas com a automonitorização                                                         | Tes                       | st                                         |                      |            |      |
|                    | Dificuldade em tomar vários medicamentos                                                  |                           |                                            |                      |            | 4 /  |
|                    | Problemas de memória                                                                      |                           |                                            |                      |            | 17   |
|                    | Efeitos secundários                                                                       |                           |                                            | SEG                  | JINTE      |      |
|                    | Falta de apoio                                                                            | <u> </u>                  |                                            |                      |            |      |
|                    | Preocupação com a eficácia dos medicamentos                                               |                           |                                            |                      |            |      |
|                    | Nada – está tudo bem                                                                      |                           |                                            |                      |            |      |
|                    | Algo mais – o quê?                                                                        |                           |                                            |                      |            |      |
| _                  |                                                                                           |                           |                                            |                      |            |      |
|                    | ► SEGUINTE                                                                                |                           |                                            |                      |            |      |

Aprende

Hoje

#### Question ário Realização de questionários de reflexão

Depois de passar pelos conteúdos educativos, pode responder a um questionário de reflexão. Com base no seu resultado, poderá passar para o nível seguinte de orientação ou continuar a aprender mais sobre o objetivo comportamental.

#### ← Pergunta 1

← Evolução dos meu...

Para se manterem saudáveis, as pessoas devem variar as atividades que fazem, e devem concentrar-se em trabalhar a resistência, melhorar a força e manter a flexibilidade.

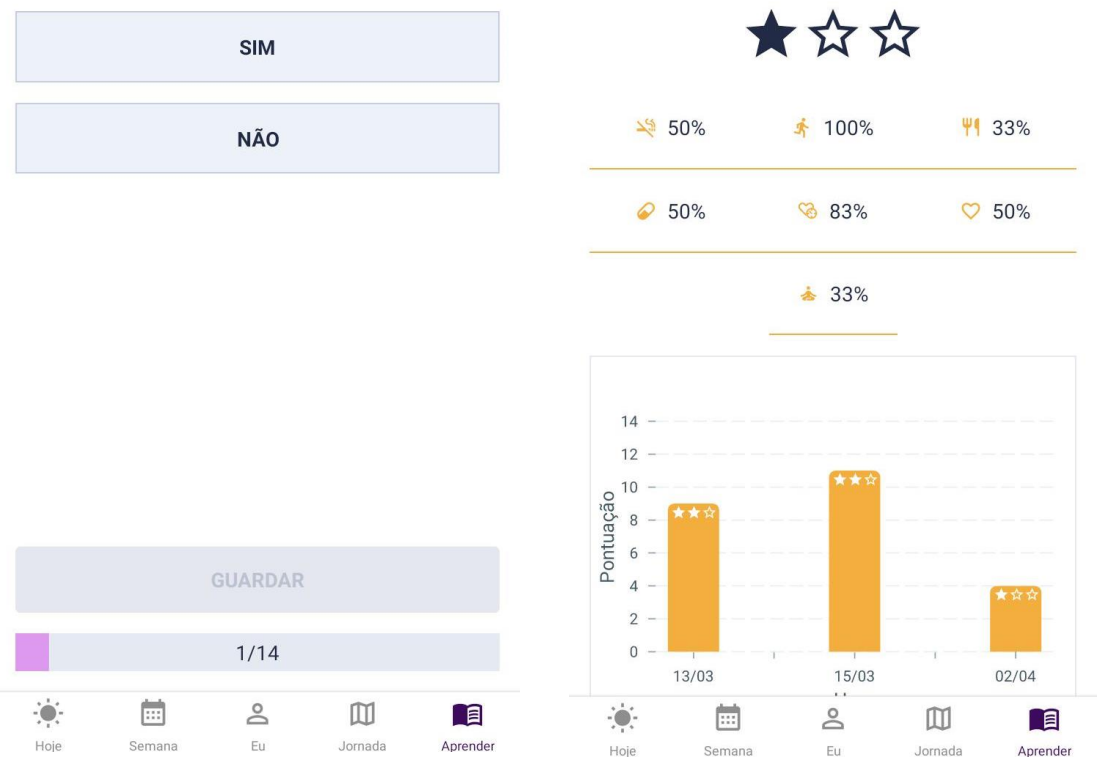

:

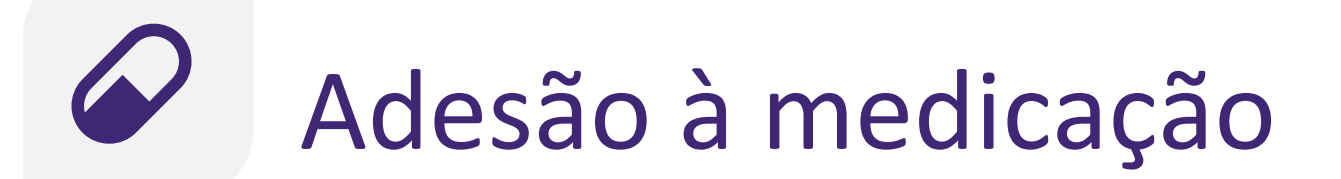

#### Ação monitorizada: Otimizar a adesão

Irá receber apoio para melhorar a sua adesão à medicação:

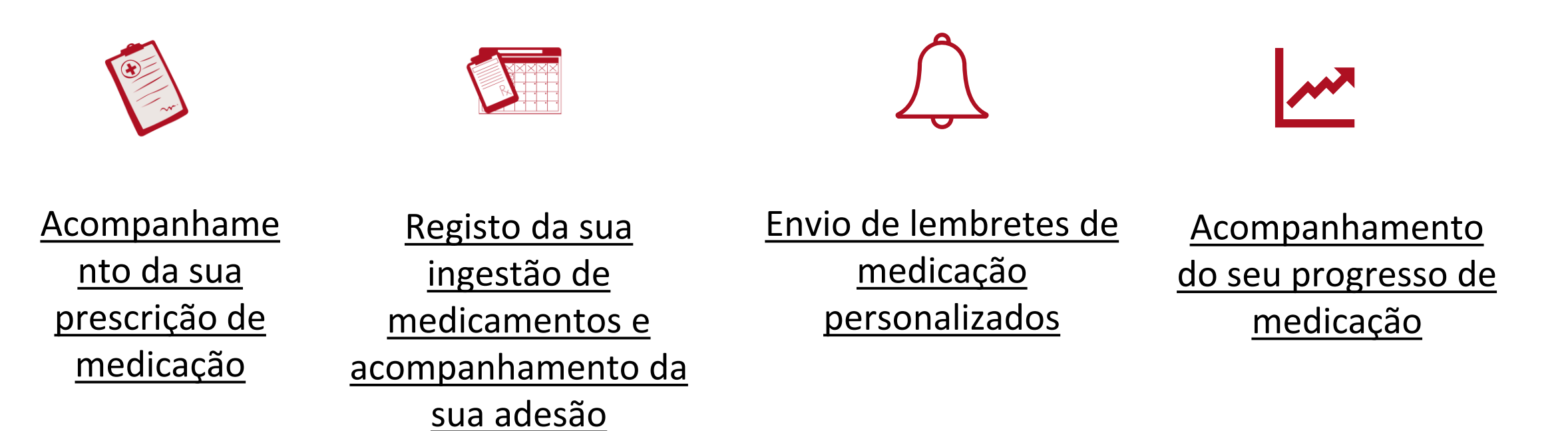

# Acompanhamento da sua prescrição da medicação Intervention da sua prescrição da medicação Intervention da sua prescrição da sua prescrição da medicação

Transfira o PDF para imprimir a sua prescrição da medicação.

Verifique a sua prescrição da medicação periodicamente e com cuidado no separador ~ "Semana".

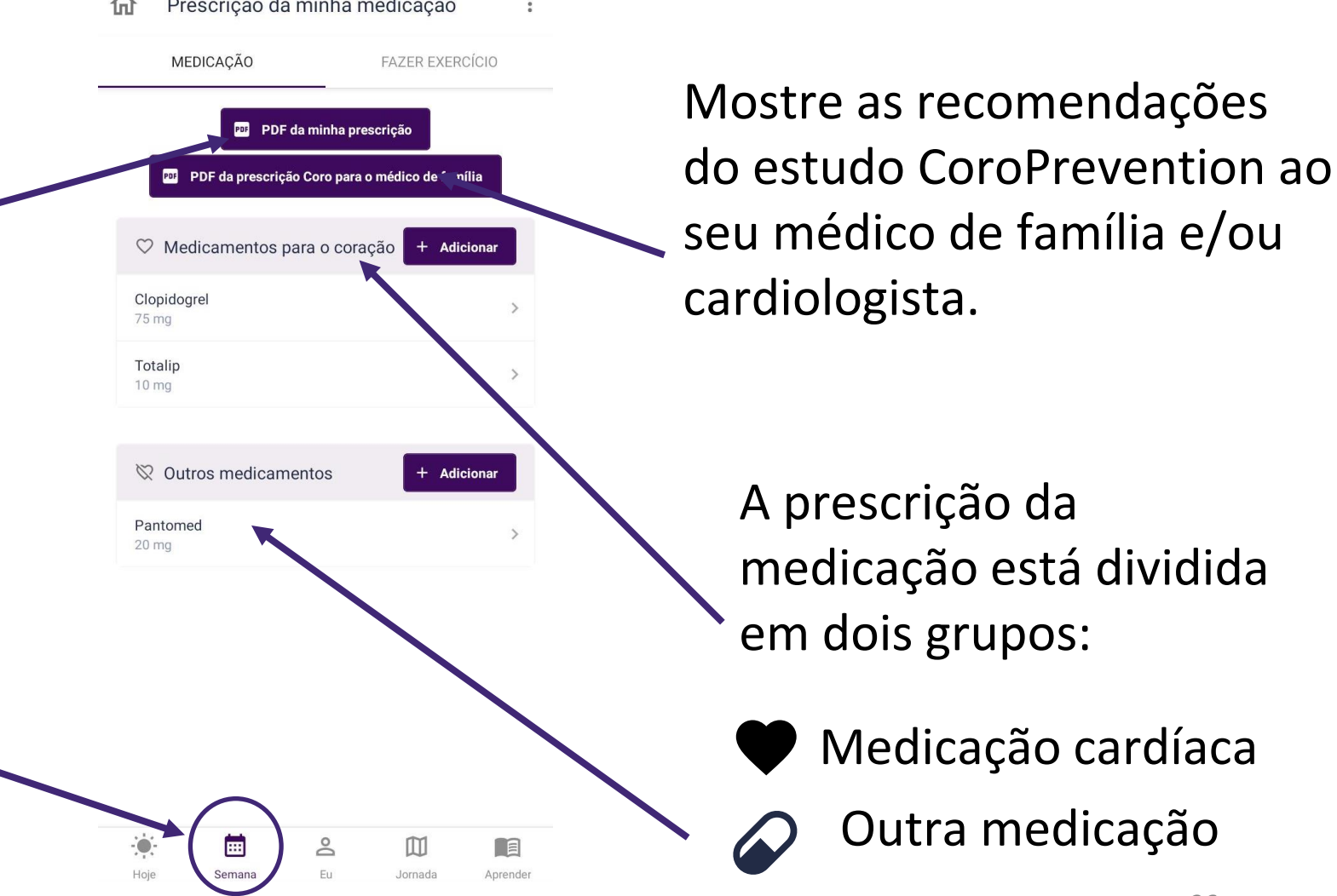
## Acompanhamento da sua prescrição da medicação

Pode adicionar, editar ou eliminar medicamentos da sua prescrição da medicação.

Certifique-se de que preenche todas as informações necessárias sobre o medicamento (ou seja, informações sobre o medicamento, horário e frequência). Pode tocar nos ícones do "Tipo" e da "Administração" para selecionar a informação correta. Na agenda, para os lembretes Android/iOS, toque no ícone "Sino" para ativar/desativar o lembrete

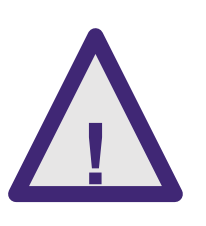

A sua prescrição da medicação resulta de informações fornecidas pelos seus prestadores de cuidados. Em caso de dúvida ou se tiver cometido algum erro, pode contactar a enfermeira/investigador do estudo. A enfermeira/investigador do estudo pode ajudar a recuperar a sua prescrição original da medicação.

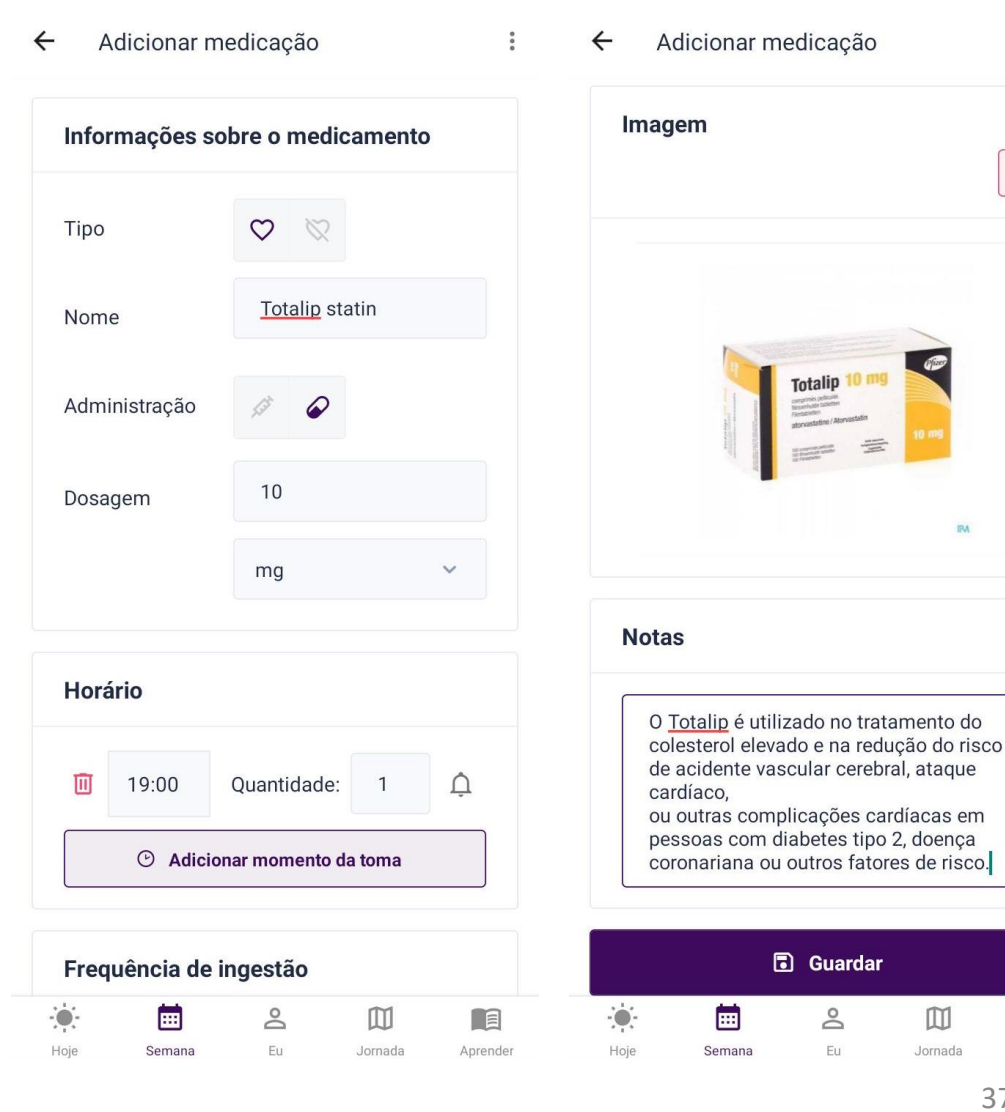

m

Jornada

## Registo da sua ingestão de medicamentos e acompanhamento da sua adesão

- Para apoiar a sua adesão à medicação, pode monitorizar a sua ingestão de medicamentos.
  - Pode registar se tomou a sua medicação ou não.
  - Pode acompanhar a sua adesão à medicação.
- Pode escolher quando e a frequência com que pretende registar a toma da sua medicação.
   Pode fazê-lo numa determinada parte do seu dia ou numa base diária.

|                   | Hoje                       |                                                     |   |               | HOJE             |                 |          | Р      | ROGRES  | S    |
|-------------------|----------------------------|-----------------------------------------------------|---|---------------|------------------|-----------------|----------|--------|---------|------|
| × м/              | ANHÃ                       |                                                     |   | Fant<br>prote | ástico<br>eção t | o! Uma<br>otal! | i sema   | ina co | mplet   | a de |
|                   | Clopidogrel                | ♡ @                                                 | > | А             | desã             | o à n           | nedic    | ação   | diár    | ia   |
| $\smile \bigcirc$ | Quantidade: 1 / 1          |                                                     |   | <             |                  | A               | bril 202 | 24     |         | >    |
|                   | Pantomed                   |                                                     |   | 1             | 2                | 3               | 4        | 5      | 6       | 7    |
| $\checkmark$      | 20 mg<br>Quantidade: 0 / 1 | ♥ ₽                                                 | > | 8             | 9                | 10              | 11       | 12     | 13      | 14   |
|                   | Totalip                    |                                                     |   | 15            | 16               | 17              | 18       | 19     | 20      | 21   |
| $\checkmark$ ×    | 10 mg<br>Quantidade: 1 / 1 | $\heartsuit \  \  \  \  \  \  \  \  \  \  \  \  \ $ | > | 22            |                  |                 | 25       | 26     | 27      | 28   |
|                   |                            |                                                     |   |               |                  |                 |          |        |         |      |
|                   |                            |                                                     |   | 0             | Hoje             |                 |          |        |         |      |
|                   |                            |                                                     |   |               | Adesã            | o à me          | dicaçã   | o = 10 | 0%      |      |
|                   |                            |                                                     |   | $\bigcirc$    | 50% <=           | adesa           | ăo à m   | edicaç | ão < 10 | 0%   |
|                   |                            |                                                     |   |               | Adesã            | o à me          | dicaçã   | o < 50 | %       |      |
|                   |                            |                                                     |   | Ac            | lesão            | àm              | edica    | ação   | mens    | sal  |
|                   |                            |                                                     |   | Perc          | entac            | iem m           | édia d   | la ade | são: 1  | 00%  |

## Envio de lembretes de medicação personalizados

- A aplicação vai ajudar a lembrar quanto à toma da sua medicação com um lembrete no ecrã "O meu dia" da aplicação.
- Pode escolher os medicamentos para os quais pretende receber lembretes Android/iOS.
- Irá receber lembretes Android/iOS para tomar os seus medicamentos e registar a sua respetiva ingestão.

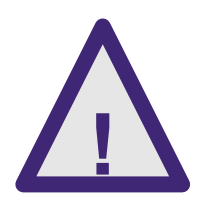

Os lembretes são programados manualmente e devem basear-se de acordo com a prescrição médica. Em caso de dúvida, deve procurar aconselhamento médico junto da enfermeira/investigador do estudo ou do seu médico.

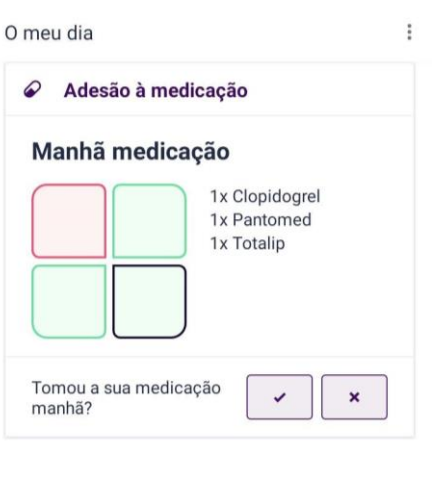

 Indique quando pretende receber lembretes de Android/iOS.

 09:00 ⊗ 𝒫 Pantomed

 Diariamente

 10:00 ♡ 𝒫 Totalip

 Diariamente

 11:00 ♡ 𝒫 Clopidogrel

 Diariamente

Lembretes da minha medicação

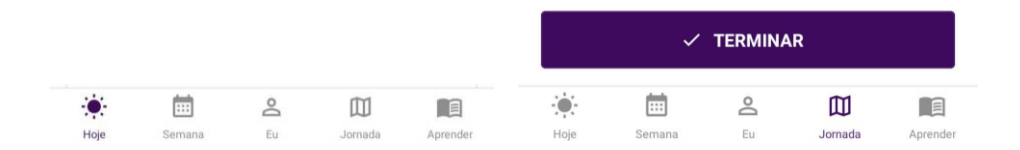

# Acompanhamento do seu progresso de medicação

- Pode escolher o mês para o qual pretende ver a evolução da sua medicação.
- Pode ver a sua adesão diária à medicação. As cores dos dias indicam a sua adesão diária à medicação.
- Pode ver a sua adesão média à medicação do mês selecionado. A cor da barra indica até que ponto foi razoável a sua adesão mensal à medicação.

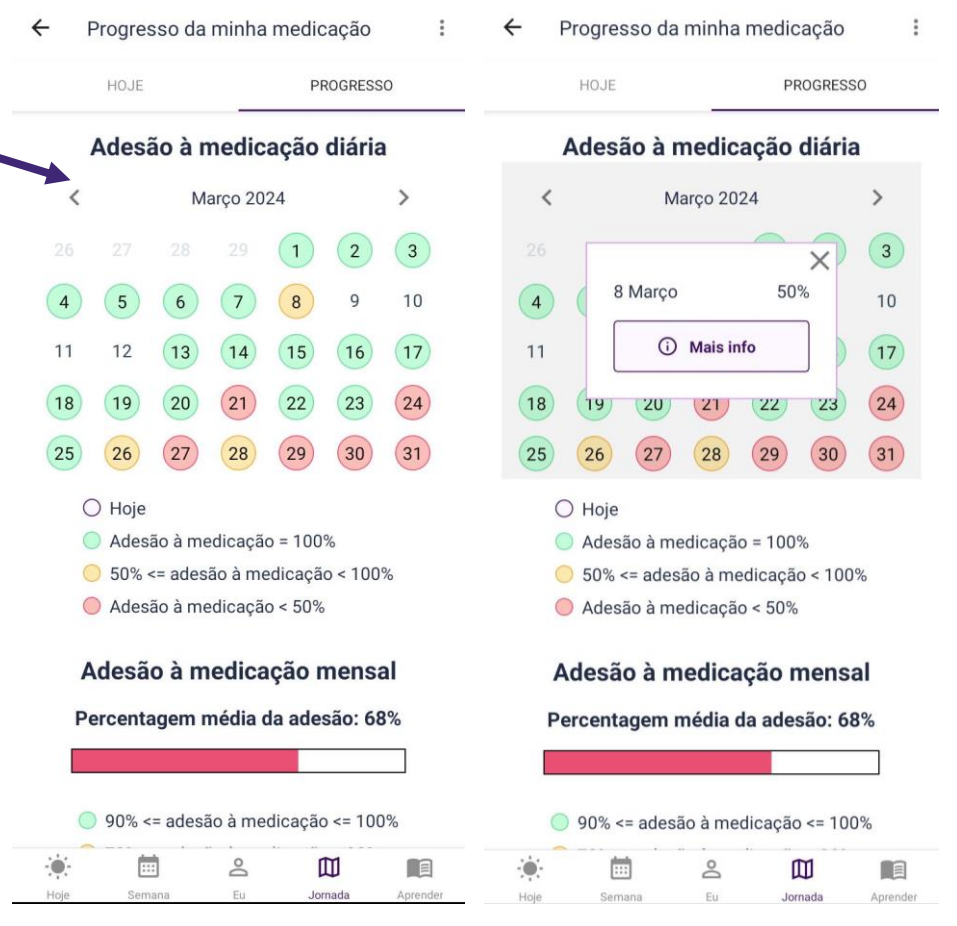

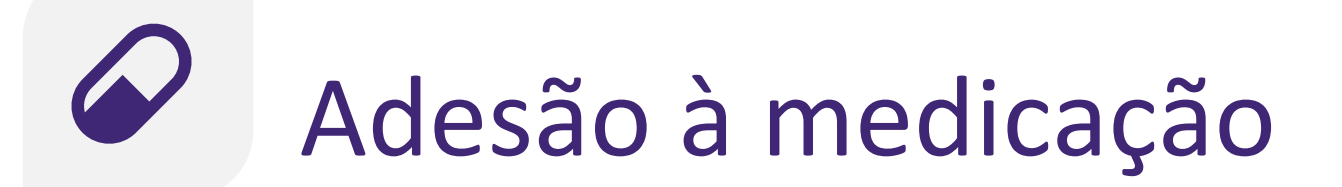

## Manutenção do Comportamento: Manter o hábito saudável

Irá receber apoio para manter a sua adesão à medicação:

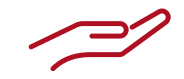

<u>Funcionalidades</u> <u>gerais</u>

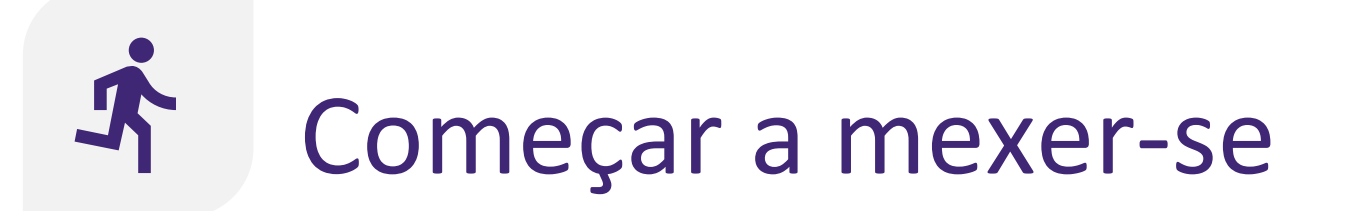

Iniciar ação: Aprender

A aplicação vai incentivar a tornar-se fisicamente ativo através de várias funcionalidades:

Funcionalidades<br/>geraisUtilização da<br/>ferramenta de<br/>contagem de<br/>passos

# Utilização do contador de passos

A ferramenta de contagem de passos pode ajudar a monitorizar os seus passos diários.

← A minha atividade física de hoje

.

Melhore a sua saúde, aumentando os seus níveis de atividade física. Vai ser capaz!

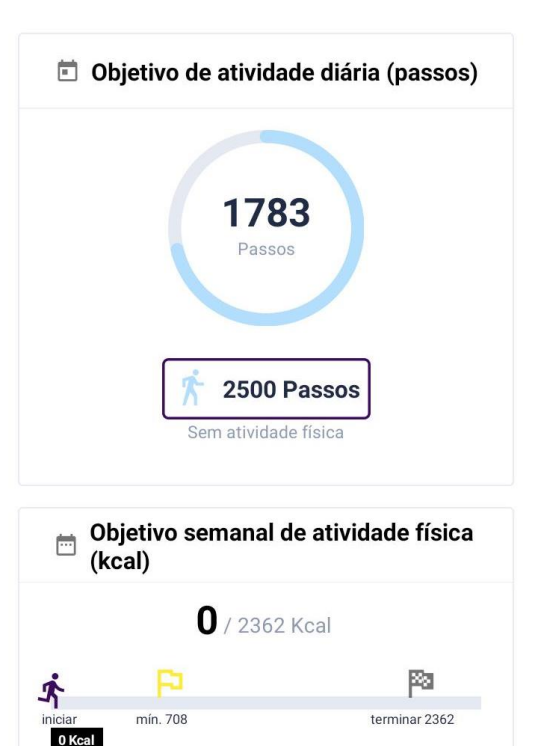

Sessões

Hoje

(1)

2

0

Eu

3

m

Jornada

4 5

E

Aprender

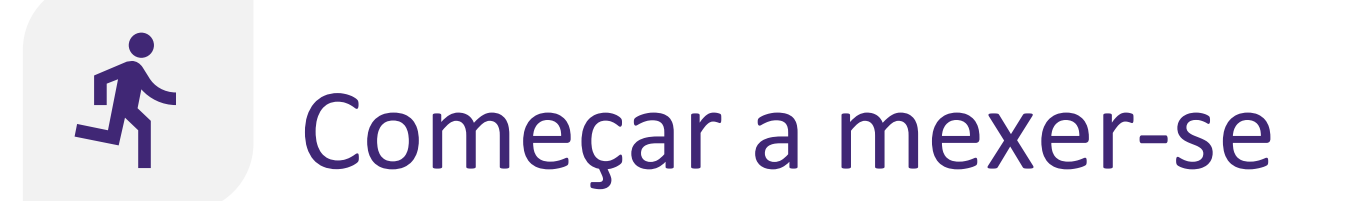

## Ação planeada: Planear o exercício

Irá receber apoio para planear e monitorizar a sua atividade física:

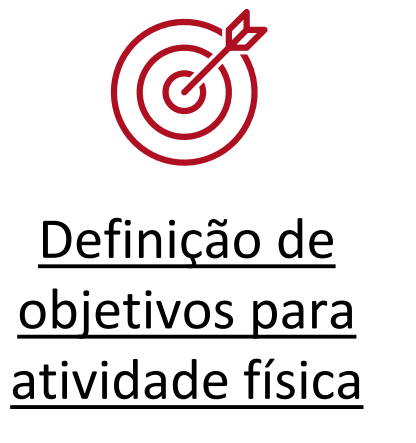

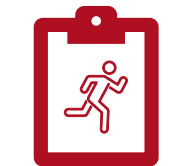

<u>Registo de</u> <u>atividades</u> físicas

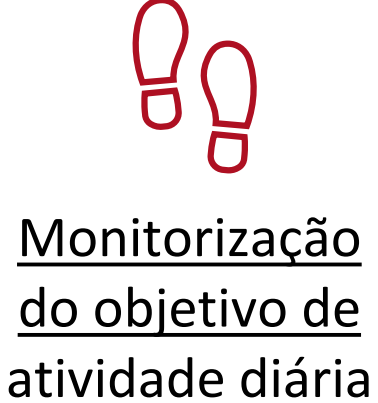

44

# Of Definição de objetivos para atividade física

- Durante o seu encontro com a enfermeira do seu caso, define em conjunto o seu objectivo de actividade diária e o objectivo desportivo semanal.
- As bandeiras denotam o objectivo mínimo e óptimo para o objectivo desportivo semanal. Esforce-se por alcançar pelo menos a bandeira amarela, mas aponte para a bandeira de chegada.
- Se aplicável, o treino de intensidade pode ser incluído no seu objectivo desportivo semanal.

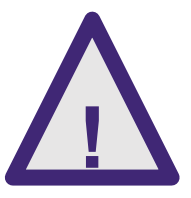

Se as actividades esportivas ou exercícios de musculação estiverem a causar dor ou desconforto, por favor, baixe a intensidade ou frequência e consulte a enfermeira ou o médico do seu caso.

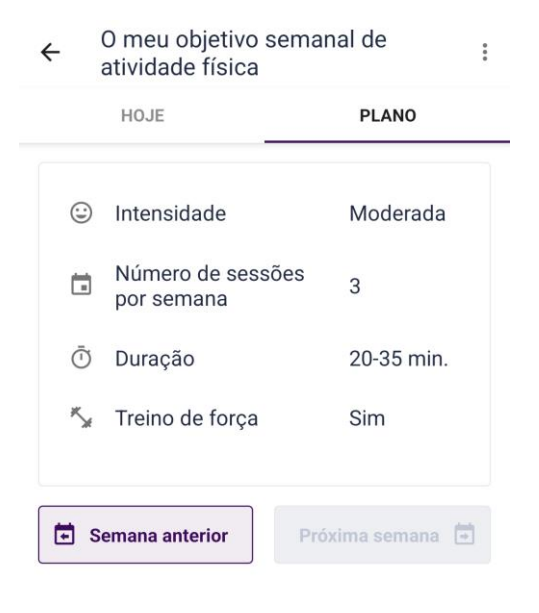

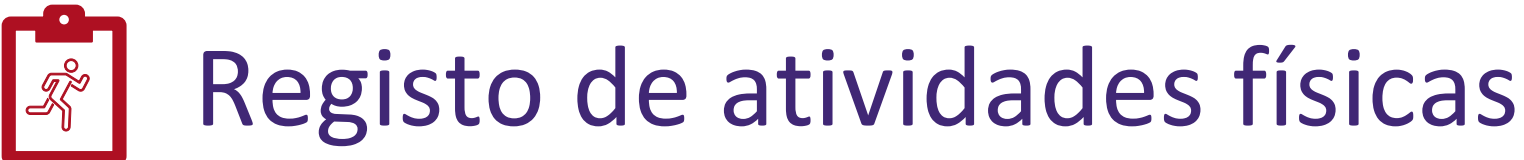

- Pode registar uma atividade física depois de a ter realizado.
- Com base na intensidade e exequibilidade relatadas, receba conselhos de exercícios personalizados.
- A sua evolução para atingir o objetivo de atividade física semanal é atualizado quando regista uma atividade, conforme indicado pelo boneco a correr na barra.

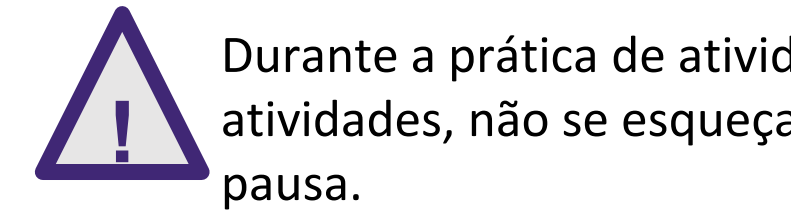

Durante a prática de atividades longas ou entre várias atividades, não se esqueça de programar também uma

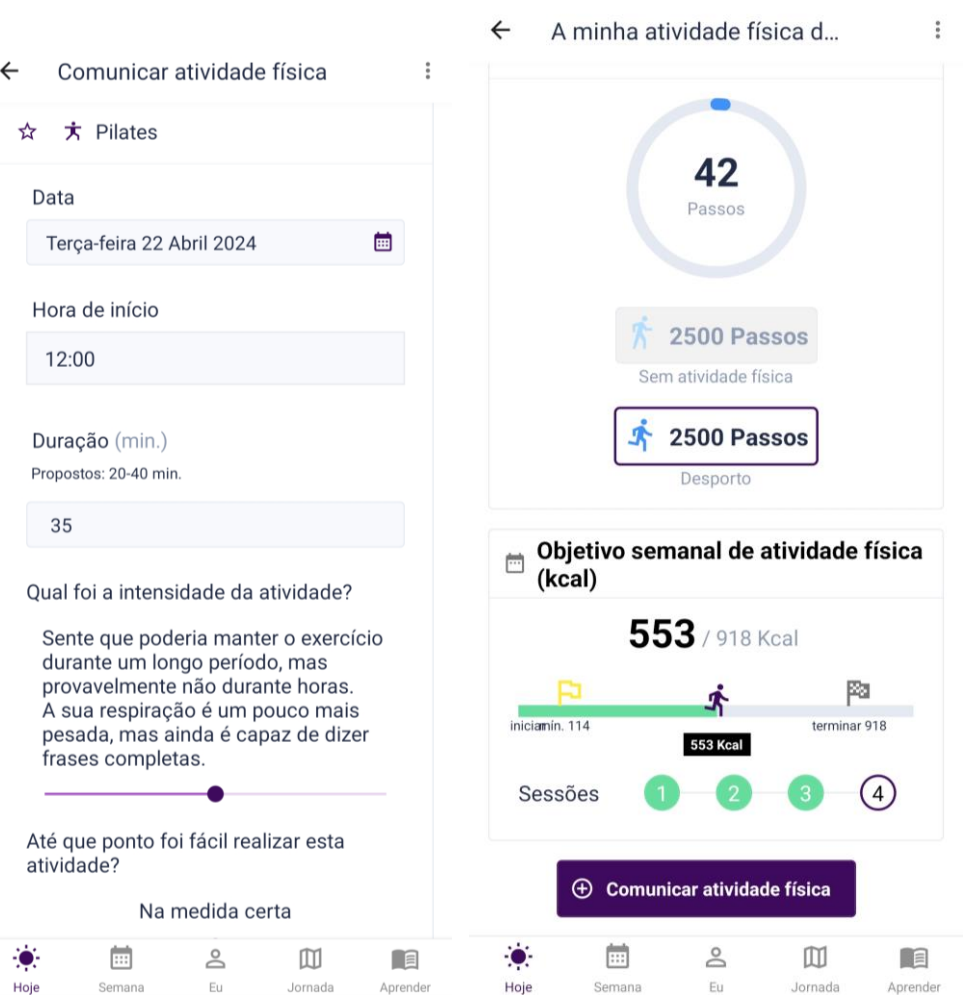

# **Monitorização do objetivo de atividade diária**

- Durante o dia, pode monitorizar o seu objetivo de atividade diária. Este objetivo é expresso em passos.
- Não se esqueça de usar o smartphone durante o dia, uma vez que regista os seus passos.
- •Tenha em atenção que a contagem de passos apresentada na aplicação CoroPrevention não será a mesma que a contagem de passos no Saúde Connect /Apple Health. A aplicação CoroPrevention mostra apenas os passos dados durante as atividades diárias, enquanto que o Saúde Connect /Apple Health mostra todos os seus passos (incluindo os passos dados durante atividades desportivas).

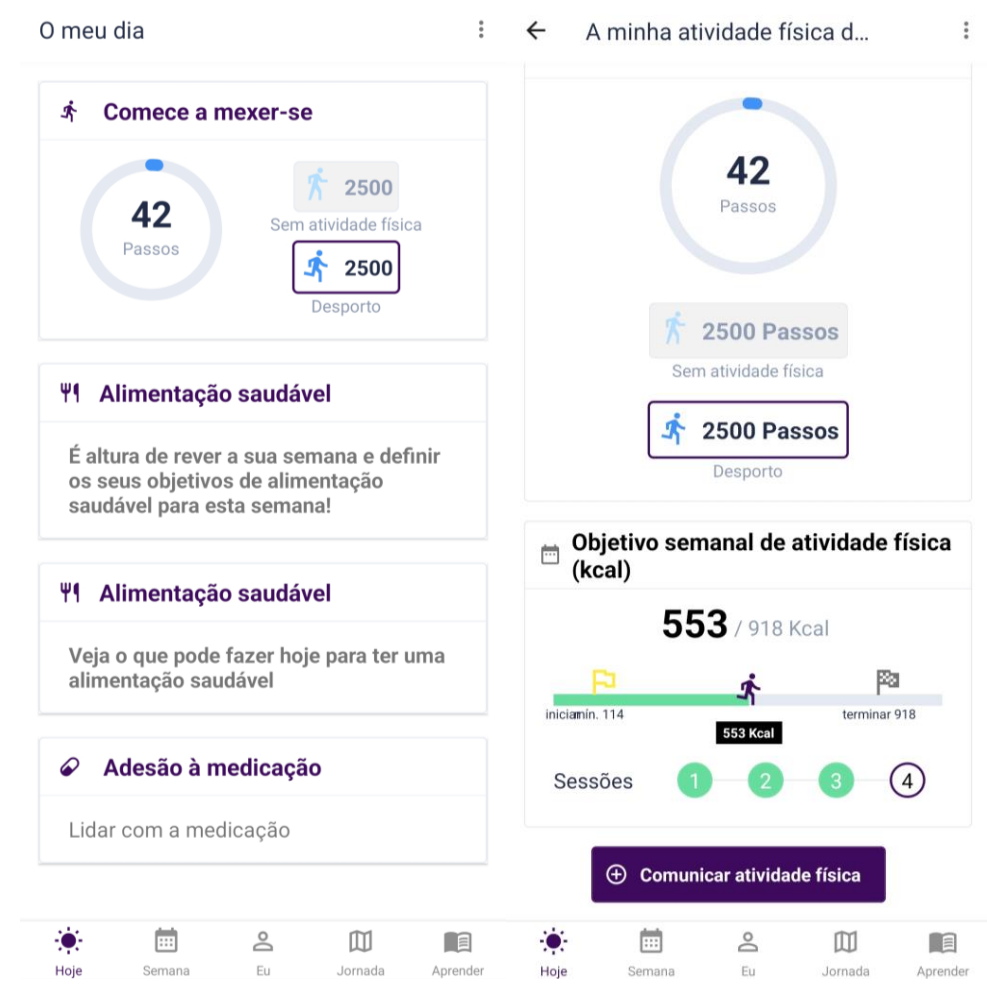

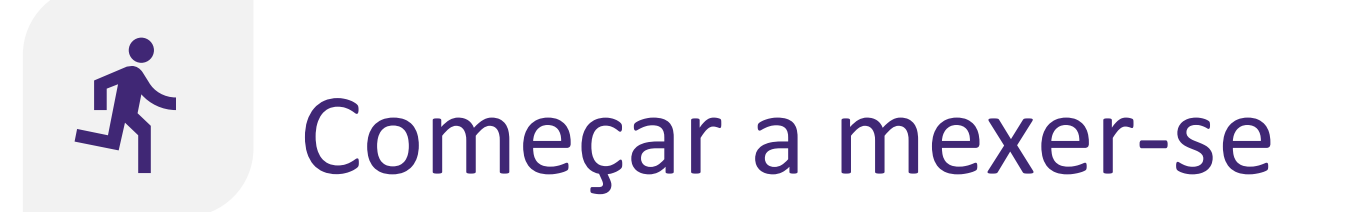

## Manutenção do Comportamento: Manter o hábito saudável

A aplicação vai incentivar a manter a prática de atividade física através de várias funcionalidades:

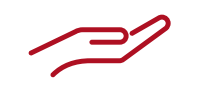

<u>Funcionalidades</u> <u>gerais</u> <u>Utilização da</u> <u>ferramenta de</u> <u>contagem de</u> passos

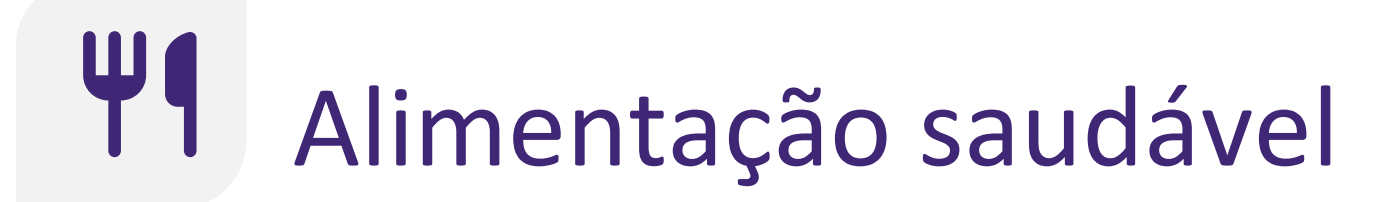

Iniciar ação: Aprender

A aplicação incentiva-o a comer de forma saudável através de várias funcionalidades:

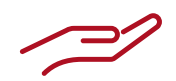

<u>Funcionalidades</u> <u>gerais</u>

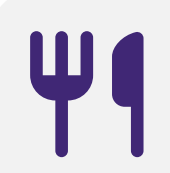

## Alimentação saudável

Ação monitorizada: Registar os objetivos

Irá receber apoio para melhorar a sua nutrição:

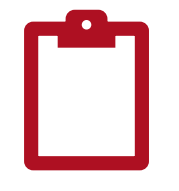

<u>Registo da</u> <u>pontuação</u> <u>nutricional</u>

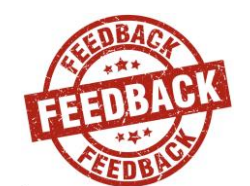

<u>Feedback sobre a</u> <u>pontuação</u> <u>nutricional</u>

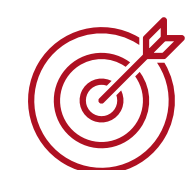

<u>Definição de</u> <u>objetivos para</u> <u>uma nutrição</u> <u>saudável</u>

# Registo da pontuação nutricional

- A pontuação nutricional indica até que ponto a sua alimentação é saudável para o coração. É expressa como uma percentagem.
- Uma pontuação nutricional de 100% é o melhor que se pode conseguir. No entanto, nem todos conseguem atingir estes 100%. O objetivo é aproximar-se o mais possível dos 100%.
- A pontuação nutricional é calculada com base na quantidade consumida de determinados grupos de alimentos, como cereais integrais, batatas, álcool e açúcar.
- Note-se que, nas consultas com o enfermeiro, preencheu um questionário semelhante no tablet. No entanto, na aplicação móvel, a formulação das frases foi adaptada para facilitar a resposta às perguntas.

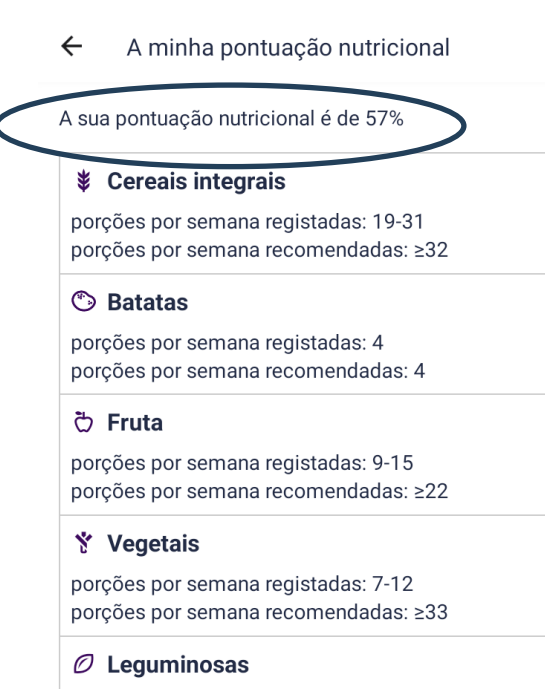

porções por semana registadas: 3-4 porções por semana recomendadas: ≥7

#### Peixe

Hoje

porções por semana registadas: 1-2 porções por semana recomendadas: ≥7

#### S Carnes vermelhas

porções por semana registadas: 6-7 porções por semana recomendadas: ≤1

| Ē      | Do |         |         |
|--------|----|---------|---------|
| Semana | Eu | Jornada | Aprende |

## Registo da pontuação nutricional

- Todas as semanas, registará а sua pontuação nutricional (ou seja, que 0 na semana anterior). Esta comeu informação será utilizada para lhe dar feedback sobre hábitos OS seus alimentares.
  - Ao preencher o questionário, pense na semana anterior como tendo iniciado na segunda-feira e terminado no domingo.
  - Estão disponíveis algumas informações adicionais sobre como responder ao questionário.

#### ← A minha pontuaçã...

Primeiro vamos verificar até que ponto a sua alimentação atual é saudável com o questionário de Pontuação nutricional. Ao responder às perguntas que se seguem, considere a semana passada como começando na segunda-feira e terminando no domingo.

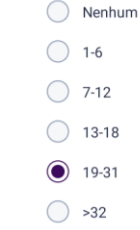

Preencha quantas porções de cereais integrais (pão integral, nozes tostadas e cereais integrais, massas integrais, arroz integral) consumiu esta semana. Uma porção é equivalente a 1 fatia de pão (tamanho de torrada), 2 pedaços de torrada, 1 noz pequena, meia noz grande, meia chávena de arroz ou massa.

A minha pontuação nutricional

Quantas porções de cereais integrais consumiu na

Cereais integrais

semana passada?

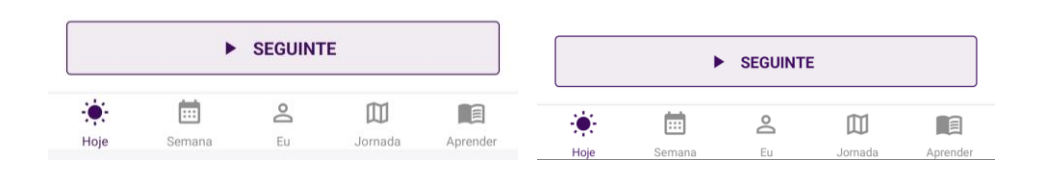

## Feedback sobre a pontuação nutricional

- A sua pontuação nutricional será expressa em percentagem, em que 100% é a melhor pontuação possível e quanto mais se aproximar dela, melhor.
- Para cada grupo de alimentos, pode comparar o valor registado com o valor recomendado.
- O seu objetivo deve ser atingir os valores recomendados para todos os grupos de alimentos.
- Os grupos de alimentos para os quais ainda não atingiu o valor recomendado são bons candidatos para os seus objetivos da semana seguinte.

- A minha pontuação nutricional

#### A sua pontuação nutricional é de 57%

#### Cereais integrais

porções por semana registadas: 19-31 porções por semana recomendadas: ≥32

#### Batatas

porções por semana registadas: 4 porções por semana recomendadas: 4

#### Ö Fruta

porções por semana registadas: 9-15 porções por semana recomendadas: ≥22

#### 🕈 Vegetais

porções por semana registadas: 7-12 porções por semana recomendadas: ≥33

#### C Leguminosas

porções por semana registadas: 3-4 porções por semana recomendadas: ≥7

#### Peixe

Hoje

porções por semana registadas: 1-2 porções por semana recomendadas: ≥7

#### Garnes vermelhas

porções por semana registadas: 6-7 porções por semana recomendadas: ≤1

2

Eu

m

Jornada

....

Seman

← A minha pontuação nutricional

porções por semana registadas: o-7 porções por semana recomendadas: ≤1

#### P Aves

porções por semana registadas: 7-8 porções por semana recomendadas: ≤3

#### Produtos lácteos com elevado teor de gordura

porções por semana registadas: 21-28 porções por semana recomendadas: ≤10

#### 

porções por semana registadas: 1-3 porções por semana recomendadas: ≥6

#### ▼ Bebidas alcoólicas

ml/consumidos por dia registadas: 400 ml/consumidos por dia recomendadas: <300

#### 🤌 Adição de sal

gramas por semana registadas: 7-8 gramas por semana recomendadas: <5

#### ✤ Adição de açúcar

gramas por semana registadas: 40-55 gramas por semana recomendadas: <24

|          |      | ~      | TERMINA | R       |          |
|----------|------|--------|---------|---------|----------|
|          | ÷.   |        | Do      |         |          |
| Aprender | Hoje | Semana | Eu      | Jornada | Aprender |

# Definição de objetivos para uma nutrição saudável

- Todas as segundas-feiras de manhã, recebe um lembrete para rever a semana anterior e definir os seus objetivos para a semana seguinte.
- Em cada semana, pode definir um ou vários objetivos de nutrição saudável, escolhendo entre os objetivos predefinidos.
- Cada objetivo está relacionado com um grupo de alimentos com pontuação nutricional.
- Pode definir qualquer número de objetivos de nutrição saudável mas, no mínimo, tem de definir um.
- Todas as semanas, começa a partir dos objetivos da semana anterior.

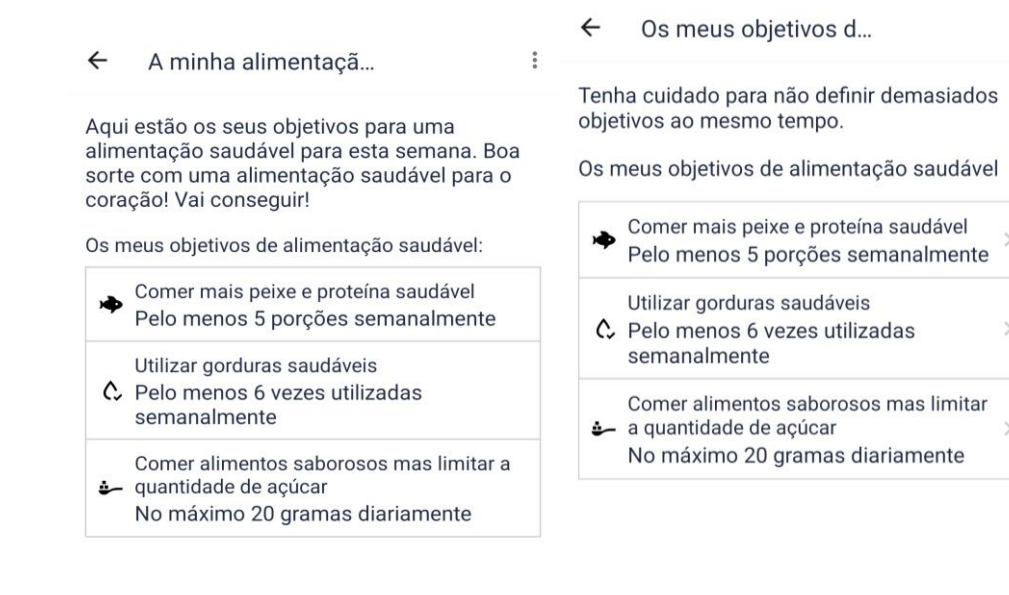

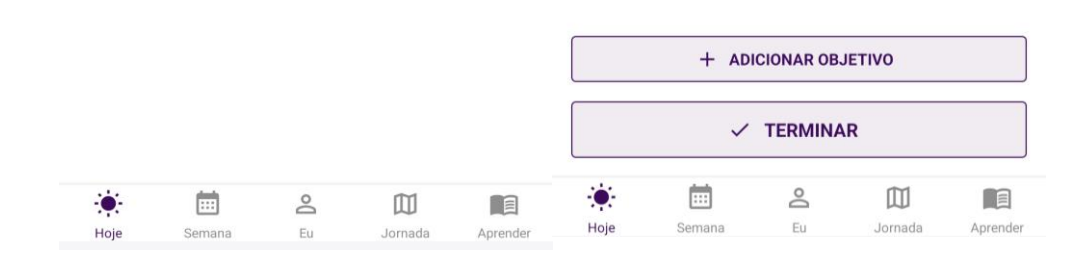

# Definição de objetivos para uma nutrição saudável Defina um objetivo d...

• Pode adicionar, editar e eliminar objetivos conforme desejar.

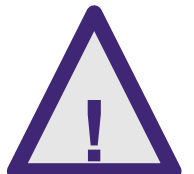

Coma produtos alimentares que sejam adequados para si. Em caso de dúvida sobre conselhos nutricionais ou quantidades de alimentos, fale com o seu médico, enfermeiro ou outro profissional de saúde.

#### Sugestões

Comer alimentos integrais

Ao selecionar este objetivo, tentaremos aumentar a sua ingestão de fibras integrais.

Ao consumir produtos à base de cereais (pão, massa, arroz), é importante selecionar

massa integral, arroz integral. Escolha

variedades de cereais integrais: pão integral,

alimentos integrais pois possuem um teor

são digeridos mais lentamente e são mais

saciantes, sendo saudáveis para o coração,

reduzem o colesterol. Tente comer alimentos integrais pelo menos duas vezes por dia (por

exemplo, cereais integrais ao pequeno almoço

2

Jornada

Aprende

de fibra mais elevado. Isto significa que

ajudam a regular o açúcar no sangue e

e pão integral ao meio dia).

Informação

 Encher-se de fibras! As fibras reduzem o colesterol e o risco cardiovascular, mas como bónus, os alimentos ricos em fibras podem ajudá-lo/a a sentir-se satisfeito/ a com menos calorias, apoiando assim a perda de peso! (por exemplo: aveia, trigo, centeio, arroz integral, fruta, vegetais, leguminosas).

### Cada pequeno passo conta para fazer uma grande mudança!

Definir um objetivo diariamente porções recomendadas: Pelo menos 4

Objetivo porções:

| Pelo n | nenos  | ~      | 4       |          |
|--------|--------|--------|---------|----------|
|        |        | GUARDA | R       |          |
| ۲      | i      | Do     |         |          |
| Hoje   | Semana | Eu     | Jornada | Aprender |

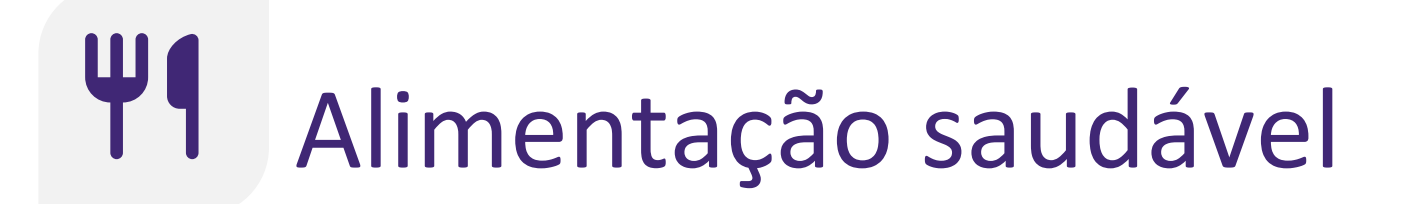

## **Comportamento mantido:** Manter o hábito saudável

Irá receber apoio para manter a sua nutrição saudável:

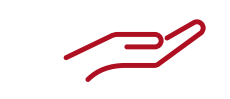

<u>Funcionalidades</u> <u>gerais</u> <u>Registo da</u> <u>pontuação</u> nutricional

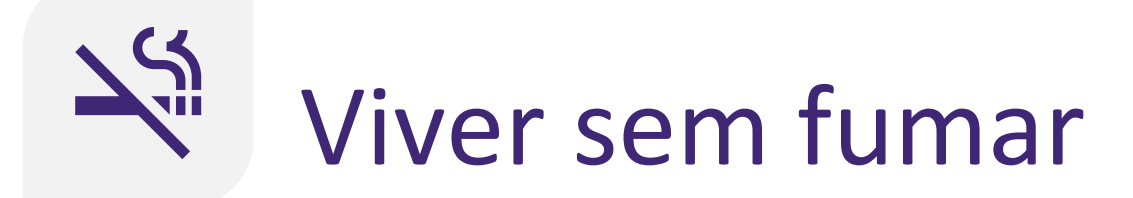

Iniciar ação: Aprender

A aplicação incentiva-o a preparar-se para deixar de fumar através das seguintes funcionalidades:

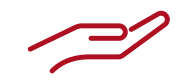

<u>Funcionalidades</u> <u>gerais</u>

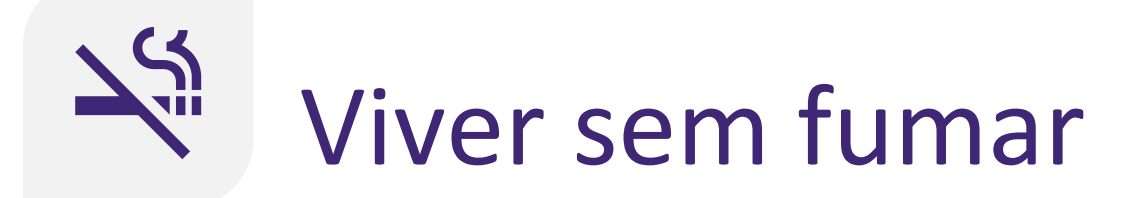

## Ação monitorizada: Deixar de fumar

Receberá apoio para deixar de fumar através de:

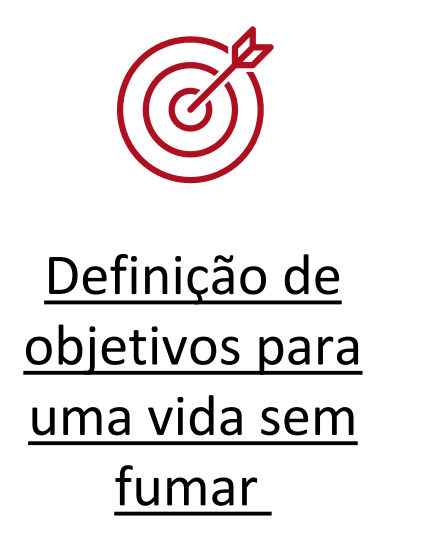

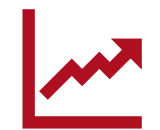

<u>Acompanhament</u> <u>o do progresso</u>

## Definição de objetivos para uma vida sem fumar

- Se aceder a "Ação monitorizada", receberá um lembrete para que defina um plano para deixar de fumar.
- Comece definindo a data e a hora.
- A seguir, pode ver o seu plano para deixar de fumar, incluindo o material educativo relacionado com as formas de deixar de fumar. Toque num tópico para saber mais sobre este assunto.

Definir uma data parar deixa...

Escolha uma data que lhe pareça boa, pode ser agora, mas também pode ser mais tarde, conforme se sinta preparado. Certifique-se de que a data não é demasiado longínqua, por exemplo, dentro de duas semanas. Além disso, defina a que horas do dia vai deixar de fumar. Escolha um momento que seja o mais fácil para si.

#### Vou deixar de fumar no dia

31/10/2024 🛅 at 20:30

Há muitas coisas que podem facilitar o processo de deixar de fumar. Pode ler mais sobre o assunto abaixo.

Preparar-se para deixar d...

| Envolver os outros   | > |
|----------------------|---|
| Preparar o terreno   | > |
| Desafios             | > |
| Benefícios e prémios | > |
| Planos de sucesso    | > |
| Manter um diário     | > |

# SEGUINTE Image: Constraint of the second of the second

## Of Definição de objetivos para uma vida sem fumar

- Quando chegar à data programada para deixar de fumar, receberá um lembrete correspondente de manhã.
- Pode indicar que deixa de fumar tocando no botão "Deixar de fumar agora".
- Ceixar de fumar hoje
  Toque aqui se quiser deixar de fumar agora.
  Deixar de fumar agora

|            | 🗳 Ainda n | ão deixou | de fumar |          |
|------------|-----------|-----------|----------|----------|
| - <b>.</b> |           | Do        |          |          |
| Hoje       | Semana    | Eu        | Jornada  | Aprender |

# Acompanhamento do progresso de uma vida sem fumar

- Receberá lembretes diários com o acompanhamento do progresso do seu estado de não fumador.
- Informação fornecida que o apoia ter uma vida sem fumo, incluindo estatísticas sobre o tempo que passou sem fumar e a cronologia da vida sem fumar.
- Se fumou, pode indicá-lo tocando no botão na parte inferior do ecrã. A aplicação irá guiá-lo na atualização do seu plano de deixar de fumar.

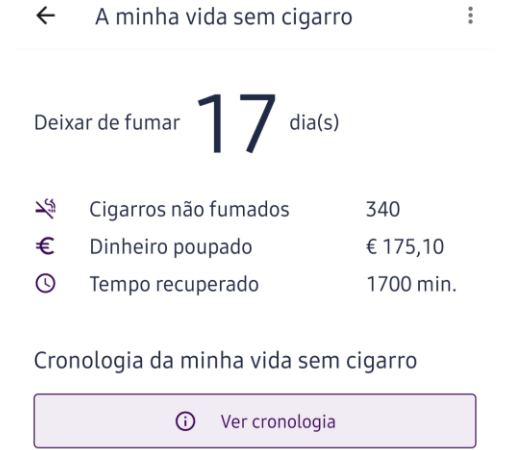

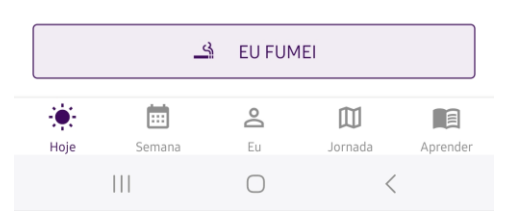

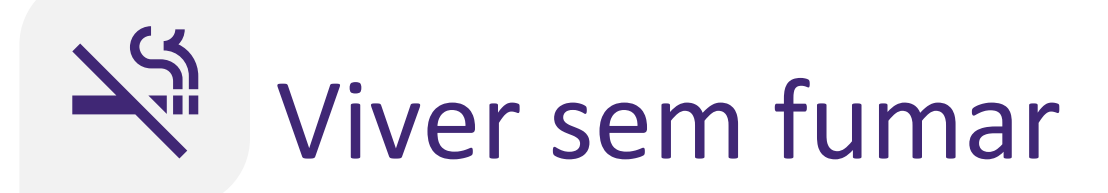

## **Comportamento mantido:** Manter o hábito saudável

Receberá apoio para manter a sua vida sem cigarro:

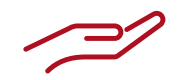

<u>Funcionalidades</u> <u>gerais</u>

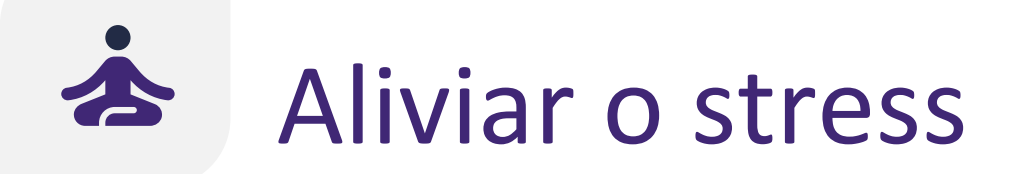

Iniciar ação: Aprender

A aplicação incentiva-o a preparar-se para aliviar o stress através das seguintes funcionalidades:

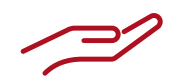

<u>Funcionalidades</u> <u>gerais</u>

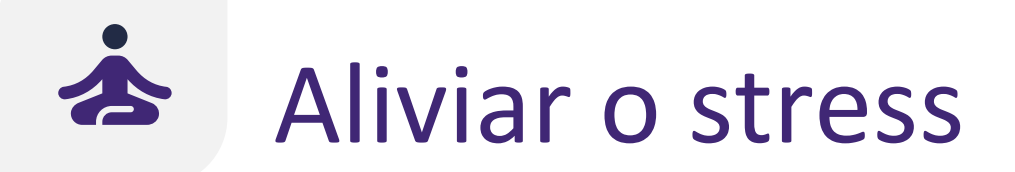

## Ação monitorizada: Treinar as suas competências

Receberá apoio para melhorar o seu alívio de stress e o bem-estar mental:

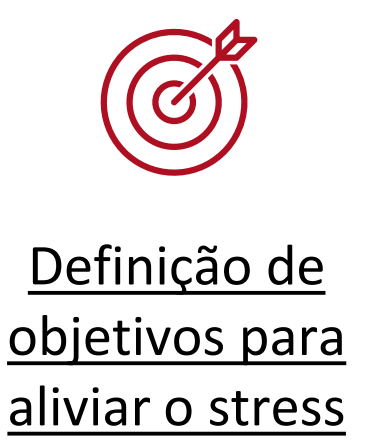

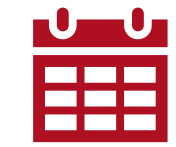

Execução de exercícios para aliviar o stress

## Definição de objetivos para aliviar o stress

- Todos os meses, irá rever e definir os seus objetivos para aliviar o stress. Pode escolher entre dois objetivos:
  - Reduzir o stress
  - Melhorar o bem-estar mental
- Para cada um destes objetivos, é oferecido um conjunto separado de exercícios para aliviar o stress.

← Os meus objetivos de alívio d...

O que espera alcançar com o módulo de alívio do stress?

Stress reduzieren

Lernen Sie, Ihr Stressniveau mit Hilfe von Atemübungen oder Muskelentspannungsübungen zu reduzieren.

#### Seelisches Wohlbefinden verbessern

Lernen Sie, Ihr geistiges Wohlbefinden zu verbessern, indem Sie ein Dankbarkeitstagebuch führen oder mentale Übungen machen.

Os exercícios que oferecemos na aplicação podem ajudá-lo a reduzir o stress e a melhorar o seu humor. No entanto, estes exercícios não substituem a ajuda profissional. Se tiver preocupações com a sua saúde mental, contacte o enfermeiro/investigador responsável pelo estudo ou procure ajuda profissional.

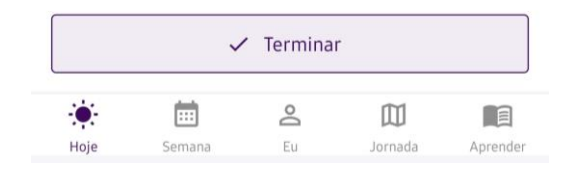

## Execução de exercícios para aliviar o stress

- Receberá todos os dias um lembrete para realizar os seus exercícios de alívio do stress.
- Pode ver os seus objetivos de alívio do stress e os exercícios recomendados para o efeito.
- Para cada exercício está disponível informação sobre como deve fazer os exercícios.

Os exercícios que oferecemos na aplicação podem ajudá-lo a reduzir o stress e a melhorar o seu humor. No entanto, estes exercícios não substituem a ajuda profissional. Se tiver preocupações com a sua saúde mental, contacte o enfermeiro responsável pelo caso ou procure ajuda profissional. ← O meu alívio do stress de hoje

Tire um momento para relaxar. Aqui estão alguns exercícios de alívio do stress que pode fazer.

Os meus objetivos de alívio do stress:

Reduzir o stress

Os meus exercícios para aliviar o stress:

| Exercícios de relaxamento muscular | > |  |
|------------------------------------|---|--|
| Exercícios de respiração           | > |  |

Os exercícios que oferecemos na aplicação podem ajudá-lo a reduzir o stress e a melhorar o seu humor. No entanto, estes exercícios não substituem a ajuda profissional. Se tiver preocupações com a sua saúde mental, contacte o enfermeiro/investigador responsável pelo estudo ou procure ajuda profissional.

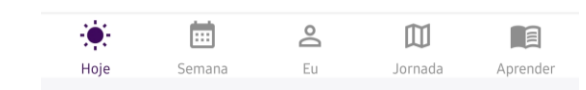

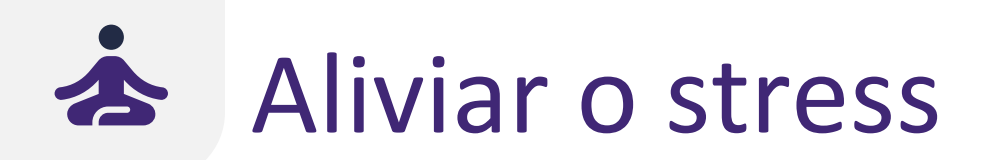

### **Comportamento mantido:** Manter o hábito saudável

Receberá apoio para manter os seus níveis de stress baixos através de:

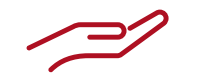

<u>Funcionalidades</u> <u>gerais</u>

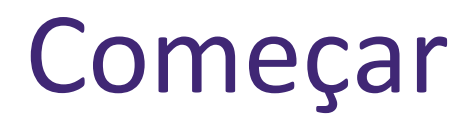

Os separadores na barra de navegação inferior são:

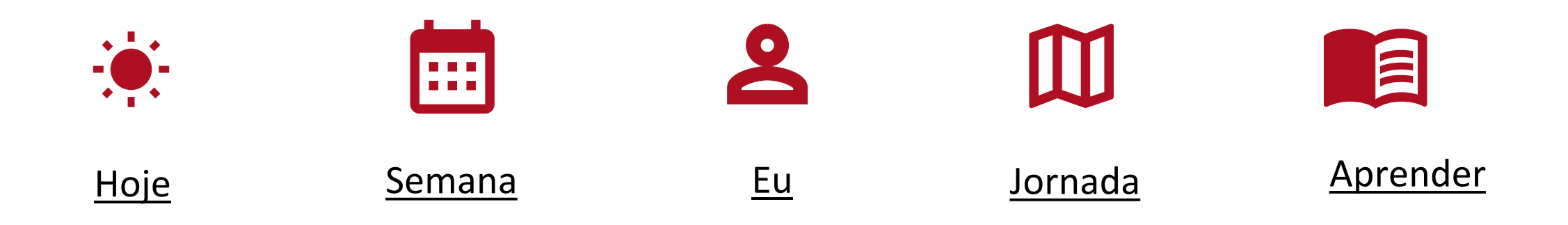

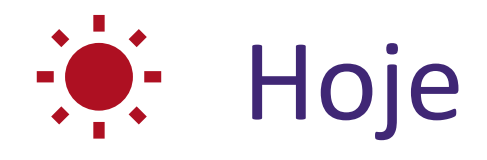

- Haverá diferentes lembretes da aplicação no separador "Hoje", incentivando a cumprir com os diferentes objetivos comportamentais (por exemplo, "Adesão à medicação" e "Começar a mexer-se").
- Toque num lembrete da aplicação para o abrir e agir.
- •Pode concluir as atividades dos lembretes por qualquer ordem.

| ) meu dia                                                       | ← I        |
|-----------------------------------------------------------------|------------|
| Passos Sem atividade física                                     | 🗞 Ter      |
|                                                                 | sistó      |
|                                                                 | mm ł       |
| Adesão à medicação                                              |            |
| Manhã medicação                                                 |            |
| 1x Bisoprolol<br>1x Totalip<br>1x Cardiac med 4<br>1x Omeprazol |            |
| Tomou a sua<br>medicação manhã?                                 |            |
| Sổ Controlo da tensão arterial                                  |            |
| Não se esqueça de medir a sua tensão<br>arterial!               |            |
| ۳۱ Alimentação saudável                                         |            |
| Veia o que node fazer hoie nara ter uma                         | - <b>`</b> |
|                                                                 |            |

#### Registar o meu parâmetr...

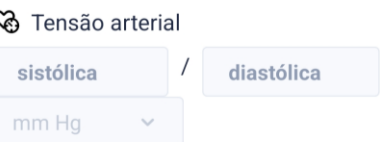

|      |        | GUARDA | AR      |          |
|------|--------|--------|---------|----------|
|      |        | 2      |         |          |
| Hoje | Semana | Eu     | Jornada | Aprender |

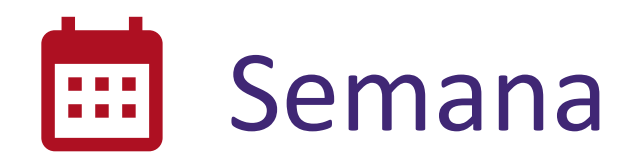

- O número de separadores de navegação no topo do separador "Semana" depende do número de comportamentos que tem atualmente no nível de orientação "Ação monitorizada".
- No separador "Medicação", pode sempre encontrar a sua prescrição da medicação atual. Aqui pode ver e editar a sua prescrição da toma de medicação.
- No separador "Fazer exercício", pode encontrar o seu plano semanal de exercícios.
- No separador "Nutrição", pode encontrar os seus objetivos de nutrição saudável para esta semana.
- No separador "Fumar", pode encontrar o seu plano para deixar de fumar.
- No separador "Stress", pode encontrar os seus objetivos para aliviar o stress.

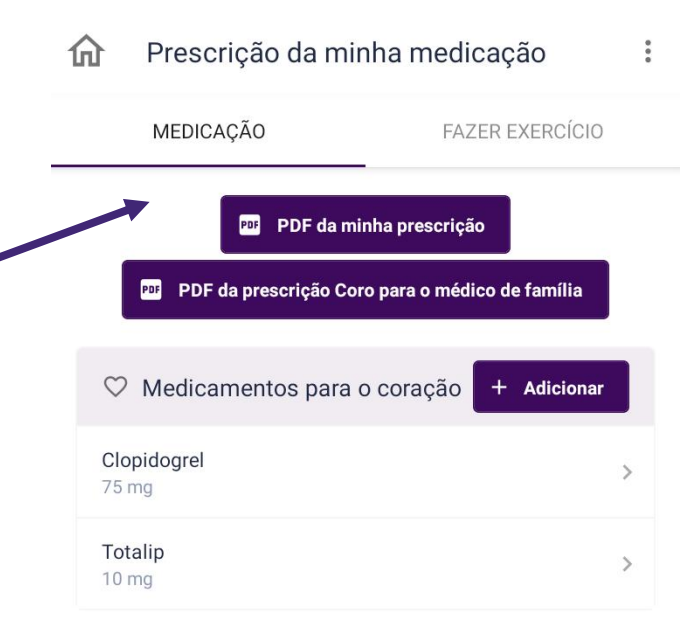

| ℵ Outros medicamentos | + Adicionar |
|-----------------------|-------------|
| Pantomed              | \<br>\      |
| 20 mg                 |             |

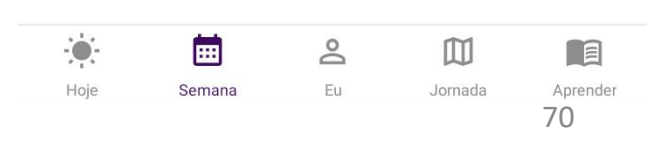

Os meus parâmetros

O seu nível de colesterol não é o ideal. Veja, com o seu médico de família, se é possível otimizar o seu tratamento.

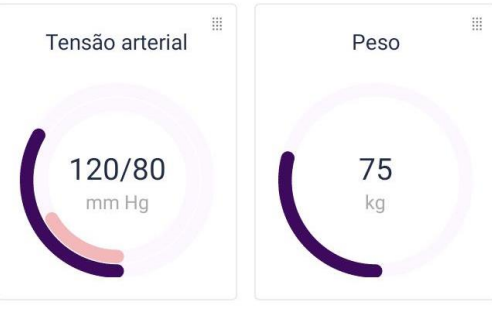

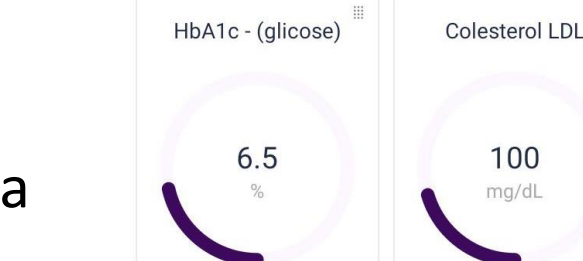

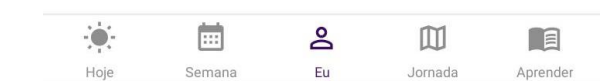

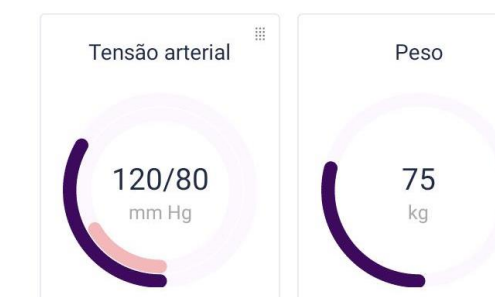

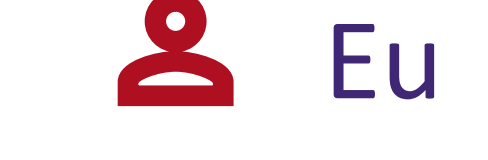

- No separador "Eu", tem uma descrição geral dos seus quatro parâmetros principais:
  - Tensão arterial
  - Peso
  - HbA1c (glicose)
  - Colesterol LDL
- Para cada parâmetro, pode:
  - Ver o parâmetro em maior detalhe, tocando na escala correspondente
  - Registar o valor do parâmetro
  - Ver a evolução num gráfico
  - Definir lembretes na aplicação e receber recomendações para aumentar/diminuir a frequência da medição

<mark>と</mark> Eu

- A cor da escala dos parâmetros indica o seu nível de sucesso. A zona verde é a zona ideal do parâmetro.
- A aplicação acompanha a evolução dos seus parâmetros.
- Com base nos seus objetivos e na evolução dos valores dos seus parâmetros, recebe lembretes da aplicação para alterar a frequência da medição dos seus parâmetros.

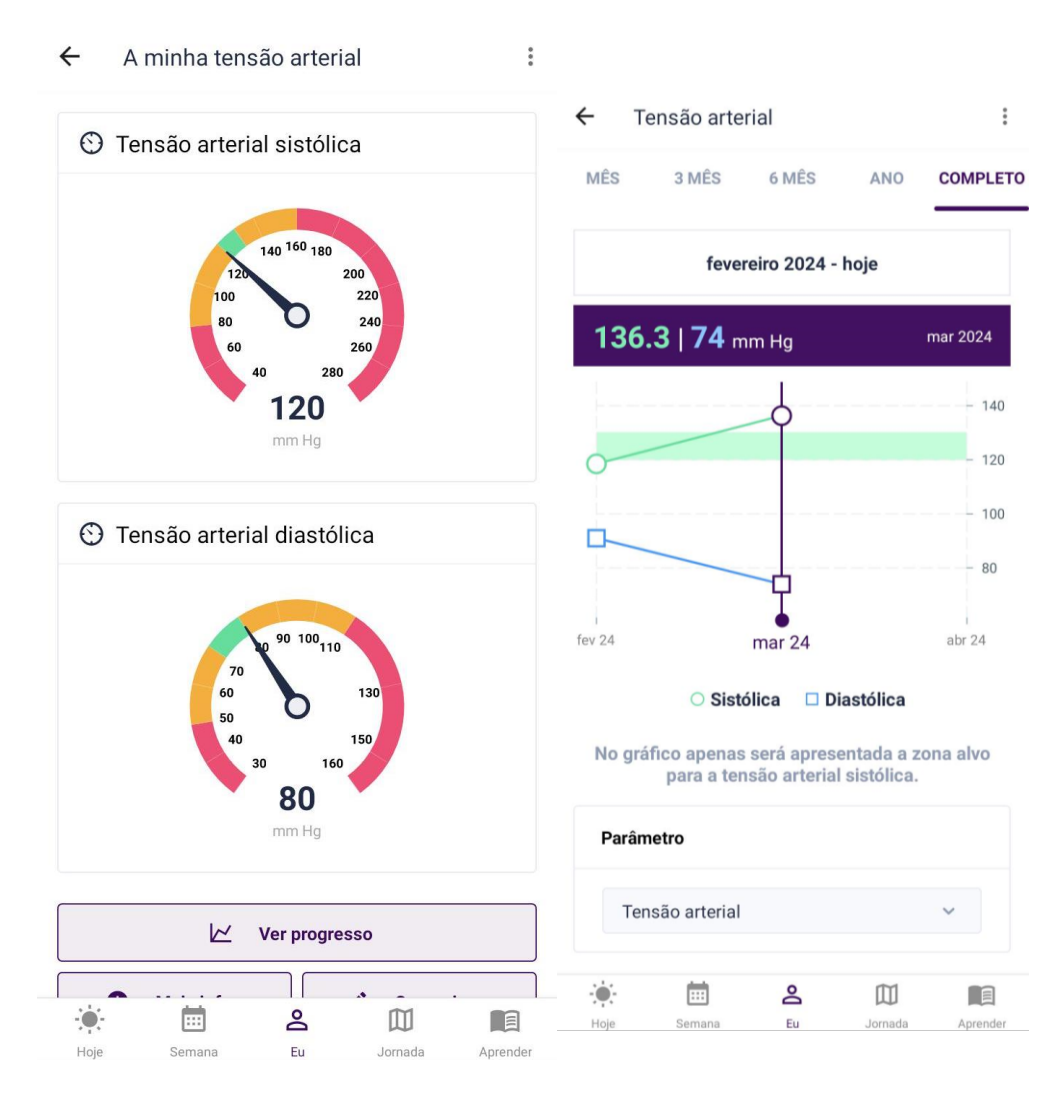
## Jornada

- No separador "Jornada", pode ver a evolução dos seus objetivos comportamentais relativamente ao grande objetivo "Seja saudável". Os objetivos comportamentais da esquerda para a direita são os seguintes:
  - Adesão à medicação
  - Começar a mexer-se
  - Alimentação saudável
  - Viver sem fumar
  - Aliviar o stress

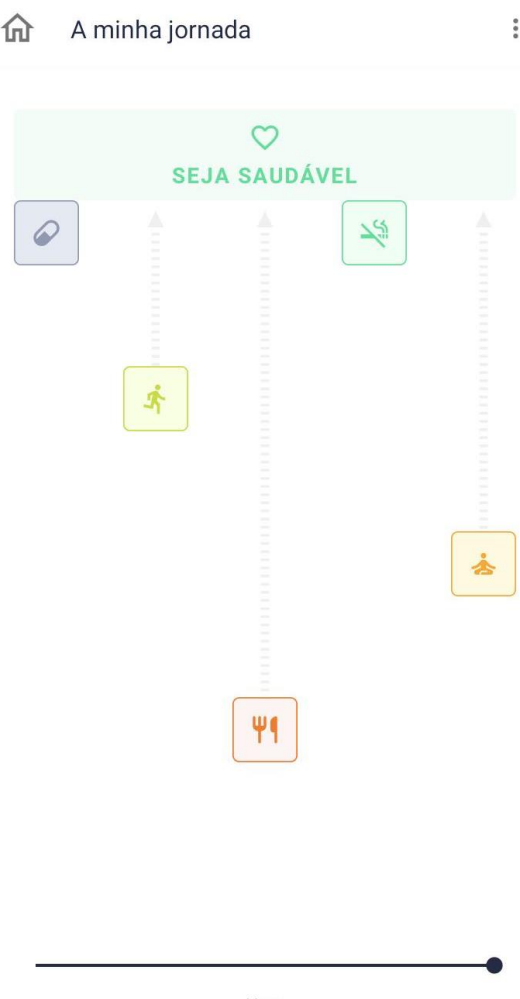

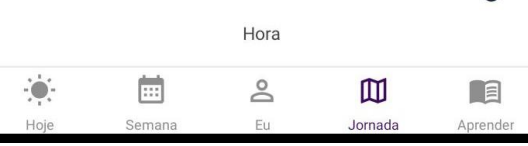

A minha jornada

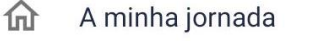

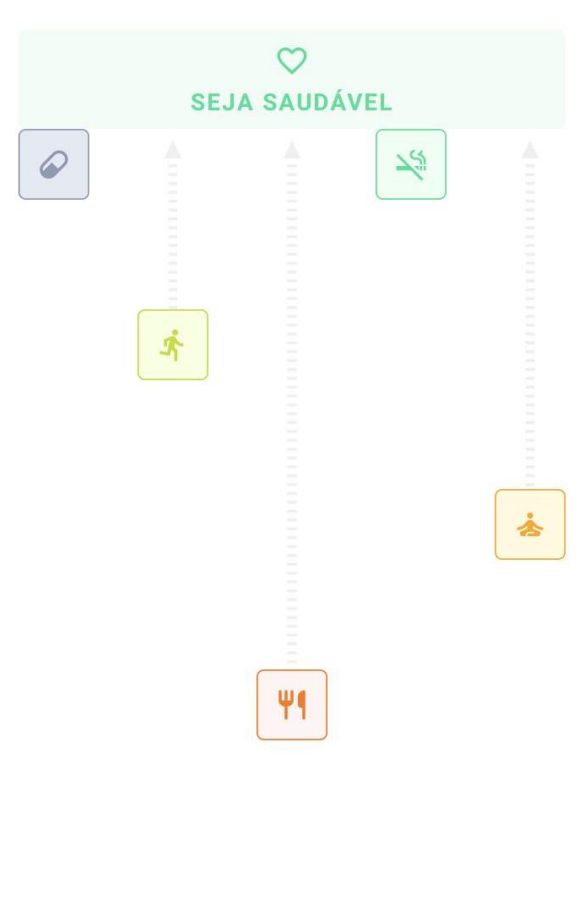

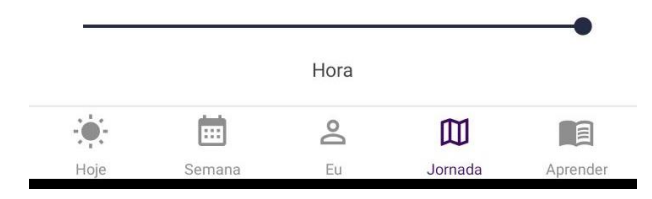

 A cor e a distância em relação a "Seja saudável" diferem consoante o seu estado atual para os objetivos comportamentais.

A visualização da jornada é atualizada uma vez por

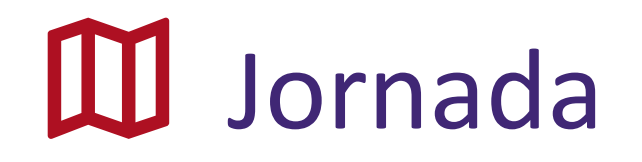

semana (na segunda-feira).

 $\bullet$ 

## Aprender

- Pode aumentar os seus conhecimentos, assistindo ao conteúdo educativo e realizando o desafio do conhecimento.
- Receba lembretes da aplicação sobre conteúdos educativos recomendados.
- Há uma série CoroPrevention ("Um novo começo") com vídeos sobre a vida após um evento cardíaco. Desde que iniciou o estudo, há um novo episódio disponível todas as semanas.

No separador "Aprender", existem quatro separadores na parte superior.

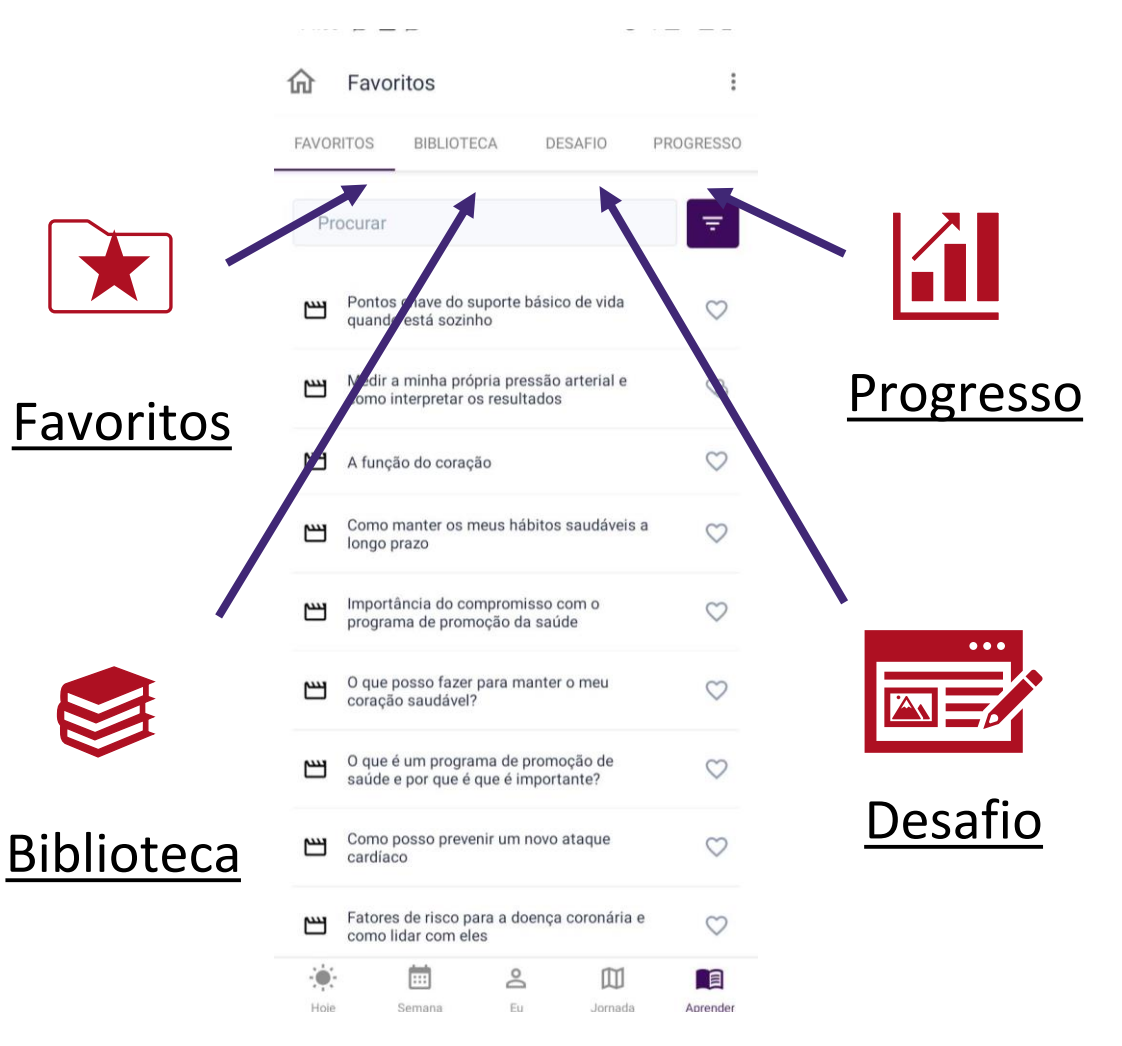

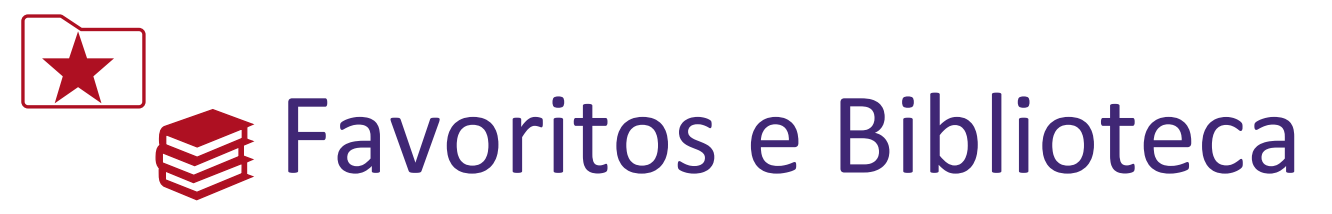

- Pode adicionar aos "Favoritos" os conteúdos que considere interessantes e que pretenda ver novamente mais tarde. Pode encontrar todos estes conteúdos no separador "Favoritos".
- Pode encontrar todos os conteúdos educativos disponíveis no separador "Biblioteca" da aplicação.
- A partir do conteúdo educativo, pode:
  - Ver vídeos
  - Ler texto
  - Ver imagens
- Pode percorrer, pesquisar e filtrar o conteúdo educativo.

|             | Favoritos                                | :                                                                                                    | 俞          | Biblio             | oteca                                   |                               |       | :    |
|-------------|------------------------------------------|----------------------------------------------------------------------------------------------------|------------|--------------------|-----------------------------------------|-------------------------------|-------|------|
| FAVOR       | ITOS BIBLIOTECA DESAFIO                  | PROGRESSO                                                                                                    | FAVO       | RITOS .            | BIBLIOTECA                              | DESAFIO                       | PROGE | RESS |
| Pro         | ocurar                                   | ₹                                                                                                    | Pr         | ocurar             |                                         |                               |       | Ŧ    |
| @ A         | desão à medicação ×)                     | Se la companya de la companya de la | 2          | Medir<br>como      | a minha própria p<br>interpretar os res | pressão arterial e<br>ultados | •     | S    |
| -           | Colesterol LDL e HDL                     | Θ                                                                                                    | 2          | Ativida<br>para de | ade física; o melh<br>oenças cardiovas  | or medicamento<br>sculares    | ۲     | Ŕ    |
| -           | Medicamentos para a redução do colestero | ol 🔗                                                                                                    | -          | Níveis             | de glicemia eleva                       | ados                          | ۲     | 3.   |
| -           | Níveis de glicemia elevados              | • J.                                                                                                    | Ð          | Camin              | hada nórdica                            |                               | ۲     | Ŕ    |
| <b>_</b>    | Inibidores de plaquetas                  | •                                                                                                    | F          | Alimer             | ntação saudável j                       | oara o coração                | ۲     | Ψ٩   |
|             |                                          |                                                                                                    | Ð          | medica             | ação de cessaçã                         | 0                             | ۲     | 13   |
|             |                                          |                                                                                                    | -          | Tensão             | o arterial                              |                               | ۲     | Co   |
|             |                                          |                                                                                                    | -          | betable            | oqueadores                              |                               | ۲     | 0    |
|             |                                          |                                                                                                    | Ð          | Vegeta             | ais                                     |                               | ۲     | Ψ¶   |
|             |                                          |                                                                                                    | 2          | E se m<br>medica   | le esquecer de to<br>ação?              | mar a minha                   | ۲     |      |
| -; <b>.</b> | ■ 2 ∅                                    |                                                                                                    | : <b>.</b> |                    | <u> </u>                                |                               |       |      |

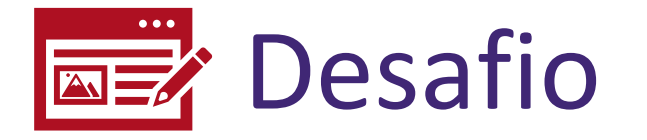

- O desafio do conhecimento consiste num pequeno questionário de escolha múltipla que avalia os seus conhecimentos sobre doenças cardiovasculares e recomenda alguma aprendizagem para melhorar os seus conhecimentos e tomar medidas.
- A sua pontuação no desafio de conhecimento é calculada com base no número de perguntas que respondeu corretamente.
- As estrelas indicam o seu nível de sucesso no desafio do conhecimento. Se conseguir três estrelas, sobe um nível no desafio do conhecimento.

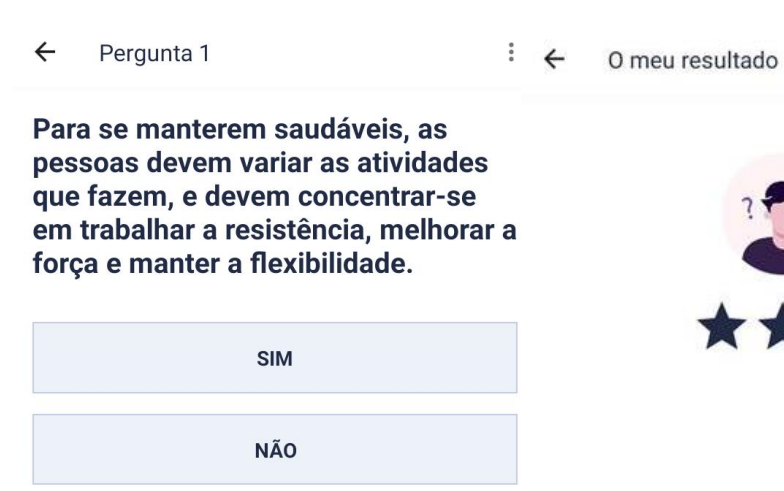

#### Pontuou 11/14

Excelente! Mas ainda pode melhorar Obteve pontuação alta em parâmetros de saúde, adesão à medicação, o meu coração, viver sem fumar, aliviar o stress.

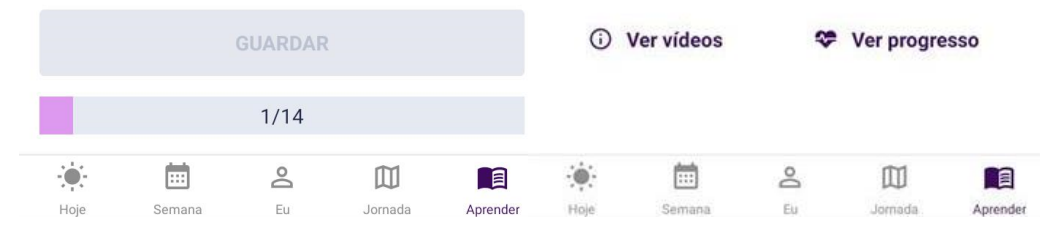

77

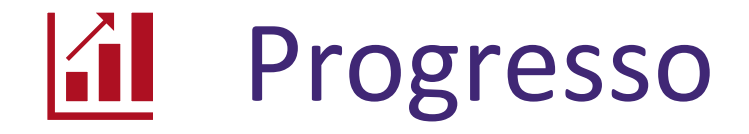

No separador "Progresso", pode ver:

- O seu desempenho no último desafio do conhecimento.
- O seu conhecimento atual para as diferentes categorias.
- O seu progresso para o desafio do conhecimento ao longo do tempo.

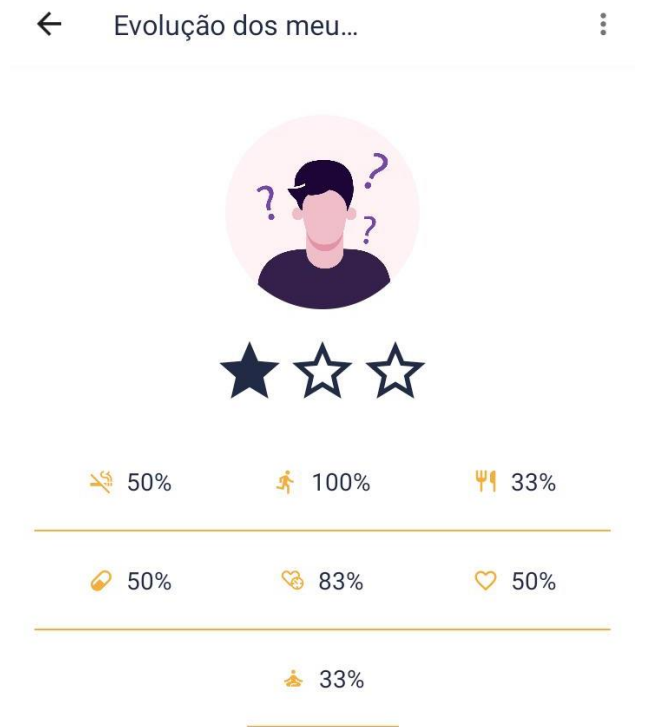

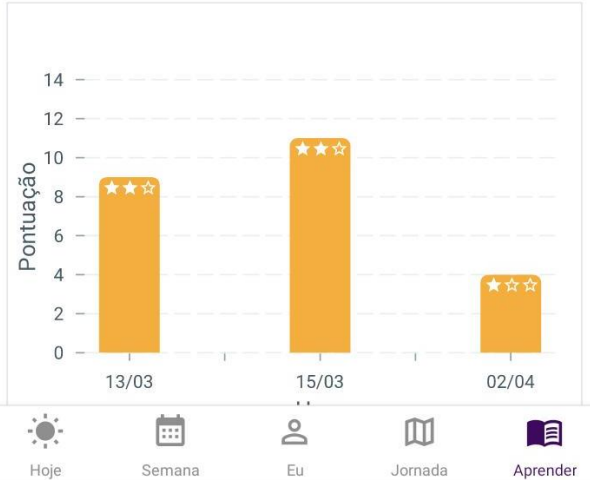

### Lembretes

Os lembretes são importantes porque vão notificar sobre ações pendentes que ajudam a atingir os seus objetivos comportamentais. A aplicação utiliza **lembretes da aplicação** e **lembretes Android/iOS** para avisar que deve agir.

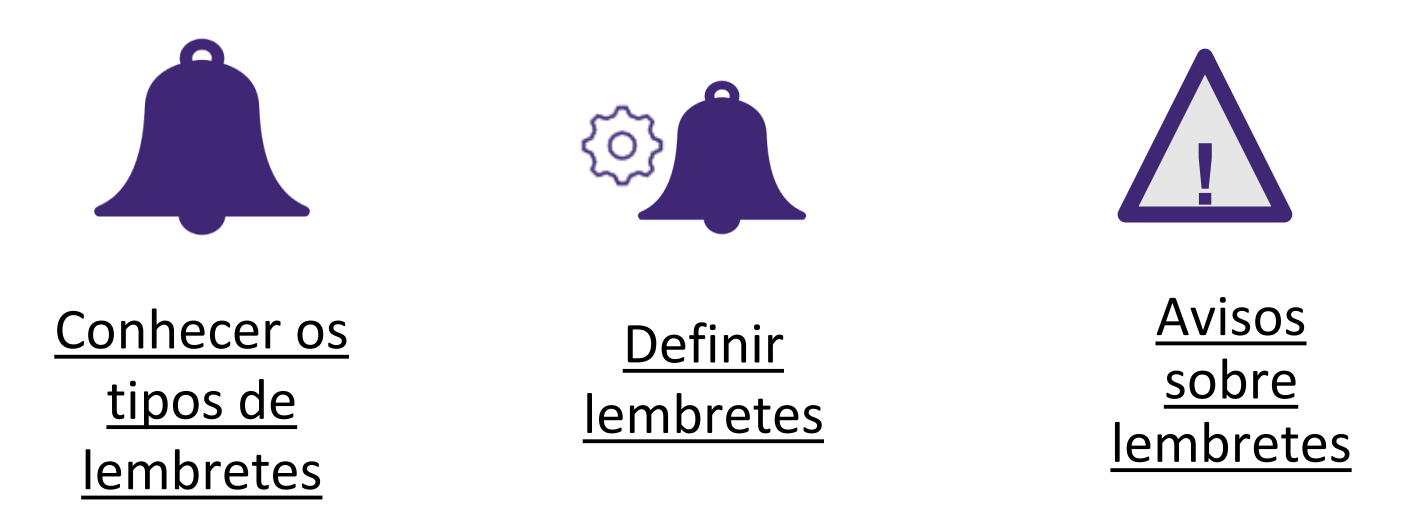

## Conhecer os tipos de lembretes

- Receba lembretes da aplicação no separador "Hoje" no menu inferior.
- Receba lembretes Android/iOS como notificações de incentivo no seu smartphone.
- Receberá diferentes tipos de lembretes da aplicação com base no seu nível atual de orientação e nos objetivos comportamentais selecionados.

| Adesão à medicação                                             |                   |
|----------------------------------------------------------------|-------------------|
| Manhã medicação<br>1x Clopidogrel<br>1x Pantomed<br>1x Totalip |                   |
|                                                                | 12:00 Mon, 28 Mar |
| Tomou a sua medicação 🖍 🖍                                      | Coroprevention 🛣  |
|                                                                |                   |

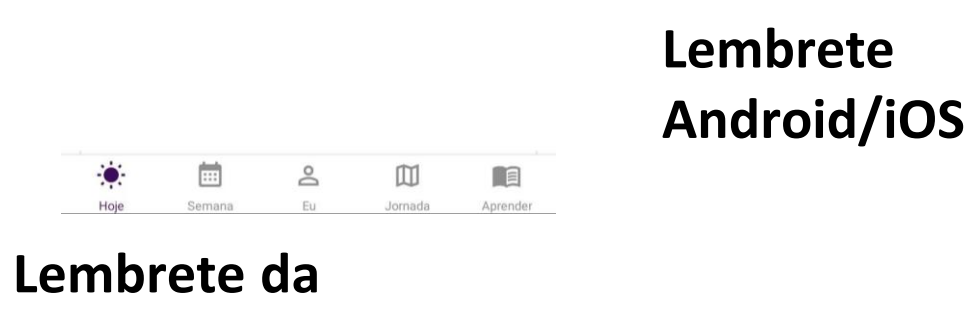

aplicação

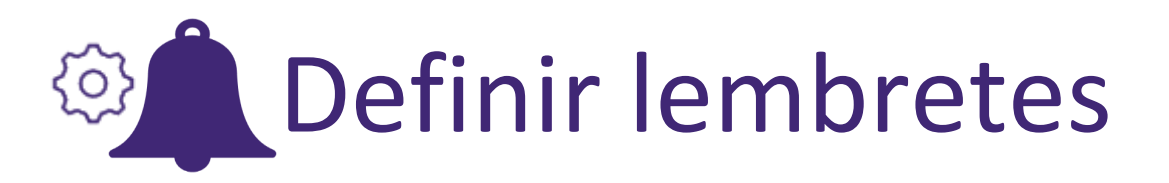

Pode configurar lembretes no ecrã "Definições".

Toque nos "três pontos".

Toque em "Definições" para aceder às definições.

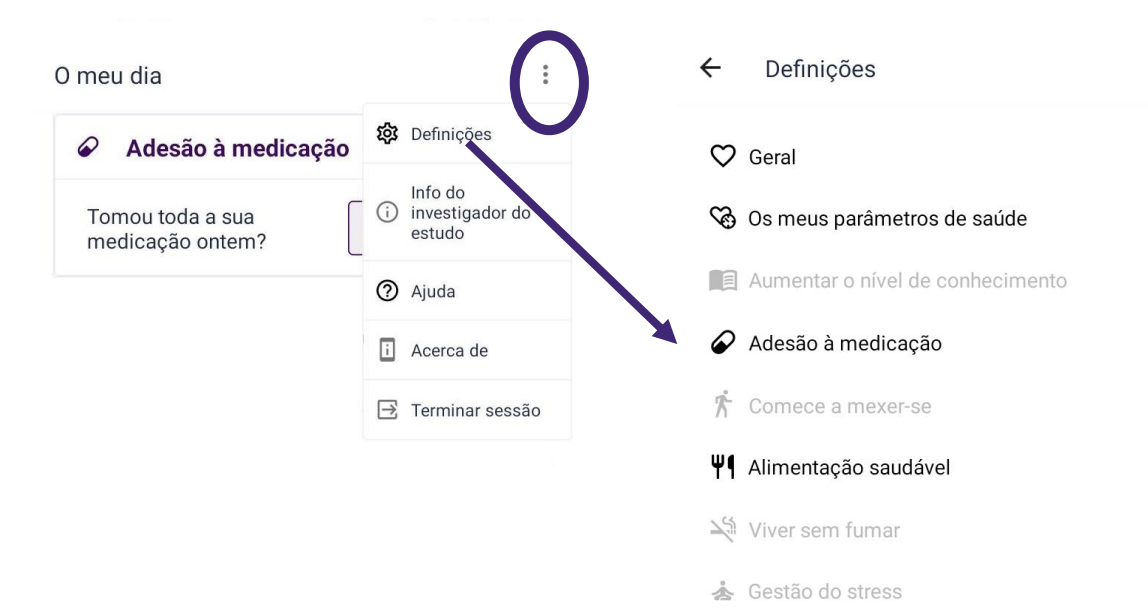

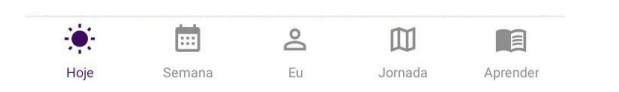

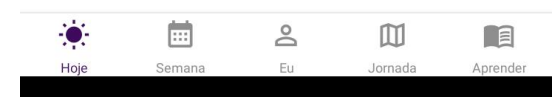

•

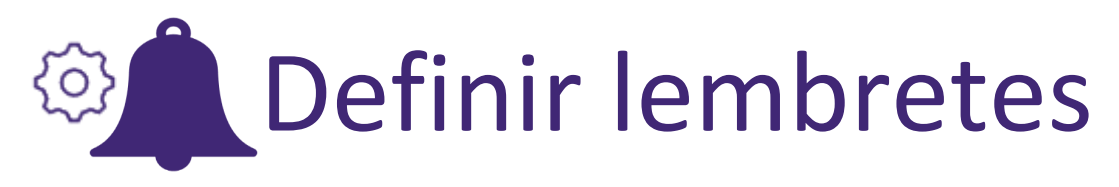

- Pode definir a hora a que pretende receber os lembretes da aplicação e Android/iOS.
- Pode desativar alguns lembretes da aplicação e Android/iOS. Além disso, pode utilizar a funcionalidade "Não incomodar" do Android/iOS para suspender toda a aplicação durante um determinado período de tempo.

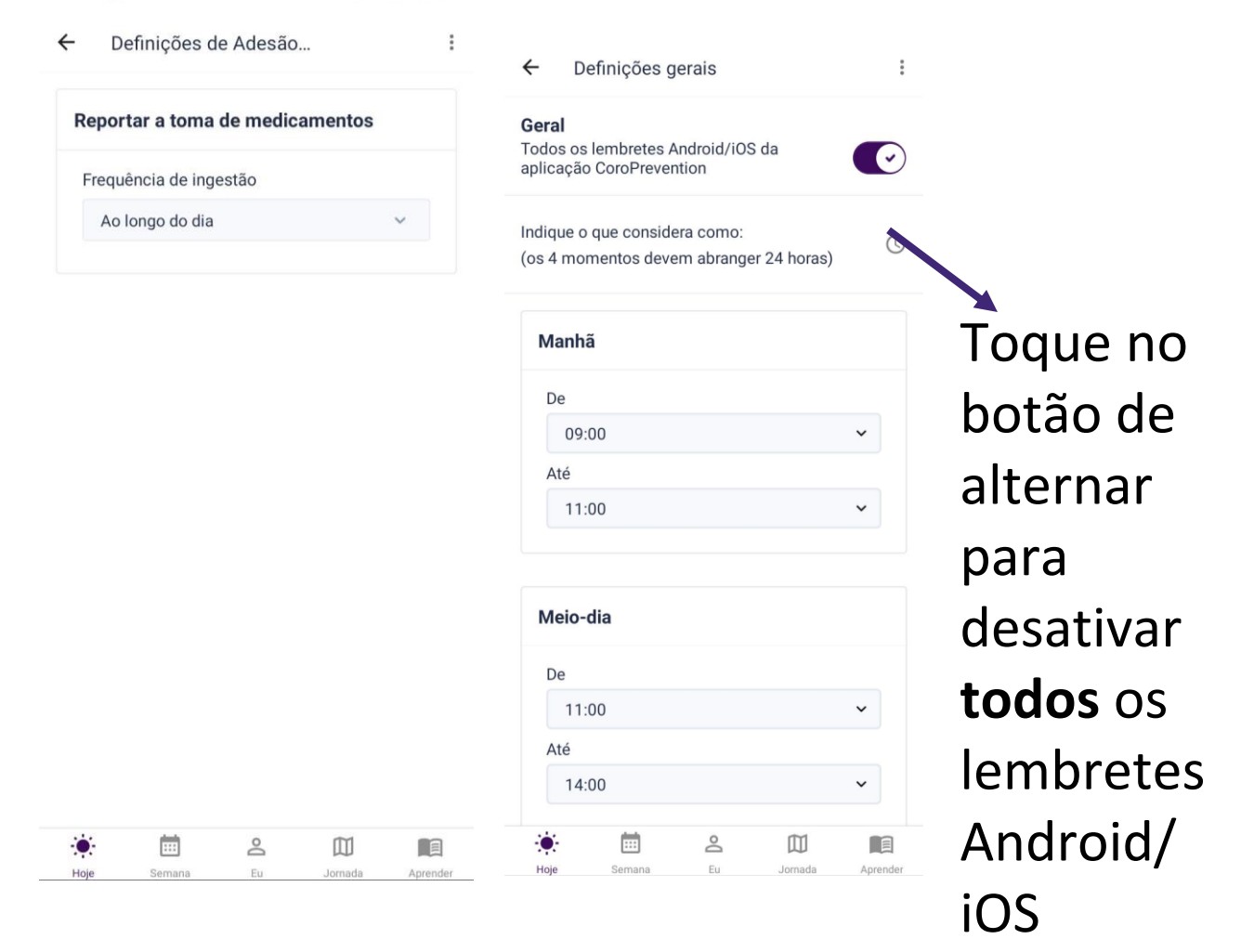

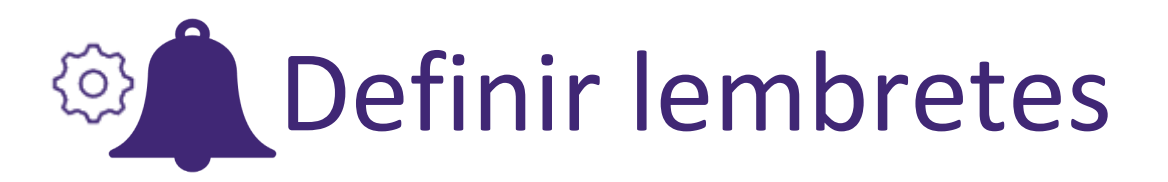

Se pretender, pode terminar a sessão na aplicação (no menu dos "três pontos"). Ao fazê-lo, deixará de receber lembretes Android/iOS.

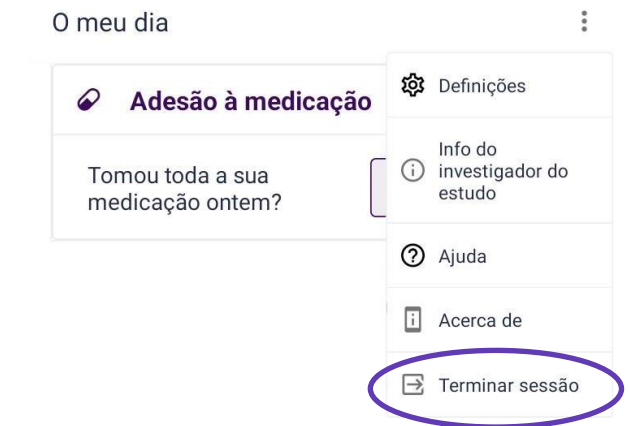

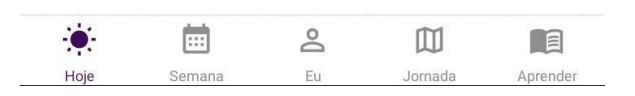

## Avisos sobre lembretes

- No início do estudo, irá configurar os lembretes da medicação com a enfermeira/investigador do estudo. Juntos irão verificar se os lembretes se encontram corretos para a toma da medicação.
- Configure os lembretes de forma realista e útil. Se notar que os avisos lhe estão a causar stress ou incómodo, considere reconfigurá-los ou informe-se junto da enfermeira/investigador do estudo como poderá configurá-los de uma melhor forma.
- Os lembretes destinam-se a ajudar a praticar atividade física diária e devem basear-se na prescrição que foi dada pela enfermeira/investigador do estudo ou pelo seu médico. Em caso de dúvidas quanto à exatidão de um lembrete, consulte sempre a enfermeira/investigador do estudo, o seu médico ou, se disponível, a prescrição original.

## Obter ajuda

Foram disponibilizados recursos de ajuda adicionais, caso necessite de assistência adicional.

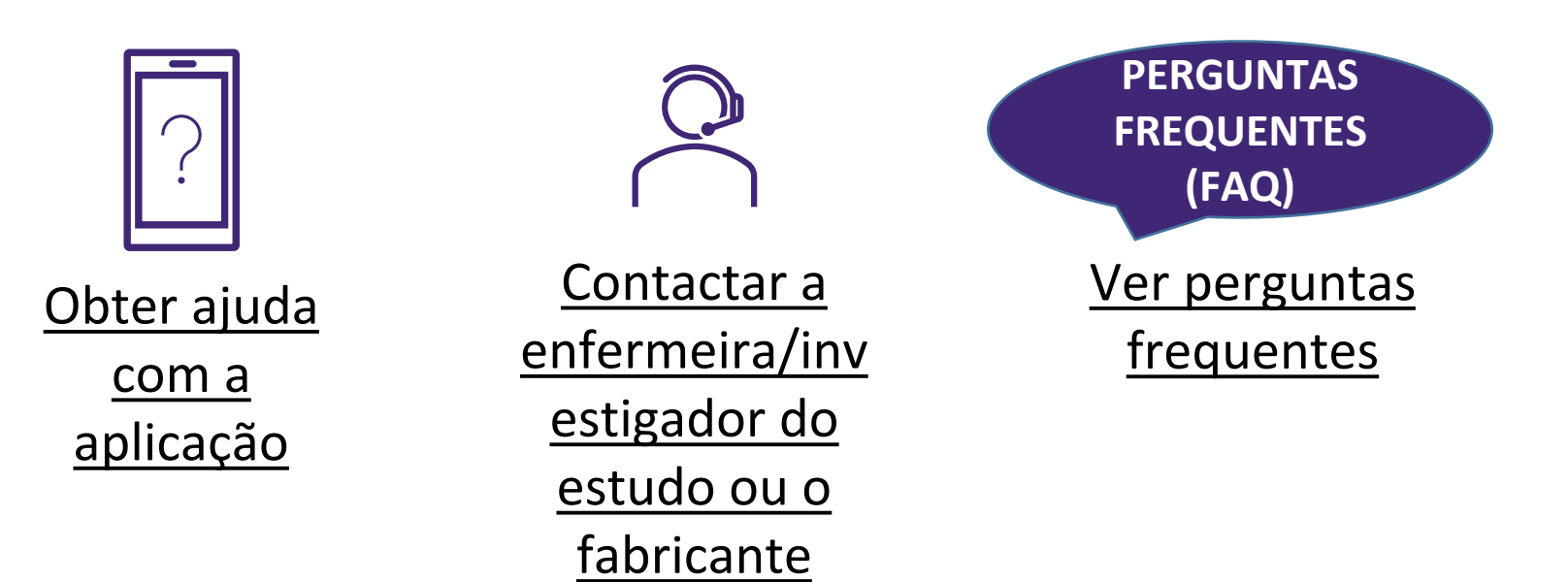

## ? Obter ajuda com a aplicação

Toque nos "três pontos" para ver a ajuda para o ecrã atual. Note-se que a ajuda não está disponível para cada ecrã.

O guia de ajuda explica-lhe passo a passo o que pode fazer no ecrã. Clique no botão "Seguinte" para avançar para a próxima mensagem de ajuda. Não é possível interagir com o ecrã durante a leitura das informações de ajuda.

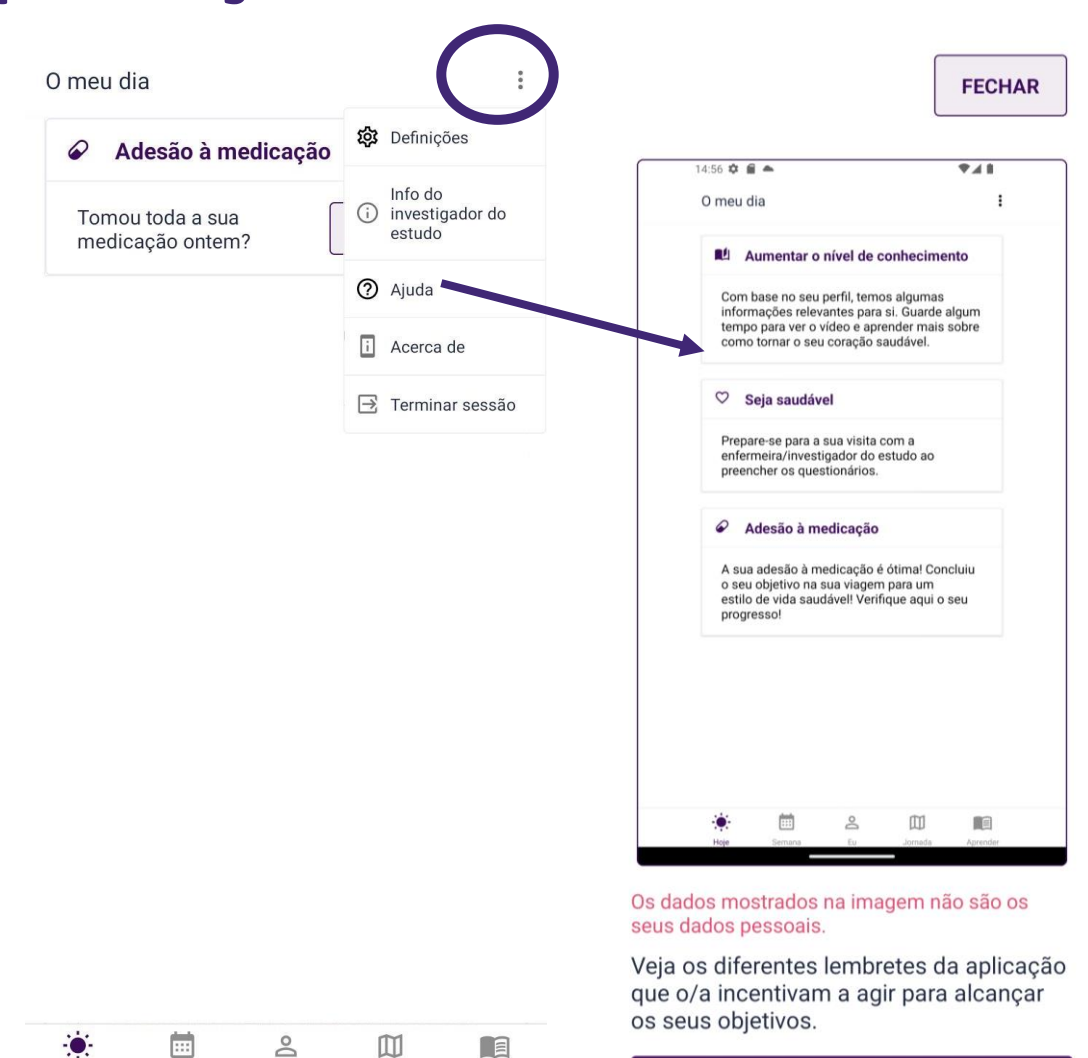

Aprender

Jornada

Eu

Hoje

# Contactar a enfermeira/investigador do estudo ou o fabricante

Para contactar a enfermeira/investigador do estudo, ligue para o número indicado no ecrã "Informação da enfermeira/investigador do estudo". Também pode contactar o centro do estudo, visitando <u>https://coroprevention.eu/research/trial</u>

Fabricante legal: Tampere University Medicine and Healthtech Arvo Ylpönkatu 34 FIN-33520 TAMPERE FINLAND

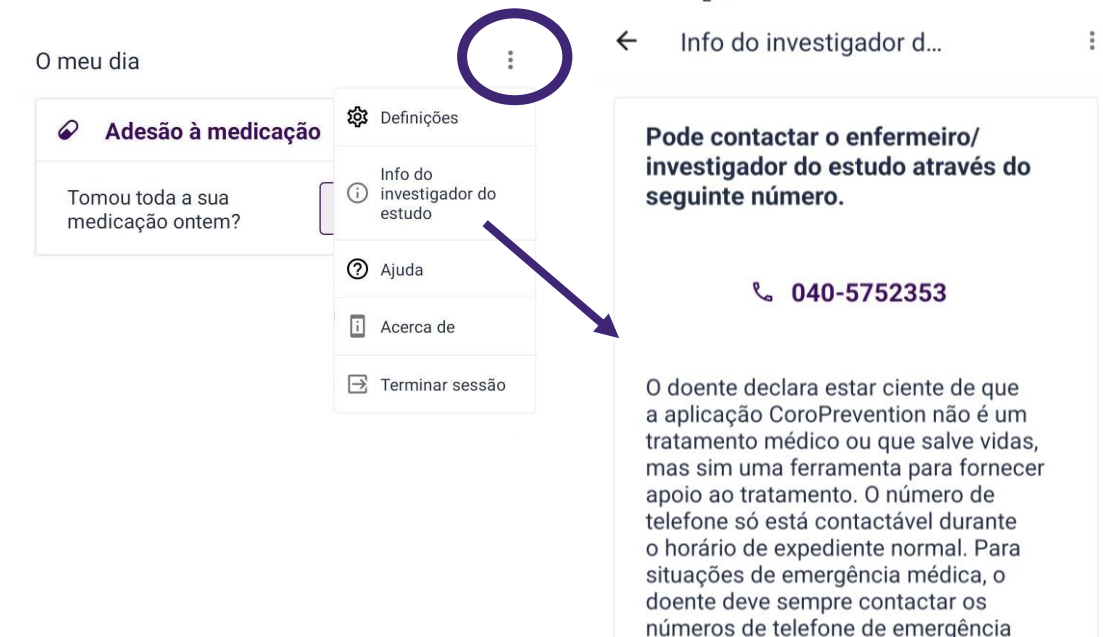

normais.

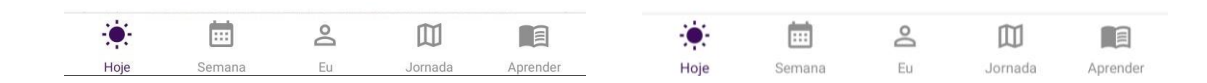

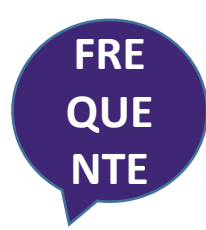

## Ver perguntas frequentes

Toque no link no ecrã "Acerca de" para aceder às Perguntas frequentes no website.

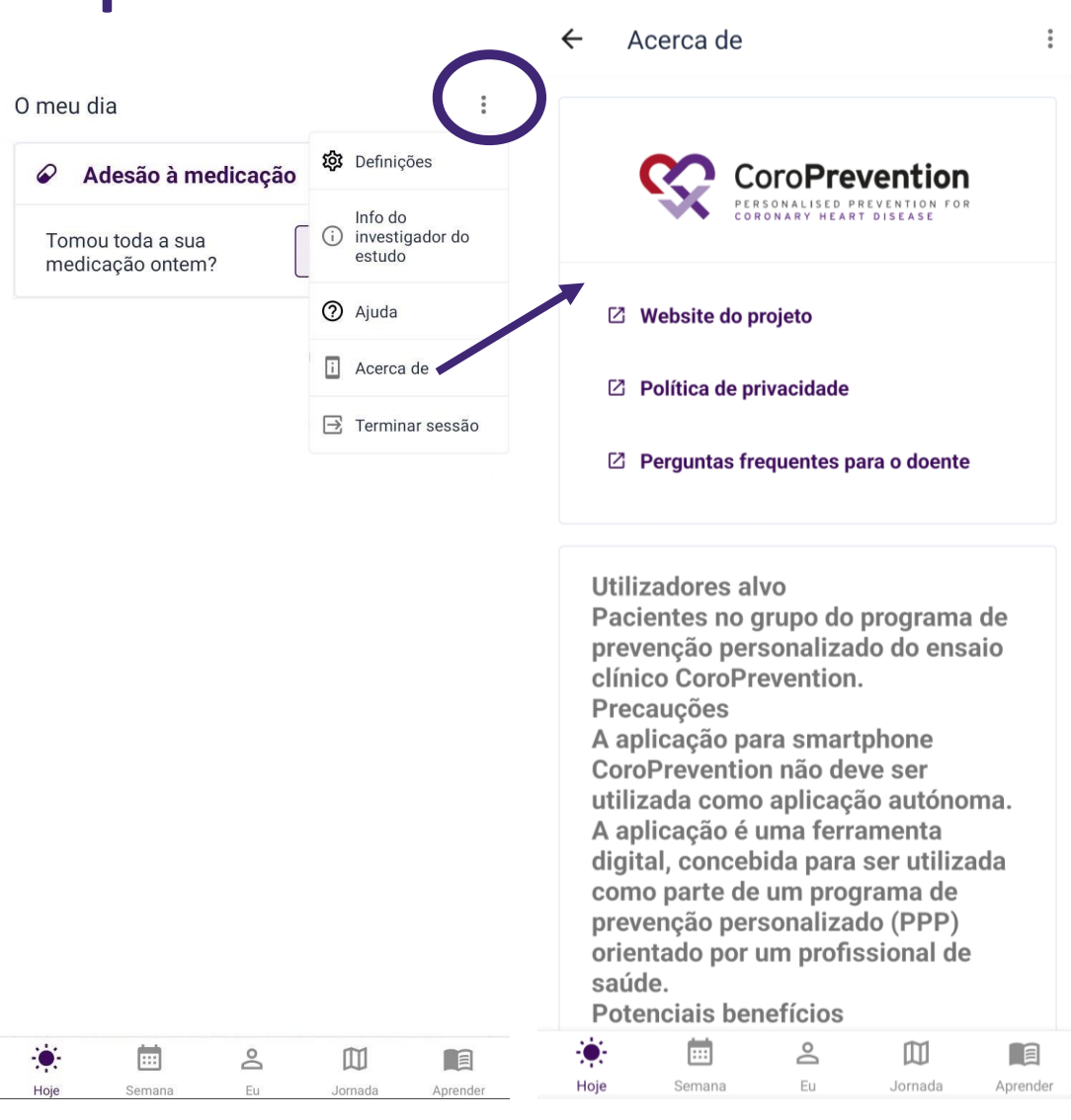

## Resolução de problemas

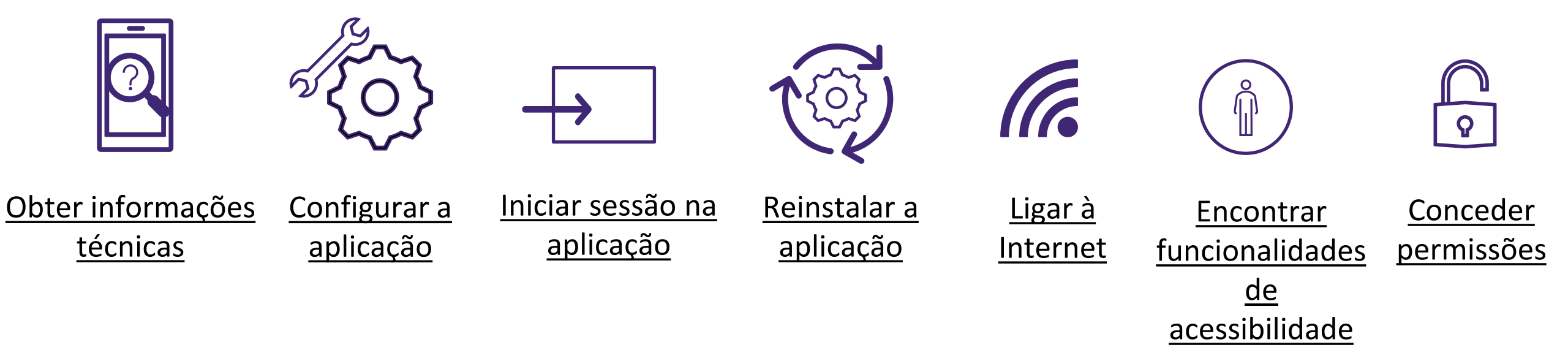

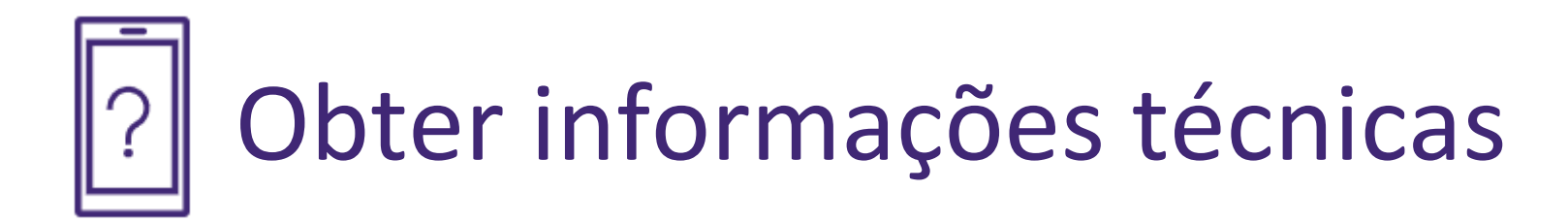

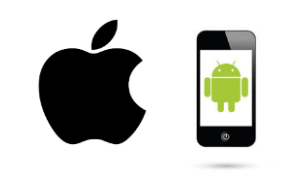

<u>Identificar o</u> <u>smartphone e</u> <u>requisitos</u> <u>mínimos</u>

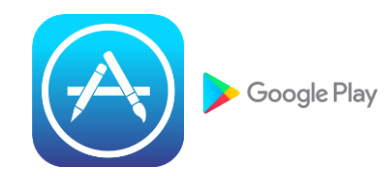

<u>Identificar a sua</u> <u>loja de aplicações</u> <u>digitais</u>

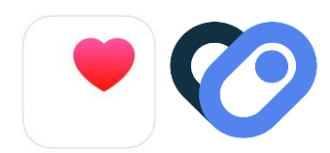

Identificar a sua aplicação para registo de atividades

## Lentificar o smartphone e requisitos mínimos

• iOS/Apple smartphone:

Olhar para a parte de trás do smartphone é a melhor forma de determinar se é um smartphone iOS/Apple. Se tiver a palavra "iPhone" ou vir a imagem de uma maçã sem uma parte, então é um smartphone iOS/iPhone.

• Smartphone Android:

Uma vez que os smartphones Android são fabricados por uma variedade de empresas, as respetivas partes de trás diferem umas das outras.

Não têm de ter a indicação Android, mas no ecrã aparece normalmente "Google" ou "Powered by Android" ou mostra o ícone do robô verde quando o liga ou desliga.

Em geral, se o seu smartphone não for um iPhone, é muito provável que seja um smartphone Android.

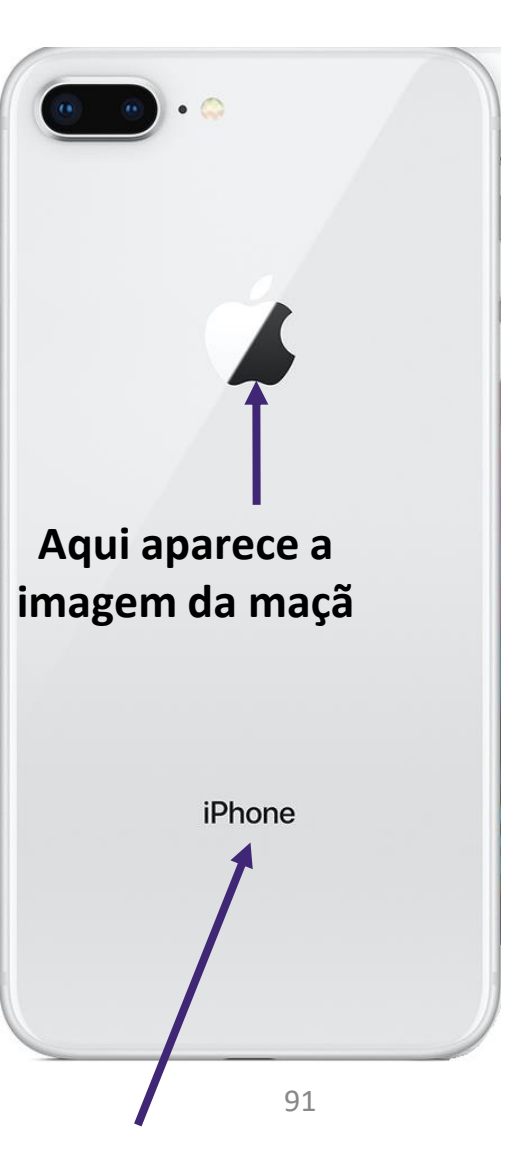

## Identificar a sua loja de aplicações digitais

A Apple App Store e a Google Play Store são plataformas digitais onde pode adquirir e transferir software e aplicações digitais.

- Se tiver um smartphone iOS/Apple, pode transferir a aplicação CoroPrevention a partir da Apple App Store.
- Se tiver um smartphone Android, pode transferir a aplicação CoroPrevention a partir da Google Play Store.

As atualizações da aplicação móvel também serão disponibilizadas através da Apple App Store e da Google Play Store.

Para ter acesso às características mais recentes e às últimas correcções de segurança, é importante manter sempre a sua aplicação actualizada.

#### Saúde da Apple

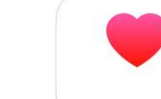

- Por predefinição, a aplicação Saúde está disponível em todos os smartphones Apple/iOS. Portanto, não precisa de a transferir e instalar.
- A aplicação Saúde recolhe dados de saúde do seu iPhone, Apple Watch e aplicações que já utiliza.

| 7:55                                                                           | .ul 🗢 🔲          | 7:      |
|--------------------------------------------------------------------------------|------------------|---------|
| Summary                                                                        | 9                |         |
| Favorites                                                                      | Edit             | S<br>tl |
| Steps 196 steps                                                                | 7:50 PM >        |         |
| <b>ð</b> Walking + Running Distance<br>0.13 km                                 | 7:50 PM >        |         |
| Show All Health Data                                                           | >                | 1       |
| Highlights                                                                     |                  | w       |
| <b>Note Steps</b><br>You're averaging 414 fewer s<br>this week than last week. | ><br>steps a day | C<br>fi |
| 155 <sub>steps/day</sub> This week                                             |                  | 6<br>(  |
| Summary                                                                        | Browse           |         |

| Walking + Ru                                   | nning Distance Highlights            |
|------------------------------------------------|--------------------------------------|
| 👌 Walking + Rur                                | nning Distance                       |
| So far, you're w<br>than you norma             | alking and running less<br>ally do.  |
| • Today                                        | Average                              |
| 0.13 km                                        | 0.24 km                              |
| 12 AM                                          | TPM 12 AM                            |
| 👌 Walking + Run                                | nning Distance                       |
| On average, you<br>further last wee<br>before. | u walked and ran<br>ek than the week |
| 0.38 km/day                                    |                                      |
| 1-7 May                                        |                                      |
| Summary                                        | Browse                               |
| _                                              |                                      |

#### Saúde da Apple

- Pode abrir a aplicação Saúde, tocando no ícone da aplicação.
- Para obter mais informações sobre como utilizar a aplicação Saúde, visite:

https://support.apple.com/enus/HT203037

| 7:55                                                      | .ul S     |      |
|-----------------------------------------------------------|-----------|------|
|                                                           |           |      |
| Summary                                                   |           | 9    |
| Favorites                                                 |           | Edit |
| 👌 Steps                                                   | 7:50 PM   | >    |
| <b>196</b> steps                                          |           |      |
| Walking + Running Distance                                | 7:50 PM   | >    |
| <b>0.13</b> km                                            |           |      |
| Show All Health Data                                      |           | >    |
| Highlights                                                |           |      |
| ð Steps                                                   |           | >    |
| You're averaging 414 fewer s<br>this week than last week. | teps a di | ay   |
| 155 steps/day                                             |           |      |
| This week                                                 |           |      |
| Summary                                                   | Browse    |      |
|                                                           |           |      |

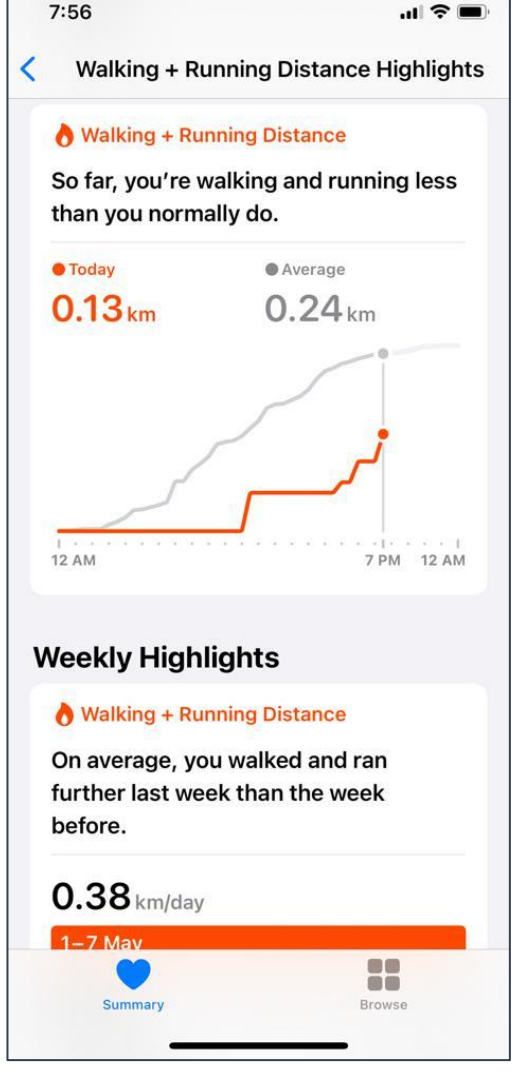

Saúde Connect 🧭

- Se a aplicação Saúde Connect não estiver disponível no seu smartphone por predefinição, pode descarregá-la na Google Play Store do seu smartphone Android.
- A aplicação Saúde Connect recebe dados de outras aplicações que já está a utilizar para recolher os seus dados de saúde (por exemplo, Samsung Saúde ou Google Fit).

| ← :                                                                                                    | ← @:                                                                                                    |
|----------------------------------------------------------------------------------------------------|----------------------------------------------------------------------------------------------------|
| Saúde Connect                                                                                           | Autorizações das apps                                                                                                    |
| Faça a gestão dos dados de saúde e fitness no seu<br>telemóvel e controle as apps que lhes podem aceder | Controle que apps podem aceder aos dados<br>armazenados na Saúde Connect. Toque numa app<br>para rever os dados que pode ler ou escrever. |
| Acesso recente                                                                                          | Acesso permitido                                                                                                    |
| 13:04 😵 CoroPrevention                                                                                  | Second CoroPrevention                                                                                                    |
| 12:49 🛠 CoroPrevention                                                                                  | 😵 Fit                                                                                                    |
| 12:35 <b>CoroPrevention</b>                                                                             | \delta Samsung Health                                                                                                    |
| > Ver todo o acesso recente                                                                             | Acesso não permitido                                                                                                    |
| Autorizações e dados                                                                                    |                                                                                                    |
| General Autorizações das apps<br>3 de 4 apps têm acesso                                                 | Definições e ajuda                                                                                                    |
| O Dados e acesso                                                                                        | <ul> <li>Remover acesso para todas as<br/>apps</li> </ul>                                                                                 |
|                                                                                                    | 🗞 Ajuda e feedback                                                                                                    |
|                                                                                                    |                                                                                                    |

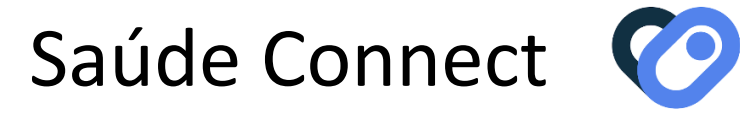

- Pode aceder à aplicação Saúde Connect da seguinte forma:
  - No seu smartphone, aceda a Definições Apps Saúde Connect e toque em Abrir.
  - Nas suas definições rápidas se tiver adicionado Saúde Connect às suas definições rápidas.
  - Nas suas definições de Privacidade se Saúde Connect tiver sido pré-instalada no seu smartphone.
- Para obter mais informações sobre como utilizar a aplicação Saúde Connect, visite:

https://support.google.com/android/answer/12201227?hl=en

 Para poder utilizar a aplicação CoroPrevention de forma ótima, é importante mantê-la atualizada.

## Configurar a aplicação

- Antes de iniciar o estudo, conclua a instalação da aplicação e o lembrete "Bem-vindo" com a enfermeira/investigador do estudo.
- Configure os seguintes componentes:
  - 1. As partes do dia
  - 2. As unidades de medição predefinidas para os seus parâmetros
  - 3. Os momentos de medição para os seus parâmetros
  - 4. Os lembretes Android/iOS para a sua medicação

Bem-vindo/a

A aplicação CoroPrevention foi desenvolvida por um grupo de especialistas em reabilitação cardíaca e foi criada para o/a ajudar na sua jornada rumo a um estilo de vida saudável para o seu coração. Ao utilizar estratégias baseadas em evidência científica e design inteligente, a aplicação pode ser a sua companheira motivacional para alcançar os objetivos que são importantes para si.

Iremos guiá-lo/a agora através de alguns passos para configurar a aplicação de acordo com as suas necessidades.

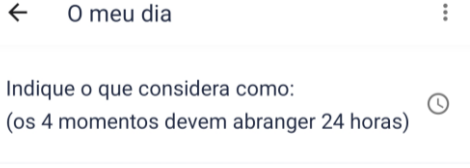

| Manhã |   |
|-------|---|
| De    |   |
| 09:00 | ~ |
| Até   |   |
| 11:00 | ~ |
|       |   |

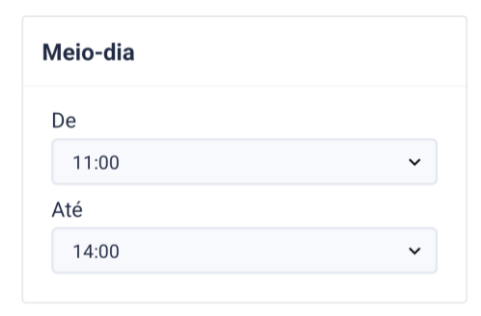

Tarde

De

| > | SEGUINTE |  |
|---|----------|--|
|   |          |  |

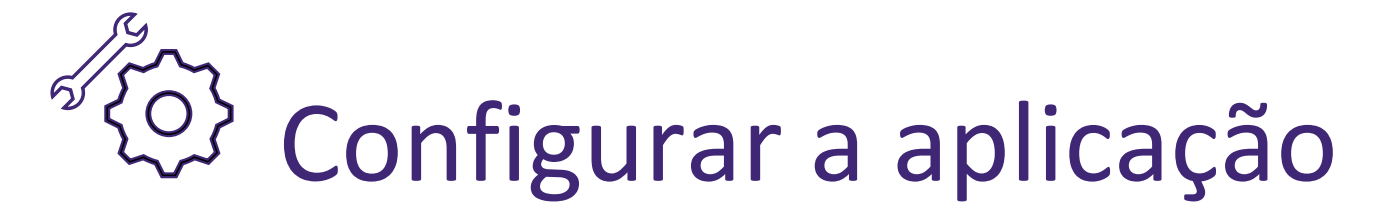

Tem de concluir a configuração para poder começar a utilizar a aplicação.

← As minhas unidades d...

Indique as unidades de medida predefinidas que pretende utilizar.

:

| Unidades de medida |   |
|--------------------|---|
| Peso               |   |
| kg                 | ~ |
| Tensão arterial    |   |
| mm Hg              | ~ |
| HbA1c - (glicose)  |   |
| %                  | ~ |
| Colesterol         |   |
| mg/dL              | ~ |

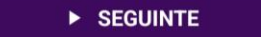

## → Iniciar sessão na aplicação

- A sua conta é automaticamente criada pelo sistema.
- Pode iniciar sessão na aplicação, preenchendo a sua ID do estudo e digitalizando o código QR que recebeu em papel pela enfermeira/investigador do estudo. Em alternativa, pode iniciar a sessão utilizando a sua ID do estudo e a frase de acesso.
- Deve guardar o documento com o código QR para iniciar sessão.
   Se perder este documento, pode contactar a enfermeira/investigador do estudo para obter uma cópia do código QR por e-mail ou correio.

Não partilhe o seu código QR nem a frase de acesso com ninguém.

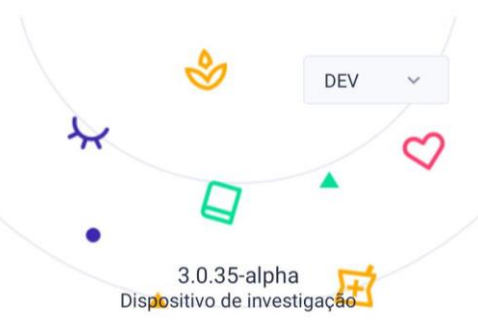

#### Bem-vindo/a!

Iniciar sessão para continuar

| • | D participante |   |
|---|----------------|---|
| ð | Palavra-passe  | Ø |
|   | INICIAR SESSÃO |   |
|   | LER CÓDIGO QR  |   |

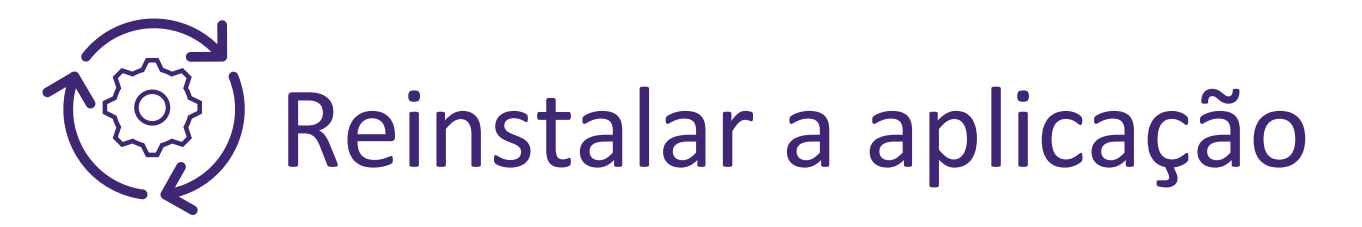

• Caso tenha de reinstalar a aplicação CoroPrevention, pode visitar as Perguntas frequentes no website CoroPrevention para obter mais informações.

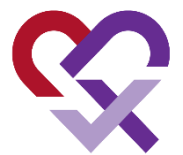

perder o seu smartphone, deve contactar • Se а enfermeira/investigador do estudo para que esta possa garantir que os seus dados estão seguros e que a pessoa que encontrar o smartphone não conseguirá ver os seus dados pessoais.

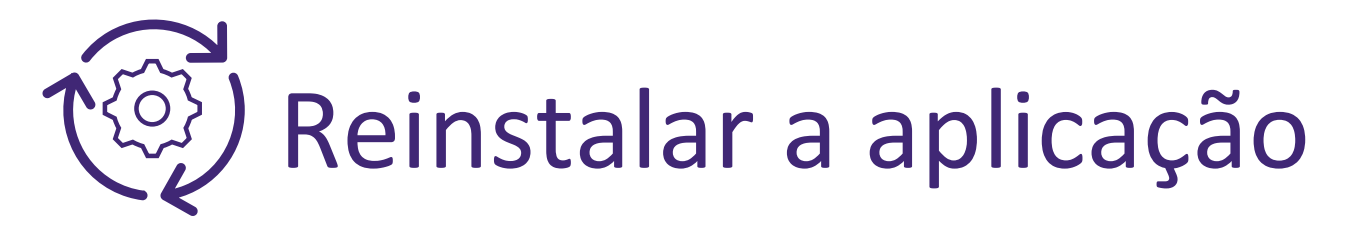

- Se tiver de reinstalar a aplicação, terá de o fazer sozinho. Aceda à loja de aplicações do seu smartphone e transfira a aplicação CoroPrevention. Se tiver dificuldades em reinstalar a aplicação, poderá obter ajuda por parte da enfermeira/investigador do estudo.
- Caso tenha de instalar a aplicação CoroPrevention num novo smartphone, deve também instalar a aplicação Saúde Connect ou Saúde da Apple e utilizar o mesmo endereço de e-mail para iniciar sessão nestas aplicações, tal como no seu smartphone antigo.

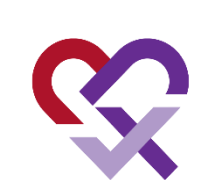

## **Ligar** à Internet

- É necessária uma ligação à Internet para utilizar a aplicação CoroPrevention. Não se pode utilizar a aplicação sem ligação à Internet.
- Caso não disponha de ligação à Internet, continuará a receber lembretes Android/iOS para tomar a sua medicação.

# Encontrar funcionalidades de acessibilidade

- As funcionalidades de acessibilidade vão ajudar a personalizar o seu smartphone com base nas suas necessidades individuais.
- Algumas funcionalidades adicionais que lhe poderão ser úteis são:
  - Alterar o tamanho do texto do seu smartphone
  - Ler o texto em voz alta
  - Controlo por voz em vez de escrever nos campos de introdução
  - Adaptação das cores para daltónicos
- Pode encontrar essas funcionalidades de acessibilidade nas configurações do smartphone.

## Conceder permissões

- A aplicação CoroPrevention utiliza a aplicação Saúde Connect ou Saúde da Apple para registar os seus passos.
- Certifique-se de que concede permissão à aplicação Saúde Connect ou Saúde da Apple de acordo com o seu tipo de smartphone (Android/iOS) para monitorizar e registar os seus passos.
- Pode conceder essas permissões a partir das definições do seu smartphone.

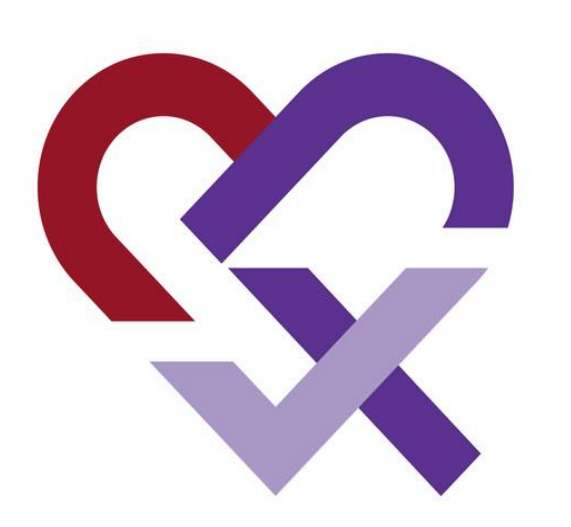

## CoroPrevention for PERSONALISED PREVENTION FOR CORONARY HEART DISEASE

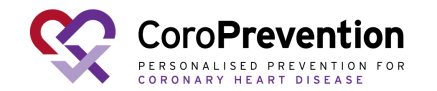